# Tangram

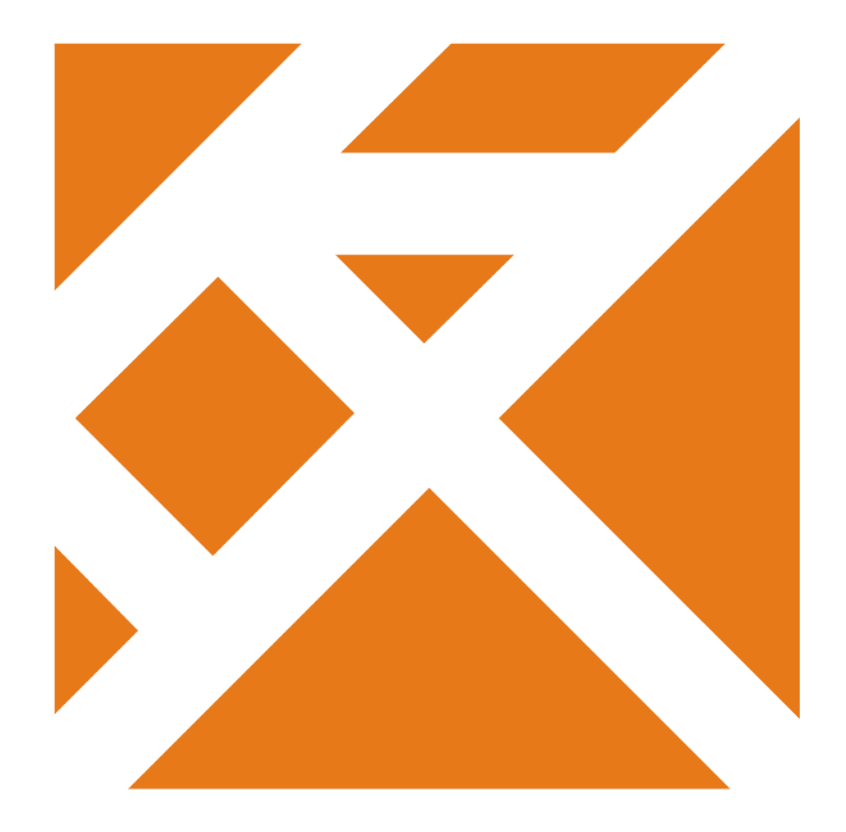

Používateľská príručka

# **FOOD** Manager

Verzia 21

# Obsah

| O programe FOOD Manager                                         | 5  |
|-----------------------------------------------------------------|----|
| Konfigurácia pracovnej stanice                                  | 6  |
| Konfigurácia používateľských parametrov                         | 6  |
| Nastavenie účtovného obdobia                                    | 6  |
| Konfigurácia programu                                           | 6  |
| Zmena prihlasovacieho hesla                                     | 7  |
| Evidencie                                                       | 8  |
| Evidencia skupín                                                | 8  |
| Evidencia stredísk                                              | 9  |
| Evidencia stravníkov                                            | 10 |
| Evidencia kariet                                                | 12 |
| Oprávnenie na objednávanie stravy pre iných                     | 13 |
| Import zoznamu stravníkov a kariet z CSV                        | 14 |
| Pravidlá importu                                                | 16 |
| Automatické spúšťanie importu                                   | 16 |
| Správa jedál                                                    | 17 |
| Druhy výdajov jedla                                             | 17 |
| Výdajné miesta                                                  | 18 |
| Zoznam pripojených zariadení                                    | 18 |
| Jedálne lístky                                                  | 19 |
| Voľné jedlá                                                     | 21 |
| Zobrazenie voľných jedál na termináli a na webe                 | 23 |
| Objednávky jedál                                                | 24 |
| Prezeranie a oprava objednávok                                  | 25 |
| Ručné vloženie novej objednávky                                 | 25 |
| Oprava objednávky                                               | 26 |
| Hromadné vytvorenie objednávok                                  | 27 |
| Transakcie                                                      | 28 |
| Kontrola transakcií                                             | 29 |
| Import kreditov z CSV súboru                                    | 31 |
| Import kreditov z bankového výpisu                              | 31 |
| E-mail upozornenie na pokles stravníckeho účtu                  | 32 |
| Ručné opravy v evidencii objednávok a transakcií                | 34 |
| Ručné vloženie objednávky jedla                                 | 34 |
| Stornovanie objednávky                                          | 34 |
| Stornovanie transakcie s väzbou na pokladničný doklad (PC kasa) | 34 |
| Tlač                                                            | 35 |
| Rekapitulácia transakcií                                        | 35 |
| Prehľad predaja a dobitia na automatoch                         | 35 |
| Podrobný rozpis objednávok                                      | 36 |
| Krabicové štítky                                                | 36 |
| Rekapitulácia prijatých objednávok                              | 36 |
| Jedálny listok                                                  | 37 |
| Rekapitulácia objednávok pre kuchyňu                            | 38 |
| Rekapitulácia pre rozvoz stravy                                 | 38 |
| Rekapitulácia výdaja objednanej stravy                          | 38 |
| Ankety                                                          | 40 |
| Zoznam otazok a parametrov pre odpovede                         | 40 |
| Hiasovanie – zadavanie odpovedi na objednavkovom terminali      | 41 |
| Hiasovanie – zadavanie odpovedi vo Food webe                    | 41 |
| Prezeranie odpovedl na anketove otazky                          | 42 |
| vynounolenie oupovedl na anketove otazky                        | 42 |
| Fieudille duloillais                                            | 45 |
| Preuaj jeula cez automaty                                       | 45 |

# O programe FOOD Manager

Program Food Manager je program, ktorý slúži na správu údajov stravovacieho a platobného systému. Poskytuje možnosti na správu údajov o zamestnancoch / stravníkoch, ich prístupových právach, ako aj údajov pre platobný systém SURF. Slúži aj na správu jedálnych lístkov, prezeranie a opravy objednávok jedla a generovanie podkladov pre vyúčtovanie dodaného jedla.

| FOOD_manager 17.04 [TESTSRV.FOODTEST/Správca schémy FOODTEST]                                                                                                    | _ |     | ×    |
|----------------------------------------------------------------------------------------------------|---|-----|------|
| <u>Systém Evidencia</u> Správa jedál O <u>bj</u> ednávky <u>I</u> ransakcie <u>V</u> yúčtovanie <u>O</u> kná <u>P</u> omoc                                                                                                    | : |     |      |
| in in iteration in iteration in |   | 5   | EXIT |
|                                                                                                    |   |     |      |
|                                                                                                    |   |     |      |
|                                                                                                    |   |     |      |
|                                                                                                    |   |     |      |
|                                                                                                    |   | NUM |      |

Stravovací systém je modulárny, je možné zvoliť rôzne režimy prevádzky a parametrov podľa konkrétnych požiadavok na prevádzku stravovacieho systému.

V závislosti od požiadavok prevádzkovateľa systému, môže byť jedálny lístok pre všetky výdajné miesta rovnaký, alebo môže byť zostavený pre každé výdajné miesto samostatne.

Napríklad v hlavnej jedálni má stravník na výber osem druhov jedla ale na výdajni sú len štyri jedlá.

Podobne je to s druhmi výdaja. V závislosti od požiadavok prevádzkovateľa systému, môže byť počet druhov výdaja pre všetky výdajné miesta rovnaký, alebo môže byť na rôznych výdajných miestach rôzny. Napríklad v hlavnej jedálni sa vydávajú raňajky, obed, večera a nočná večera ale na výdajni sa vydáva iba obed a nočná večera.

Stravovací systém môže byť prevádzkovaný v dvoch režimoch:

- bezobjednávkový eviduje sa len odber stravy, nie je potrebné zadávať objednávky stravy
- objednávkový stravníkovi je vydaná strava iba na základe predtým zadanej objednávky

Pri odbere stravy môže stravník uhradiť cenu odobratej stravy a doplnkového tovaru týmito spôsobmi:

- hotovosťou
- stravným lístkom
- stravnou kartou
- platobnou bankovou kartou
- bezhotovostne ID kartou zo stravovacieho systému Tangram

V stravovacom systéme Tangram môžu byť použité dva druhy stravníckych účtov, ku ktorým je vydaná ID karta:

- Debetný stravnícky účet stravník musí mať na účte určitý stav, aby ho mohol čerpať. Ak účet vyčerpá, nemôže už platiť kartou, iba v hotovosti. Účet si môže "dobiť" cez pokladnicu.
- *Kreditný stravnícky účet* stravník nemá na účte žiadny stav, čerpá ako keby úver a zúčtovanie za jedlo a tovary sa uskutočňuje až na konci mesiaca.

### Konfigurácia pracovnej stanice

Systém – Konfigurácia – Konfigurácia pracovnej stanice

Konfigurácia parametrov pracovnej stanice je popísaná v príručke používateľa, časť všeobecné.

Kvôli zjednodušeniu spúšťania programu je možné nastaviť do predvolieb okrem názvu databázy a databázovej schémy (odporúčame nastaviť bez možnosti zmeny) aj používateľské meno či dokonca prístupové heslo.

Zo zariadení, ktoré je možné nastaviť v konfigurácii pracovnej stanice, vyžíva tento program len predvolenú tlačiareň.

|                                                           | nej stanice                                                                                       | ×                                                      |
|-----------------------------------------------------------|---------------------------------------------------------------------------------------------------|--------------------------------------------------------|
| _ <u>P</u> rihásenie                                      |                                                                                                   |                                                        |
| Databáza                                                  | TANGRAM                                                                                           | 🔲 Možno zmeniť                                         |
| Používateľ                                                | FOODTEST                                                                                          | 🔽 Možno zmeniť                                         |
| Heslo                                                     | *****                                                                                             | 🔽 Možno zmeniť                                         |
|                                                           |                                                                                                   |                                                        |
| _ l <u>n</u> é                                            |                                                                                                   |                                                        |
| Temp adresár 🖸                                            | USERS\TANGRAM\A                                                                                   | PPDATA\LOCAL\TEMP                                      |
|                                                           |                                                                                                   |                                                        |
|                                                           |                                                                                                   |                                                        |
| Zariadenia                                                |                                                                                                   |                                                        |
| _ <u>Z</u> ariadenia<br>Predvoler                         | iá <u>t</u> lačiareň <b> </b> *Predvolen                                                          | ná v systéme Microsoft Print to PDF                    |
| <mark>⊂Z</mark> ariadenia<br>Predvoler<br><u>F</u> iškálr | iá tlačiareň <sup> </sup> *Predvolen<br>ia tlačiareň X)Žiadna                                     | ná v systéme Microsoft Print to PDF 🔹 🔹 pripojenie 🔹 🕨 |
| ⊂Zariadenia<br>Predvoler<br>Eiškálr<br>Čítačka čiaro      | iá tlačiareň ×Predvolen<br>la tlačiareň X)Žiadna<br>vého <u>k</u> ódu X)Žiadna                    | ná v systéme Microsoft Print to PDF                    |
| Zariadenia<br>Predvoler<br>Eiškálr<br>Čítačka čiaro       | iá tlačiareň <sup> </sup> *Predvolen<br>la tlačiareň   X) Žiadna<br>vého <u>k</u> ódu   X) Žiadna | ná v systéme Microsoft Print to PDF                    |
| ∼Zariadenia<br>Predvoler<br>Eiškálr<br>Čítačka čiaro      | iá tlačiareň <sup> </sup> *Predvolen<br>ia tlačiareň X) Žiadna<br>vého <u>k</u> ódu X) Žiadna     | ná v systéme Microsoft Print to PDF                    |

# Konfigurácia používateľských parametrov

Systém - Konfigurácia - Konfigurácia užívateľa

V tomto menu môžete nastaviť vlastnosti systému pre konkrétneho používateľa, *ktorý je práve prihlásený do programu*. Tieto parametre sa viažu na prihlasovacie meno a budú použité pri každom prihlásení užívateľa s týmto menom z ľubovoľného počítača v sieti. Každý z používateľov si môže nastaviť svoje vlastné voľby.

### Nastavenie účtovného obdobia

Systém – Zmena obdobia

Účtovné obdobie sa nastaví len pri prvom spustení programu, zmena obdobia sa vykonáva v mesačných intervaloch, pri uzávierke mesiaca.

### Konfigurácia programu

Systém – Konfigurácia – Konfigurácia systému

V tomto formulári sa nastavujú Konfigurácia programu parametre pre správanie celého programu, bez ohľadu na práve prihláseného používateľa.

Názov používateľa programu – zadajte názov, ktorý sa bude vypisovať do hlavičky tlačových zostáv.

Adresár fotografií – nastavte cestu k adresáru s fotografiami stravníkov (ak používate túto funkcionalitu). Fotografie sa zobrazujú v programe na karte stravníka. Nepovinná položka.

Bankový účet pre dobitie kreditu – číslo účtu, na ktorý môžu stravníci bankovým prevodom posielať sumy na "dobitie" kreditu na debetných kartách.

|   |                                                          | ~ ~ ~ ~ ~ ~ ~ ~ ~ ~ ~ ~ ~ ~ ~ ~ ~ ~ ~ ~            |
|---|----------------------------------------------------------|----------------------------------------------------|
| ) | Názov goužívateľa programu                               |                                                    |
|   | Poskytovateľ stravy s.r.o.                               |                                                    |
|   | Adresár fotografií pracovníkov (ipg. gif. tif. bmp. wmf) |                                                    |
|   |                                                          |                                                    |
|   |                                                          | _                                                  |
|   | Bankový účet pre pre dobitie kreditu 🗌                   |                                                    |
|   | Prefix variabilného symbolu                              |                                                    |
|   |                                                          |                                                    |
|   |                                                          |                                                    |
|   | Minimalny pocet znakov v osobnom cisle                   | Typ čítačky kariet   T) Tangram EM/Mifare 💽        |
|   | Prístupové práva podľa stredísk                          | COM port                                           |
|   | 🔲 Burza jedál                                            | Počet platných bitov čipovej karty (0, 16, 24, 32) |
|   |                                                          |                                                    |
|   |                                                          | 💓 🔀                                                |
|   |                                                          |                                                    |
|   |                                                          |                                                    |

×

**Prefix variabilného symbolu** – pri párovaní úhrad program pred variabilný symbol ( ako variabilný symbol sa zadáva osobné číslo stravníka) priradí zadaný prefix. Slúži na rozlíšenie prevádzky, pretože na rôznych prevádzkach sa môžu vyskytnúť rovnaké osobné čísla.

**Minimálny počet znakov v osobnom čísle** – zadajte počet znakov v osobnom čísle. Ak zadáte menej znakov, program doplní nuly zľava. Nepovinná položka..

**Typ čítačky kariet** – vyberte jednu z volieb pre čítačku RFID kariet, ktorú máte pripojenú k počítaču s týmto programom. Čítačka slúži na správu zoznamu ID kariet. Nepovinná položka (ak nemáte pripojenú čítačku).

COM port - zadajte číslo sériového portu, ku ktorému je pripojená čítačka

**Počet platných bitov** – zadajte počet (číslo) tak, aby načítaný kód karty zodpovedal kódu karty v zozname. Táto voľba je potrebná len pri spolupráci viacerých programov, ktoré môžu interpretovať načítaný údaj rôznym spôsobom. Ak používate iba systém Tangram, nechajte túto položku prázdnu.

**Burza jedál** – ak budete používať burzu jedál, zaškrtnite túto voľbu. Ak necháte túto voľbu prázdnu, funkcie pre burzu jedál nebudú v stravovacom systéme prístupné (ani v termináloch ani vo webapp).

Po nastavení parametrov potvrďte nastavenia kliknutím na ikonu Uloženie zmien / [F2].

### Zmena prihlasovacieho hesla

Systém – Zmena hesla

Pomocou tejto funkcie môže používateľ zmeniť svoje prihlasovacie heslo (meno nie je možné zmeniť, iba heslo).

Zadajte platné (staré) heslo a nové heslo. Pravidlá pre tvorbu hesiel určuje správca databázy podľa požiadaviek konkrétnej spoločnosti.

Zadanie nového hesla potvrďte kliknutím na ikonu Uloženie zmien / [F2].

| Zmena hesla               | ×                |
|---------------------------|------------------|
| Staré heslo<br>Nové heslo | xxx<br>noveheslo |
|                           | <b>X</b>         |

# Evidencie

Program FOOD Manager slúži na evidenciu všetkých údajov, potrebných pre stravovací systém Tangram. Obsahuje tieto zoznamy:

- evidencia osôb zoznam osôb, ktoré majú pridelenú ID kartu
- evidencia ID kariet zoznam používaných identifikačných zariadení (kariet, príveskov, a podobne), ďalej budeme pre všetky tieto zariadenia používať iba označenie ID karta
- evidencia stredísk slúžia na rozdelenie osôb do skupín, ktoré môžu spravovať rôzni používatelia
- evidencia skupín slúži na rozdelenie stredísk do skupín kvôli prehľadom

### Evidencia skupín

Evidencia – Skupiny (organizácie)

Program umožňuje zaradiť osoby do stredísk a strediská do skupín. Toto členenie nemusí úplne zodpovedať organizačnému členeniu spoločnosti, slúži pre správu stravovacieho systému, ktorý môže mať odlišné požiadavky. Pridelením strediska do určitej skupiny budete mať možnosť vytvárať prehľady v členení podľa stredísk aj podľa skupín.

| 5            | FO  | OD_manager 17.0   | 04 [TESTSRV.FC  | ODTEST/Spi     | rávca schémy FC | ODTEST] - [Sk     | upiny]   |          |             | $\times$ |
|--------------|-----|-------------------|-----------------|----------------|-----------------|-------------------|----------|----------|-------------|----------|
|              | Sys | tém Evidencia     | Správa jedál    | Objednávl      | ky Transakcie   | Vyúčtovanie       | Okná Pom | oc       | -           | e ×      |
| 4            | 8   |                   | 2               | 15             | 2017/08         |                   |          | <b>*</b> |             |          |
| 2            | - 3 |                   | ¥               | 💊 🖬 🔍          | 6 🐺 🔹           | ↓ <mark>₹.</mark> | 3/???    |          |             |          |
|              | Kód | <u> </u>          | ázov            | Jedálne        | Vložil          | Vložené dňa       | Zmenil   | Zmen     | ené dňa     | ^        |
|              | 1   | Zamestnanci so z  | vysenim prispev | kom            | FOODTEST 06.    | 07.2017 15:56:5   | 3        |          |             |          |
| $\checkmark$ | 10  | Nulova cena       | Položka číseln  | níka - vloženi | e               |                   |          |          | X :30       | 30       |
|              | 11  | Agentury          |                 |                |                 |                   |          |          |             |          |
|              | 12  | Cash              | <u>K</u> ód     |                |                 |                   |          |          |             |          |
|              | 2   | Zamestnanci s pri | <u>N</u> ázov   |                |                 |                   |          |          |             |          |
|              | 3   | Zamestnanci bez   |                 |                |                 |                   |          |          | <u></u>     |          |
|              |     | ·                 |                 |                |                 |                   |          | 2        | <b>.</b> 10 | 50 Y     |
|              |     |                   |                 |                |                 |                   |          |          | NUM         |          |

Kód – zadajte kód strediska, maximálne 6 znakov.

Názov – zadajte popisný názov, maximálne 40 znakov.

# Evidencia stredísk

Evidencia – Strediská

Strediská v stravovacom systéme nemusia zodpovedať skutočnej organizačnej štruktúre firmy. Kódy stredísk sa používajú na rozdelenie pracovníkov do skupín na základe rovnakých parametrov v stravovacom systéme.

Ak zaradíte stravníka do určitého strediska, program mu automaticky nastaví parametre, ktoré sú zadefinované pre vybrané stredisko. Stravníkovi potom môžete prednastavené parametre zmeniť/personalizovať.

Podľa týchto skupín je v programe možné vytvárať zostavy a prepočty, tiež je možné prideliť práva na prístup k údajom podľa stredísk.

Ak máte vytvorené skupiny, priraďte stredisko do požadovanej skupiny v položke Skupina vyberte potrebnú skupinu. Stredisko – zadajte kód daného strediska. maximálne 10 znakov. Názov – zadajte popisný názov strediska. Identifikátor strediska sa bude skladať z kódu skupiny, bodky a kódu strediska, čím je umožnené, aby boli strediská s rovnakým kódom zaradené do rôznych skupín.

Jedno stredisko môže byť zaradené iba v jednej skupine. Strediská, ktoré sú zaradené v rôznych skupinách, môžu mať rovnaký kód strediska, ale budú mať rôzne kódy skupín, takže ich identifikácia bude jednoznačná.

Pretože pri zadávaní výberových podmienok môžete zadať do položky kód strediska len niekoľko prvých znakov, je možné vytvoriť zostavy za všetky

| System        |                | prava jeo   |               | bjednav     | ky Ir              | ansakcie      | Vyuct                    | ovanie    | Okna      | Pomo      |          | se 🗖     | - *<br>8 5 |
|---------------|----------------|-------------|---------------|-------------|--------------------|---------------|--------------------------|-----------|-----------|-----------|----------|----------|------------|
| <u> </u>      |                | / 1         | 1             | 15          | 20                 | 17/08         |                          |           |           |           |          | 2        |            |
| <u>≖ ≰ ⊡ </u> | 🖗 🖻 👻          |             | 2             |             | 9                  | <b>4</b>      |                          |           | ا 🎙       | 1/14      |          | _        |            |
| Kód           | Názov          | Typ účtu    | Jedlo         | /deň Jed    | llo/mes.           | Suma/de       | n Suma                   | /mes.     | ledáleň   | CS dotova | ané      | CS nedot | CS t       |
| 1             |                | D           |               | 1           |                    |               |                          |           |           | SK1       |          | SK3      |            |
| 10            |                | D           | ļ             | 1           |                    |               |                          |           |           | PSA       |          |          |            |
| 11            |                | D           |               | 1           |                    |               |                          |           |           | SK2       |          | SK3      |            |
| 12            |                | Stree       | lisko -       | vloženie    |                    |               |                          |           |           | )         | ×        |          |            |
| 2             |                |             |               | 1           | -                  |               |                          |           |           | 1         | -        | SK3      |            |
| 3             |                |             | supina        | <u> </u>    |                    | j∠amestr<br>- | ianci so :               | zvysenin  | n prispev | /KOM      | -        | SK3      |            |
| 4             |                | <u>S</u> tr | edisko        | 123ABC      |                    |               |                          |           |           |           |          |          |            |
| 5             |                |             | Kód           | 1.123AE     | 3C                 |               |                          |           |           |           |          |          |            |
| 5             |                |             | Vozel V       | Stredisk    | οΔRC               |               |                          |           |           |           | -        |          |            |
| 0             |                |             | <u>1</u> 0207 | Toucousid   | 0,400              |               |                          |           |           |           | - 1      |          |            |
| q             |                | PI          | edvole        | né param    | etre pre           | nové účty     | (zamesti                 | nancov)   |           |           |          |          |            |
| EXT.F1 E      | xterná firma 1 |             |               | Typ úč      | tu K) I            | kredit (fakt  | úra)                     |           | -         |           |          | NEDOT    | 001        |
| ZAM.123 S     | tredisko 123   |             |               | Cenov       | á skupi            | na - dotova   | ané jedlá                | DOT       |           |           |          | NEDOT    | 001        |
|               |                |             |               | Cenová :    | skupina            | - nedotova    | ané iedlá                | NEDO      | )T 🕨      |           |          |          |            |
|               |                |             | 1             | Tenová sk   | uninar             | re doplakr    | wú tovar                 | 001       |           |           |          |          |            |
|               |                |             | ,             | Produclos   | oó uúda            | inó minato    | Godáloňi                 |           |           |           |          |          |            |
|               |                |             |               | Danná lim   | ic vydd<br>ir ee i | ne mesto      | (jeddien)<br>Sala Gadiši |           | 2         |           |          |          |            |
|               |                |             |               | v v r       |                    | st dotovarij  | ven jeuar                | -         | 20        |           |          |          |            |
|               |                |             | M             | esacny lim  | iit - poce         | t dotovanj    | ,ch jedai                | -         | 30        |           |          |          |            |
|               |                |             |               |             |                    | Denný lim     | iit - suma               |           | 10,00     |           |          |          | -          |
|               |                |             |               |             | М                  | esačný lim    | iit - suma               |           | 200,00    |           |          |          |            |
|               |                |             | Va            | rovný mail  | pri stav           | e účtu pod    | l hranicu                |           | 20,00     |           |          |          |            |
|               |                |             | Pov           | oliť objedr | návanie            | stravy (cea   | z terminá                | ly aj wet | ))        |           |          |          |            |
|               |                |             |               |             |                    |               |                          |           |           | <b>2</b>  | 2        |          |            |
|               |                |             |               |             |                    |               |                          |           |           |           | <b>-</b> |          | -          |

strediská, ktorých kódy začínajú rovnakými znakmi.

Ku každému stredisku je potrebné zadať parametre pre stravovací systém.

Typ účtu – vyberte z ponuky jednu z volieb:

- DEBET-dobíjanie debetný účet znamená, že stravník musí mať na účte určitý stav, aby ho mohol čerpať. Ak účet vyčerpá, nemôže už platiť kartou, iba v hotovosti. Účet si môže dobiť cez pokladnicu.
- KREDIT faktúra kreditný účet znamená, že stravník nemá na účte žiadny stav, čerpá ako keby úver a zúčtovanie za jedlo a tovary sa uskutočňuje až na konci mesiaca
- CASH hotovosť umožňuje iba okamžitú platbu v hotovosti, stravníci však môžu mať nastavenú samostatnú cenovú skupinu

**Cenová skupina pre dotované jedlá –** vyberte zo zoznamu cenových skupín tú skupinu, v ktorej sú zadané dotované ceny jedál. Ceny sa zadávajú v cenníku tovarov a služieb v module *Sklad*.

**Cenová skupina pre nedotované jedlá -** vyberte zo zoznamu cenových skupín tú skupinu, v ktorej sú zadané nedotované ceny jedál.

Cenová skupina pre doplnkový tovar - vyberte zo zoznamu cenových skupín skupinu s cenami doplnkového tovaru.

**Predvolené výdajné miesto (jedáleň)** – vyberte zo zoznamu jedáleň pre stravníkov z tohto strediska. Predvolená jedáleň sa bude stravníkovi zobrazovať pri objednávaní jedál.

**Denný limit – počet dotovaných jedál** – obmedzenie pre stravníka, koľko jedál na jeden deň môže zakúpiť v dotovanej cene.

**Mesačný limit – počet dotovaných jedál -** obmedzenie pre stravníka, koľko jedál na jeden mesiac môže zakúpiť v dotovanej cene.

**Denný limit – suma –** obmedzenie pre stravníka, za akú sumu na jeden deň môže zakúpiť jedlo a doplnkový tovar (akú výšku úveru na denný nákup má povolenú). Do tohto limitu sa započítavajú všetky denné nákupy (dotované jedlo + nedotované jedlo + doplnkový tovar).

**Mesačný limit – suma –** obmedzenie pre stravníka, za akú sumu na mesiac môže zakúpiť jedlo a doplnkový tovar. Položku je možné zadať len pre kreditný účet. Do tohto limitu sa započítavajú všetky nákupy za celý mesiac (dotované jedlo + nedotované jedlo + doplnkový tovar).

Varovný mail pri stave účtu pod hranicu – môžete zadať sumu, pri poklese stavu účtu pod túto sumu odošle systém stravníkovi mail s upozornením. Položku je možné zadať len k debetnému účtu.

**Povoliť objednávanie stravy (terminály a web)** – ak chcete, aby mali stravníci z tohto strediska možnosť objednať si stravu cez objednávkové terminály a intranetovú aplikáciu, zaškrtnite túto položku.

Po zadní všetkých potrebných údajov potvrďte kartu kliknutím na ikonu Uloženie zmien / [F2].

#### Evidencia stravníkov

#### Evidencia – Osoby (účty)

Každý stravník musí mať vyplnenú evidenčnú kartu. Záznam o každej osobe obsahuje tieto údaje:

| Zamestnanec - vloženie                                                                                                    | ×                                                                                                    |
|----------------------------------------------------------------------------------------------------|----------------------------------------------------------------------------------------------------|
| Os. číslo       00103         Meno       Janko Hraško         Stredisko       ZAM.123         Stredisko 123         Prac. pomer od       02.06.2017         do         Telefón         E-mail       jankohrasko@zam.sk         Bankový účet | Prístupové práva         ▼ A) objednávanie stravy pre seba         B) objednávanie stravy pre iných (nastavte cez Oprávnenia)         I) zmena osobných údajov cez web         J) zmena limitov cez web         Platobný systém SURF (stravovanie, automaty)         Typ účtu       K) kredit (faktúra)         Cenová skupina - dotované jedlá       DOT1         Cenová skupina - nedotované jedlá       NEDOT |
| Adresa                                                                                                    | Cenová skupina pre doplnkový tovar 001 💽                                                                                                    |
| ctrl+Enter<br>nový riadok)                                                                                                    | Predvolené výdajné miesto (jedáleň) (HL Denný limit - počet dotovaných jedál 1)                                                                                                    |
| Verejná<br>poznámka,<br>zobrazuje sa na<br>termináloch                                                                                                    | Mesačný limit - počet dotovaných jedal j 20<br>Denný limit - suma 5,00<br>Mesačný limit - suma 100,00<br>Varovný mail pri stave účtu pod hranicu                                                                                                    |
| Interná<br>poznámka pre<br>správcu systému                                                                                                    | Heslo pre prístup na WEBserver janko123<br>Heslo platí do 31.12.2017                                                                                                    |

**Osobné číslo** – max. 8 znakov, písmená aj číslice.

Meno - max. 40 ľubovoľných znakov. Doporučujeme zadávať v tvare "Priezvisko, Meno, titul".

Stredisko – vyberte kód strediska z číselníka stredísk alebo zadajte priamo kód strediska ručne z klávesnice

**Pracovný pomer od/do** - zadajte dátumy začatia a ukončenia pracovného pomeru (včítane). Ak pracovný pomer ešte neskončil, nechajte druhý dátum prázdny.

Telefón, email – nepovinné údaje

Bankový účet - číslo bankového účtu stravníka, evidenčná položka, nepovinné.

Adresa – nepovinný údaj, prechod na nový riadok pri písaní adresy stlačením klávesov [Ctrl+Enter].

Verejná poznámka - text sa zobrazuje na výdajovom termináli po identifikácii daného stravníka.

Interná poznámka - ľubovoľná poznámka.

Fotografia stravníka sa zobrazí automaticky, ak ju vložíte do adresára s fotografiami (viď *Konfigurácia programu*). Súbor s fotografiou musí mať názov zhodný s osobným číslom a príponu podľa typu. Podporované formáty sú JPG, GIF, TIF, BMP a WMF. V našom príklade je fotografia uložená v súbore s názvom 00104.JPG.

**Heslo pre prístup na webserver** – zadajte heslo pre prístup pracovníka do webovej aplikácie stravovacieho systému. Ak webovú aplikáciu neprevádzkujete, nechajte túto položku prázdnu.

**Heslo platí do** – môžete nastaviť obmedzenie platnosti hesla na prihlásenie sa stravníka do webovej aplikácie. Ak necháte túto položku prázdnu, heslo bude platiť bez obmedzenia.

#### Prístupové práva pre stravovací systém SURF

A) Objednávanie stravy pre seba – umožní stravníkovi objednávať si stravu cez objednávkový terminál alebo cez webovú aplikáciu

*B) Objednávanie stravy pre iných* – umožní objednávať stravu aj pre iné osoby. Zoznam osôb, pre ktoré môže táto osoba objednávať stravu, sa nastavuje v oprávneniach. Napríklad vedúci strediska objednáva stravu pre pracovníkov strediska.

*I) Zmena osobných údajov cez web* – umožní osobe zmeniť svoje osobné údaje (meno a priezvisko, telefón, mail, adresa) po prihlásení do webovej aplikácie.

*J) Zmena limitov cez web* - umožní osobe zmeniť limity na výdaj stravy po prihlásení do webovej aplikácie. Nastavenia týchto práv odporúčame ponechať na správcu stravovacieho systému.

#### Nastavenia pre platobný systém SURF

Typ účtu – vyberte z ponuky jednu z volieb:

- DEBET-dobíjanie debetný účet znamená, že stravník musí mať na účte určitý stav, aby ho mohol čerpať. Ak účet vyčerpá, nemôže už platiť kartou, iba v hotovosti. Účet si môže dobiť cez pokladnicu. Pri objednávke jedla musí mať na účte dostatočnú hodnotu.
- KREDIT faktúra kreditný účet znamená, že stravník nemá na účte žiadny stav, čerpá ako keby úver a zúčtovanie za jedlo a tovary sa uskutočňuje až na konci mesiaca. Pri objednávke jedla nesmie prekročiť úver.
- CASH hotovosť umožňuje iba okamžitú platbu v hotovosti, stravníci však môžu mať nastavenú samostatnú cenovú skupinu. Môžu objednávať jedlo iba na nazáväzné objednávky.

**Cenová skupina pre dotované jedlá –** vyberte zo zoznamu cenových skupín tú skupinu, v ktorej sú zadané dotované ceny jedál. Ceny sa zadávajú v cenníku tovarov a služieb v module *Sklad*.

**Cenová skupina pre nedotované jedlá -** vyberte zo zoznamu cenových skupín tú skupinu, v ktorej sú zadané nedotované ceny jedál.

Cenová skupina pre doplnkový tovar - vyberte zo zoznamu cenových skupín skupinu s cenami doplnkového tovaru.

**Predvolené výdajné miesto (jedáleň)** – vyberte zo zoznamu jedáleň pre stravníkov z tohto strediska. Predvolená jedáleň sa bude stravníkovi zobrazovať pri objednávaní jedál.

**Denný limit – počet dotovaných jedál** – obmedzenie pre stravníka, koľko jedál na jeden deň môže zakúpiť v dotovanej cene.

**Mesačný limit – počet dotovaných jedál -** obmedzenie pre stravníka, koľko jedál na jeden mesiac môže zakúpiť v dotovanej cene.

**Denný limit – suma –** obmedzenie pre stravníka, za akú sumu na jeden deň môže zakúpiť jedlo a doplnkový tovar (akú výšku úveru na denný nákup má povolenú). Do tohto limitu sa započítavajú všetky denné nákupy (dotované jedlo + nedotované jedlo + doplnkový tovar).

**Mesačný limit – suma –** obmedzenie pre stravníka, za akú sumu na mesiac môže zakúpiť jedlo a doplnkový tovar. Položku je možné zadať len pre kreditný účet. Do tohto limitu sa započítavajú všetky nákupy za celý mesiac (dotované jedlo + nedotované jedlo + doplnkový tovar).

Varovný mail pri stave účtu pod hranicu – môžete zadať sumu, pri poklese stavu účtu pod túto sumu odošle systém stravníkovi mail s upozornením. Položku je možné zadať len k debetnému účtu.

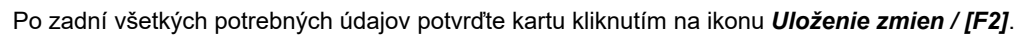

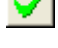

**6** 

Ak ste sa pomýlili pri zadávaní údajov do karty zamestnanca/stravníka, vyhľadajte riadok v zozname osôb, nastavte kurzor (inverzný riadok) na riadok s požadovaným stravníkom a otvorte riadok na opravu (dvojklik myšou, klávesom **[Enter]** alebo kliknutím na ikonu **Oprava riadka**).

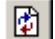

Ak ste sa pomýlili pri zadávaní osobného čísla, nastavte kurzor na riadok s požadovanou osobou a kliknite na ikonu **Zmena osobného čísla / [F8]**. Program vykoná zmenu osobného čísla tejto soby v zozname osôb a vo všetkých súvisiacich tabuľkách (záznamy z terminálov, objednávky, výsledky, ...).

V prehliadači osôb sú kvôli zjednodušeniu vyhľadávania riadky farebne odlíšené:

- čiernym písmom sú zobrazené riadky so stravníkmi, ktorí nemajú pridelenú identifikačnú kartu
- zeleným písmom sú zobrazené riadky stravníkov, ktorí majú pridelenú identifikačnú kartu
- červeným písmom sú zobrazené riadky stravníkov, ktorí majú pridelených viacero identifikačných kariet
- modrým písmom sú zobrazené riadky stravníkov, ktorí už nemajú platný účet majú skončený pracovný pomer

# Evidencia kariet

Evidencia - Karty

Tento číselník obsahuje zoznam všetkých čipových identifikačných kariet. Každá karta má jedinečné sériové číslo – identifikátor, zvyčajne pridelené v procese výroby. Okrem toho bývajú karty označené tzv. evidenčným číslom, ktoré je vytlačené na karte a uľahčuje manipuláciu s kartami. Zoznam kariet otvoríte z menu *Evidencia – Karty* alebo kliknutím na ikonu *Evidencia kariet*.

**Sériové číslo** – jedinečný kód karty, uložený priamo v čipe karty.

**Evidenčné číslo** – poradové číslo, vytlačené na karte. Keďže sériové číslo nie je viditeľné, evidenčné číslo umožňuje manipuláciu s kartami.

Osobné číslo pracovníka – určuje, ktorému zamestnancovi bola karta pridelená. Ak nevyplníte osobné číslo, karta je "voľná" (v prehliadači označená zelenou farbou).

**Poznámka** – nepovinný údaj.

| FOOD_man   | ager 17.04 [TI | ESTSRV.F  | OODTEST/Sprá               | vca s   | schémy FO      | ODTEST] - [Z   | oznam čipov        |          |                | $\times$ |
|------------|----------------|-----------|----------------------------|---------|----------------|----------------|--------------------|----------|----------------|----------|
| Svetém Ev  | videncia Sp    | ráva jedá | l Objednávky               | , т     | ransakcie      | Vyúčtovanie    | e Okná Pomoc       |          | -              | e x      |
| *          |                |           | 15                         | 20      | 17/08          | V              |                    |          |                |          |
|            | ê 🖻 😵          |           | 🔨 🖬 🔍                      | 6       | <b>春</b>       | <b>P</b>       | <b>4</b> 1/5       |          | Pridele        | ná kart  |
| Sériové č. | Evidenčné č.   | Os.číslo  | Meno                       | Str.    | Poznámka       | Vložil         | Vložené dňa        | Zmenil   | Zmene          | né dňa   |
| 0107323BD8 | 005            | 005       | Hladný Janko               | 1       |                | FOODTEST       | 14.07.2017 09:13:0 | 7        |                |          |
| 0107320557 |                | 0003      | Peter Parker               | 3       |                | FOODTEST       | 07.07.2017 13:09:5 | 0        |                |          |
| 01073222AB |                | 0 Čipov   | /á karta - vlože           | nie     |                |                |                    |          | ×              | ]        |
| 0107323118 |                | 00        |                            |         |                |                |                    |          |                |          |
| 011062F389 |                | 00 9      | <u>č</u> ériové číslo karl | ty (kó  | d karty, napa  | álený na čipe) | 0127A45D22         |          | - <sub>@</sub> |          |
|            |                | Ē         | videnčné číslo l           | karty   | (číslo, vytlač | ené na karte)  | ID005              | _        |                |          |
|            |                |           | Priradenie ka              | arty pr | acovníkovi (   | osobné číslo)  | 005                | -        |                |          |
|            |                |           | Meno Hladnj                | ýJan    | ko             |                |                    |          |                |          |
|            |                | Pa        | známka                     |         |                |                |                    |          |                |          |
|            |                |           |                            |         |                |                |                    | <b>F</b> | _              |          |
|            |                |           |                            |         |                |                |                    |          | / 🗶            |          |
|            |                | ļ         |                            |         | ÷              |                | •                  | ···••    | ÷              |          |
|            |                |           |                            |         |                |                |                    |          | NUM            |          |

#### Pridanie nových kariet do databázy

Pridanie karieť do databázy je komplikované tým, že sériové číslo karty nie je na prvý podhľad viditeľné a na jeho prečítanie je nutné použiť čítačku kariet. Za normálnych okolností zabezpečí naplnenie zoznamu kariet dodávateľ systému. Neskôr môžete pridať ďalšie karty dvoma spôsobmi:

1. Ak máte k počítaču, na ktorom prevádzkujete program Food Manager pripojenú čítačku kariet, môžete sériové číslo karty načítať priamo pri zadávaní novej karty do zoznamu.

V prehliadači kariet otvorte formulár na pridanie novej karty a kliknite na ikonu **Načítanie sériového čísla** karty pomocou čítačky / **[F8]**.

| Čipová karta - vloženie                                                                                                    | ×        |
|----------------------------------------------------------------------------------------------------|----------|
| <u>S</u> ériové číslo karty (kód karty, napálený na čipe) 0127A45AD2<br>Evidenčné číslo karty (číslo, vytlačené na karte)<br>Priradenie karty pracovníkovi ( <u>o</u> sobné číslo) |          |
| Meno                                                                                                    |          |
| <u>P</u> oznámka                                                                                                    |          |
|                                                                                                    | <b>X</b> |

2. Prostredníctvom PC kasy alebo Objednávkového terminálu, ktoré sú vybavené čítačkou kariet . Po

priložení karty k čítačke program vypíše sériové číslo karty na obrazovku a ohlási, že sa jedná o neznámu kartu. Opíšte sériové číslo z obrazovky a ručne ho zadajte do zoznamu kariet.

#### Výmena, vrátenie alebo strata karty

Všetky údaje v stravovacom systéme sú viazané na osobné číslo. Prevod medzi kódom karty a osobným číslom je daný priradením ID karty konkrétnej osobe. Táto vlastnosť umožňuje aj to, aby mal jeden stravník pridelených viacero ID kariet **Vrátenie karty**: vymažte osobné číslo z karty, karta je voľná a môžete ju prideliť inému pracovníkovi. Do poznámky poznačte preradenie, aby ste neskôr vedeli identifikovať obdobie, od ktorého bola táto karta pridelená novej osobe. Aby ste sa vyhli možným problémom pri zúčtovaní, odporúčame vrátenú kartu prideliť inému stravníkovi až na nasledujúci mesiac.

**Strata karty**: vymažte osobné číslo z karty a do poznámky uveďte dôvod "strata karty". Alebo vymažte celú kartu zo zoznamu ID kariet. Osobe prideľte bežným postupom novú kartu.

# Oprávnenie na objednávanie stravy pre iných

Evidencia – Oprávnenia – objednávanie stravy

Ak chcete poveriť určených stravníkov objednávaním stravy pre iných stravníkov, musíte osobe, ktorá má mať možnosť objednávať stravu pre iných:

- 1. prideliť toto právo v jej karte v zozname osôb
- 2. cez oprávnenia zadefinovať zoznam osôb, ktorým má daná osoba povolenie objednávať stravu

Otvorte prehliadač zoznamu osôb, ktoré majú povolené objednávať stravu pre iných v menu *Evidencia – Oprávnenia – Objednávanie stravy.* 

Nastavte kurzor na riadok s osobou, ktorej chcete povoliť objednávanie stravy pre iných stravníkov. Kliknite na ikonu **Oprava riadka / [Enter]**.

Kliknite na ikonu Nový riadok / [Insert] – program otvorí formulár na pridanie jednej osoby do zoznamu.

| ç        | FO           | OD_manager | 17.04 [TE | STSRV.FC   | ODTEST            | /Správca   | a schémy l  | FOODTES   | T] - [Zo: | znam m   | ana           | —       |          | $\times$ |
|----------|--------------|------------|-----------|------------|-------------------|------------|-------------|-----------|-----------|----------|---------------|---------|----------|----------|
|          | Sys          | tém Evider | ncia Spr  | áva jedál  | Objed             | návky      | Transakci   | e Vyúčt   | tovanie   | Okná     | Pomo          | c       | -        | 8 ×      |
| ð        | 8            |            |           |            | 15                | 20         | 017/08      | 3         |           |          |               |         |          |          |
| 2        | <b>x</b>   3 | ⊻[(≌)      | 6         |            | 🔌 🖸               | ۵          |             |           |           | 4        | <b>¾</b> [1/1 |         |          |          |
|          | Os.č         | íslo Meno  | b Stree   | lisko Poč  | et zam.   F       | Počet str. | Zoznam s    | tredísk   | Vložil    | V        | 'ložené d     | lňa     | Zmenil   | Z        |
|          | 005          | Hladný Ja  | anko 1    |            |                   |            |             | F         | OODTES    | T 14.07  | .2017 09      | 9:13:05 | FOODTES  | 07.08    |
| $\vdash$ |              |            | 005 HIa   | idný Jank  | o - opra          | va         |             |           |           |          |               |         | $\times$ |          |
|          |              |            |           |            | ð                 | •          | <b>•</b>    |           |           | <b>_</b> |               | 1/0     |          |          |
|          |              |            | Stree     | lisko Os.č | šíslo Náz         | :ov / Mer  | io Vložil V | ložené dň | a Zmeni   | Zmene    | né dňa        |         |          |          |
| $\vdash$ |              |            |           |            |                   |            |             |           |           |          |               |         |          |          |
|          |              |            |           | " Oprávn   | enie na           | stredisko  | alebo zar   | nestnand  | a - vlože | enie     |               |         |          | $\times$ |
|          |              |            |           |            | <u>M</u> anager   | 005        |             | Hladný Ja | inko      |          |               |         |          |          |
|          |              |            |           | - 1        | <u>S</u> tredisko |            |             |           |           |          |               |         |          |          |
| <        |              |            |           |            | estnanec          |            |             |           |           |          |               |         |          |          |
|          |              |            |           |            |                   |            |             |           |           |          |               |         |          | *        |

Zadajte osobné číslo stravníka, ktorému môže táto osoba objednávať stravu alebo ho vyberte zo zoznamu stravníkov a výber potvrďte kliknutím na ikonu **Uloženie zmien / [F2]**.

Takto postupne pridajte všetky osoby, ktorým bude mať táto osoba možnosť objednávať stravu.

Ak ste zadali všetky osoby, kliknite na ikonu *Koniec / [F2]*. V riadku oprávnených osôb sa v stĺpci *Podr. Zam. (počet)* zobrazí počet osôb, ktorým má táto osoba oprávnenie objednávať stravu.

### Import zoznamu stravníkov a kariet z CSV

Evidencia – Import osôb/kariet x CSV súboru

Táto funkcia umožní načítať a následne aktualizovať zoznam stravníkov a zoznam ID kariet z textového súboru. Vstupný súbor:

- textový súbor s hodnotami (stĺpcami) oddelenými čiarkou alebo bodkočiarkou •
- kódovanie Windows 1250 •
- môže obsahovať prvý riadok s názvami stĺpcov
- poradie stĺpcov: Osobné číslo, Meno, Priezvisko, Stredisko, Kód ID karty, Dátum začiatku PP, Dátum konca PP
- povinné stĺpce: Osobné číslo, Priezvisko
- ak je meno a priezvisko generované do súboru spolu ako jedna hodnota v súbore vytvoriť prázdny stĺpec Meno a spojené meno s priezviskom dať do stĺpca Priezvisko

Osobné číslo – iba písmená a číslice, maximálne 8 znakov

Meno a Priezvisko - spolu maximálne 40 znakov, ak je viac ako 40 znakov vynecháva sa meno a potom sa skracuje priezvisko

Stredisko - iba písmená a číslice, maximálne 10 znakov

Kód ID karty - iba písmená a číslice, maximálne 10 znakov, je to údaj, ktorý odošle do programu čítačka kariet po zosnímaní karty

Dátum začiatku pracovného pomeru – dátum v tvare dd.mm.rrrr alebo rrrrmmdd alebo rrmmdd

Dátum ukončenia pracovného pomeru – dátum v tvare dd.mm.rrrr alebo rrrmmdd alebo rrmmdd

Príklad:

| Osc      | Meno  | Priezvisko     | Str        | Karta      | Dátum zac  | Datum konc |
|----------|-------|----------------|------------|------------|------------|------------|
| A1234567 | Janko | Hraško         | MAT1       | 1234567890 | 01.01.2018 |            |
| 99999    | Viera | Vanková        | 1234567890 | 258548     |            |            |
| 45678    |       | Katka Kubáňová | MAT1       | 888888     |            |            |
| 10445    | Jana  | Bačková        | MAT2       | 260490     |            | 180901     |

Osc.Meno.Priezvisko.Str.Karta.Dátum zac.Dátum konc A1234567, Janko, Hraško, MAT1, 1234567890, 01.01.2018, 99999, Viera, Vanková, 1234567890, 258548,, 45678,,Katka Kubáňová,MAT1,888888,, 10445, Jana, Bačková, MAT2, 260490, ,180901

Funkciu na import údajov zo súboru spustíte v menu Evidencia – Import osôb/kariet x CSV súboru.

| Vstupný súbor –                                                                                                    | Import stravníkov a kariet zo súboru                                                                                                    | ×        |
|----------------------------------------------------------------------------------------------------|----------------------------------------------------------------------------------------------------|----------|
| zadajte cestu k súboru<br>s údajmi                                                                                                    | Táto operácia načíta zoznam osôb z textového súboru a pridá nové osobné čísla do databázy.<br>Existujúce osobné čísla prepíše, len ak sa zmenilo meno, stredisko alebo dátumy.                                                                                                    |          |
| Vynechať prvý riadok<br>zo súboru – ak sú v<br>prvom riadku súboru<br>zadané názvy stĺpcov,<br>zaškrtnite túto položku.<br>Ak nie sú v súbore<br>názvy stĺpcov a v | Poradie stĺpcov:<br>Osobné číslo, Meno, Priezvisko, Stredisko, Kód karty, Dátum začiatku, Dátum konca, Poznámka<br>Povinné sú len Os.číslo a Priezvisko (ak nie sú zadané kódy kariet, importujú sa len osoby)<br>Formát dátumu: DD.MM.RRRR, RRRRMMDD alebo RRMMDD<br>Kódovanie Win-1250, textové hodnoty bez úvodzoviek |          |
| prvom riadku súboru                                                                                                    | Vstupný <u>s</u> úbor C:\Temp\Import_Food.csv                                                                                                    | ►        |
| už sú údaje o<br>stravníkovi, nechajte                                                                                                    | ✓ Vynechať prvý riadok zo súboru (hlavička)                                                                                                    |          |
| túto položku prázdnu.                                                                                                    | Oddeľovač stípcov 🔍 (čiarka)                                                                                                    |          |
| <b>Oddeľovač stĺpcov</b> –<br>vyberte jednu z                                                                                                    | Kód karty A) ponechať bez zmeny                                                                                                    | <b>×</b> |

# С

ponúkaných možností:

- oddeľovač čiarka
- oddeľovač bodkočiarka

Kód karty – vyberte jednu z ponúkaných možností:

- A) ponechať bez zmeny •
- B) doplniť nulami na 10 znakov doplní osobné číslo na 10 znakov nulami zľava
- C) prevod Dec-Hex- hodnotu zo súboru prevedie na hexa znaky
- X) neimportovať

Po zadaní všetkých údajov spustite import kliknutím na ikonu Uloženie zmien / [F2].

Program načíta údaje zo zadaného súboru. Prebieha výpočet, čakajte ... Import súboru do databázy, čakajte ... 50%

Po načítaní súboru zobrazí zoznam načítaných údajov a čaká na potvrdenie.

Potvrďte načítanie údajov kliknutím na ikonu Koniec / [F2].

| 1 | mpo | ort kariet - k | ontrola | vstupných dát    |            | _           |                |            |            | × |
|---|-----|----------------|---------|------------------|------------|-------------|----------------|------------|------------|---|
| Ē |     | C C I          | A ®     | - 6 4            |            |             | 1/???          |            |            |   |
|   | R.  | Os.číslo       | Meno    | Priezvisko, meno | Stredisko  | Karta orig. | Karta upravená | Platí od   | Platí do   | ^ |
|   | 1   | Osc            | Meno    | Priezvisko Meno  | Str        | Karta       | Karta          |            |            |   |
|   | 2   | A1234567       | Janko   | Hraško Janko     | MAT1       | 1234567890  | 1234567890     | 01.01.2018 |            | Ī |
|   | 3   | 99999          | Viera   | Vanková Viera    | 1234567890 | 258548      | 258548         |            |            | Ι |
|   | 4   | 45678          |         | Katka Kubáňová   | MAT1       | 888888      | 888888         |            |            | T |
|   | 5   | 10445          | Jana    | Bačková Jana     | MAT2       | 260490      | 260490         |            | 01.09.2018 |   |

Program začne analyzovať údaje zo súboru a porovnávať ich s údajmi v databáze.

Vykoná zmeny v databáze podľa údajov v súbore a informáciu o vykonaných zmenách zapíše do žurnálu.

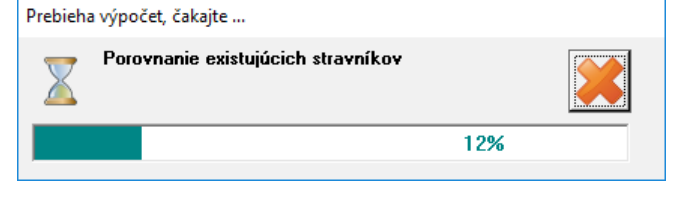

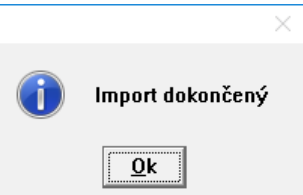

Hlásenie o ukončení importu zatvorte kliknutím na tlačidlo OK.

V menu Okná – Protokol vykonaných operácií je zapísaný priebeh importu a počet vykonaných zmien.

| 📰 Pro      | tokol vykonanýc  | :h ope | rácií 🗆 🗉 📑                                                                  | ×   |
|------------|------------------|--------|------------------------------------------------------------------------------|-----|
| <b>X</b> 3 | <b>▼</b>  ]      | Ì      | 💫 💷 🔍 🔿 🐺 🔹 🔛 🐴 (4592/4597                                                   |     |
|            | Kedy             | Kto    | Čo                                                                           | ~   |
| 06.0       | 09.2018 09:41:58 | D18    | FOOD: import kariet a stravníkov zo súboru C:\Temp\IF6040ToEurest.csv        |     |
| 06.0       | 09.2018 09:41:58 | D18    | Pridané strediská, počet 0                                                   |     |
| 06.0       | 09.2018 09:41:58 | D18    | Zoznam kariet, počet zmien 2                                                 |     |
| 06.0       | 09.2018 09:41:58 | D18    | Zoznam stravníkov, počet zmien 2                                             |     |
| 06.0       | 09.2018 09:41:58 | D18    | import ukončený, podrobný log v adresári C:\USERS\TANGRAM\APPDATA\LOCAL\TEMP | . 🗸 |

Podrobnejší popis priebehu importu je dočasne zapísaný v Okná - Protokol poslednej operácie a úplný žurnál je uložený v súbore Food\_Import\_Cards\_RRRRmmDD\_Hhmm.log.

| - c:\Users\Tangram\AppData\Local\Temp\2018\0 | <u>ع</u> \*.* |             |
|----------------------------------------------|---------------|-------------|
| Meno                                         | Ext           | Velkost     |
| <b>1</b> []                                  |               | <dir></dir> |
| FOOD_IMPORT_CARDS_20180906_0941              | log           | 1.141       |
| FOOD_IMPORT_CARDS_20180906_0939              | log           | 402.351     |
| FOOD_IMPORT_CARDS_20180906_0932              | log           | 455         |
| FOOD_IMPORT_CARDS_20180906_0908              | log           | 1.100       |
| FOOD_IMPORT_CARDS_20180906_0907              | log           | 401.543     |

Žurnálový súbor sa vytvára v systémovom adresári pre používateľa, ktorý je prihlásený v systéme Windows: Users / Prihlasovacie meno / Appdata / Local / Temp / Rok / Mesiac / Food Import\_Cards\_RRRmmDD\_Hhmm.log. Je to textový súbor, v ktorom je detailne zapísaný priebeh importu údajov a vykonané zmeny.

# Pravidlá importu

#### Nový stravník

Ak program nájde v súbore stravníka, ktorý ešte neexistuje v zozname stravníkov v databáze:

- program vytvorí v zozname stravníkov novú kartu stravníka s jeho menom a osobným číslom.
- ak je v súbore zadné aj stredisko, nastaví v karte stravníka limity na odber stravy podľa strediska.
- ak je v súbore zadný aj dátum začiatku pracovného pomeru, zapíše tento dátum do karty stravníka. Ak tento dátum nie je v súbore zadaný, zapíše ako začiatok pracovného pomeru dátum importu súboru.

#### Zrušený stravník

Ak program zistí, že v súbore nie je stravník, ktorý existuje v databáze v zozname stravníkov:

- v karte stravníka zapíše dátum ukončenia pracovného pomeru.
- v zozname ID kariet zruší priradenie karty k osobnému číslu daného stravníka, karta je nepriradená, namiesto osobného čísla je uvedené "Deleted".

#### Zmenené osobné číslo

Ak program zistí, že stravník má v súbore iné osobné číslo ako je zapísané v databáze :

- v karte stravníka s pôvodným osobným číslom zapíše dátum ukončenia pracovného pomeru (dátum importu)
- vytvorí novú kartu stravníka s novým osobným číslom a dátumom začiatku pracovného pomeru dňom importu
- v zozname ID kariet preradí kartu na nové osobné číslo

#### Zmenený kód ID karty

Ak program zistí, že stravník má v súbore iný kód karty ako je zapísaný v databáze:

• v zozname ID kariet prepíše pôvodný kód karty priradenej danému stravníkovi novou hodnotou zo súboru

#### Zmenené meno

Ak program zistí, že v súbore má stravník iné meno ako je zapísané v databáze:

- v karte stravníka prepíše meno novým menom zo súboru
- v zozname ID kariet sa zobrazuje tiež nové meno

#### Zmenené stredisko

Ak program zistí, že v súbore má stravník iný kód strediska ako je zapísaný v databáze:

- v karte stravníka prepíše pôvodný kód strediska novým kódom zo súboru
- v karte stravníka nasadí limity pre čerpanie stravy podľa nastavenia strediska

#### Nové stredisko

Ak program zistí, že v súbore sa nachádza kód strediska, ktorý neexistuje v databáze:

- vytvorí záznam v číselníku stredísk
- v karte stravníka s týmto novým strediskom zapíše kód strediska ale NENASTAVÍ žiadne limity pre čerpanie stravy, pretože v číselníku stredísk nemá nové stredisko zadané žiadne limity.

#### Nezadané stredisko

Ak program zistí, že v súbore pri stravníkovi nie je zadaný kód strediska:

nevykoná žiadne zmeny

#### Nezadaný kód karty

Ak program zistí, že v súbore pri stravníkovi nie je zadaný kód ID karty:

 v zozname ID kariet zruší priradenie karty danému stravníkovi, karta zostáva nepriradená, namiesto osobného čísla je zapísané "Deleted"

#### Nezadané meno

Ak program zistí, že v súbore pri stravníkovi nie je zadané meno:

- v karte stravníka zmaže meno a ponechá iba priezvisko
- v zozname ID kariet sa zobrazuje tiež len priezvisko

#### Nezadané priezvisko

Ak program zistí, že v súbore pri stravníkovi nie je zadané priezvisko:

- v karte stravníka zmaže priezvisko a ponechá iba meno
- v zozname ID kariet sa zobrazuje tiež len meno

### Automatické spúšťanie importu

Program na import údajov je možné spúšťať aj automaticky z plánovača úloh.

Spúšťanie programu Food\_Manager.exe s parametrami:

#### database= , username= , password= ,schema= , auto=IMPTXT

Pri automatickom importe program nečaká na potvrdenie vykonania importu, proces prebehne automaticky a popis vykonaných zmien zapíše do žurnálového súboru.

# Správa jedál

Aby mohol stravovací systém korektne fungovať, potrebuje okrem evidencie stravníkov (skupiny, strediská, osoby,karty) zadať aj evidenciu jednotlivých druhov výdaja jedál, evidenciu jedální a výdajných miest a evidenciu pripojených zariadení - objednávkových a výdajových terminálov.

### Druhy výdajov jedla

Správa jedál – Druhy výdajov

V tomto zozname zadajte údaje o jednotlivých druhoch výdaja jedál, ktoré sa používajú vo vašej prevádzke. Druh výdaja je špecifikovaný časom výdaja, časom objednávania a zložením menu.

Kód – zadajte kód pre tento druh výdaja, bude sa používať v jedálnych lístkoch aj na objednávkových termináloch.

Názov - zadajte názov výdaja.

Čas začiatku výdaia - zadaite čas, k výdaj jedla.

daja.

| auju Zudujio            |   |
|-------------------------|---|
| čas, kedy začne         |   |
| výdaj tohto druhu       |   |
| jedla.                  |   |
| Čas konca výda-         |   |
| <b>ja</b> – zadajte čas |   |
| ukončenia výdaja        |   |
| tohto druhu jedla.      |   |
| Čas ukončenia           |   |
| burzy – ak chce-        |   |
| te. abv sa výber        |   |
| jedla z burzy           |   |
| ukončil ešte pred       |   |
| koncom výdaja,          |   |
| zadajte čas. Ak         |   |
| necháte túto            |   |
| položku prázdnu,        |   |
| výber jedla z bur-      |   |
| zy bude možný až        | < |
| do ukončenia vý-        |   |
| daia.                   |   |

|   | Druhy vý | daja jedla   |            |            |            |                 |                  |           |              |         |            |      |         | 23 | 3   |
|---|----------|--------------|------------|------------|------------|-----------------|------------------|-----------|--------------|---------|------------|------|---------|----|-----|
| 2 | ≤ ≤ □    | ) 🖆 🖻 📎      | ,          | ۹          | <b>-</b> Q | s 🖪 🔹           |                  | 4         | 2/4          |         |            |      |         |    |     |
|   | Kód      | Názov        | Výdaj od 🔤 | Výdaj do   | Burza do   | Čas uzávierky   | Deň uzávierky    | y A F     | II.jedlo     | B Polie | vka/príloł | na C | Príloha | D  | Pri |
|   | NOCNA    | Nočná večera | 12:30      | 25:00      |            | 12:00           | (                | ) 🗖 Hla   | vné jedlo 🛛  | Polie   | vka        |      | Nápoj   |    | C٢  |
|   | OBED     | Obed         | Druh výc   | daja - oj  | orava      |                 |                  |           |              |         |            | X    | Nápoj   |    | C۲  |
| _ | RAN      | Raňajky      |            |            |            | _               |                  |           |              |         |            |      |         |    |     |
|   | VECERA   | Večera       |            | Kód        | JBED       |                 |                  |           |              |         |            |      | Nápoj   |    | Cŀ  |
| _ |          |              | t          | Názov 🛛    | Obed       |                 |                  |           |              |         |            |      |         |    |     |
| - |          |              |            |            |            | Čas začiatl     | ku výdaja jedla  | 10:30     | _            |         |            |      |         |    |     |
| _ |          |              |            |            |            | Čas kon         | a vúdaja jedla   | 13:00     | _            |         |            |      |         |    |     |
|   |          |              | <br>č.     | <b>.</b> ¥ |            | (%)             |                  | 12.00     | -            |         |            |      |         | 1  |     |
|   |          |              | - Lā       | as ukonc   | enia burzy | (standardne do  | konca vydajaj    | 13.00     | _            |         |            |      |         | 1  |     |
|   |          |              |            |            |            | Čas uzávier     | ky objednávok    | 06:00     |              |         |            |      |         |    |     |
|   |          |              | Der        | ň uzáviel  | ky (0=v de | n výdaja, 1=dei | ň vopred, atď.)  | 0         |              |         |            |      |         | ļ  |     |
|   |          |              |            |            |            |                 |                  |           |              |         |            |      |         | ļ  |     |
|   |          |              | - Názvy    | y jednotli | vých častí | menu (A=hlavn   | é jedlo, B=polie | evka, C a | iž F=prílohy | ı]———   |            |      |         |    |     |
|   |          |              | - A.       | Hlavné     | jedlo      |                 |                  |           |              |         | Povinné    |      |         |    |     |
| - |          |              | . В.       | Polievi    | a          |                 |                  |           |              |         | Povinné    |      |         | -  |     |
|   |          |              | С.         | Nápoj      |            |                 |                  |           |              |         | Povinné    |      |         |    |     |
| _ |          |              | D.         | Chlieb     |            |                 |                  |           |              |         | Povinné    |      |         |    |     |
| - |          |              |            | Príloha    | I          |                 |                  |           |              |         | Povinné    |      |         |    |     |
|   |          |              | . F.       |            |            |                 |                  |           |              |         | Povinné    |      |         |    |     |
| _ |          |              |            |            |            |                 |                  |           |              |         |            |      |         |    |     |
| - |          |              |            |            |            |                 |                  |           |              |         |            | 8    |         |    |     |
| ۲ |          |              |            |            |            |                 |                  |           |              | _       |            |      |         |    | >   |
|   |          |              |            |            |            |                 |                  |           |              |         |            |      |         |    | _   |

Čas uzávierky objednávok – zadajte čas, po ktorom už nebude možné objednať tento druh jedla na daný dátum cez objednávkový terminál alebo cez webovú aplikáciu. V prípade potreby bude môcť poverený pracovník zadať dodatočnú objednávku priamo do programu Food Manager.

Deň uzávierky – môžete určiť, kedy sa má vykonať uzávierka objednávok tohto druhu jedla:

- 0 v deň výdaja (napríklad uzávierka o 07:00 daného dňa ráno)
- 1 jeden deň vopred (napríklad uzávierka objednávok obedov do polnoci predchádzajúceho dňa)

2 – dva dni vopred

Každý druh výdaja môže pozostávať najviac zo šiestich položiek. Zadajte názvy jednotlivých položiek a prípadne zaškrtnite voľbu, ak je daná položka povinná. Objednávka, v ktorej nebude vybratá povinná položka nebude zaznamenaná – stravníkovi sa zobrazí upozornenie, že objednávka musí obsahovať povinnú položku.

Ak máte viacero jedální, ale s rôznymi časmi výdaja jedál, vytvorte pre každú z jedální samostatný druh výdaja s príslušnými časmi.

Ak máte viacero jedální s rovnakými časmi výdaja, ale s rôznymi jedlami, vytvorte pre každú z jedální samostatné druhy výdaja, aby ste mohli vytvoriť pre každú z nich samostatný jedálny lístok.

Na objednávkových termináloch a na Foodwebe sa jednotlivé druhy výdajov usporiadajú podľa času konca výdaja. Tie, ktoré končia ako prvé, sú aj zobrazené ako prvé. Ak majú dva druhy výdaja rovnaký čas konca výdaja, budú usporiadané podľa názvu výdaja.

# Výdajné miesta

Správa jedál – Výdajné miesta (jedálne)

V tomto prehliadači je zoznam výdajných miest, na ktorých sa stravníkom vydáva jedlo. Každé výdajné miesto má nastavený zoznam druhov výdaja, ktoré sa na tomto mieste vydávajú. Zároveň obsahuje aj informáciu, či sa na danom výdajnom mieste jedlo objedáva alebo sa vydáva bez objednávky.

| Kód výdajne – za-                                    | 0 | FOO      | )_manager 17.  | 03 [TEST | SRV.FO           | ODTEST/         | /Správca       | schémy    | FOOD      | TEST] - [Výd  | lajné mies | sta (jeo | lálne)]   | _        |          | $\times$ |   |
|------------------------------------------------------|---|----------|----------------|----------|------------------|-----------------|----------------|-----------|-----------|---------------|------------|----------|-----------|----------|----------|----------|---|
| dajte jednoznačný                                    |   | Systé    | m Evidencia    | Správ    | a jedál          | Objedr          | návky          | Transako  | ie Vy     | účtovanie     | Okná F     | omo      | c         |          | -        | Ð        | × |
| kód, ktorý bude ur-<br>čovať toto výdajné<br>miesto. | ð | <b>b</b> |                |          | 15               | - 1 - 1         | 2017           | /06       | 1         |               |            |          |           |          | <b>.</b> |          |   |
|                                                      | 2 | 5 ¥      | L) 💕 🗎         | 1        | 6                | 💊 🛄             | Lì (5          |           | •         |               | 획  1/4     |          |           |          |          |          |   |
| Nazov vydajne –                                      |   | Kód      | Názov          | Výdaj 1  | Výdaj 2          | Výdaj 3         | Výdaj 4        | Výdaj 5   | Výdaj 6   | Objednávk     | y Vloži    | il       | Vložene   | é dňa    | Zm       | enil     | Γ |
| názov výdajného                                      |   | HL       | Hlavná jedáleň | OBED     | VEC1             | VEC2            |                |           |           | А             | FOODTE     | EST 2    | 3.01.2017 | 12:49:18 | EUSU     | RF       | 1 |
| miesta                                               |   | VYD1     | Výdajňa 1      | OBED     |                  |                 |                |           |           | A             | FOODTE     | EST 2    | 3.01.2017 | 12:50:31 |          |          | 1 |
| mesta.                                               |   | VYD2     | Výdajňa 2      | OBED     | Výdaj            | :<br>né miest   | :<br>o (iedále | n) - vlo  | ženie     |               | •          | •        |           |          | ×        | ]        |   |
| Na každom výdai-                                     |   | VYD3     | Výdajňa 3      | OBED     |                  | ie inica.       |                |           |           |               |            |          |           |          | ~        | EST      | 2 |
| nom mieste je mož-                                   |   |          |                |          |                  | <u>K</u> ód výc | lajne  JE      | D22       |           |               |            |          |           |          |          |          | Ļ |
| né zadefinovať                                       |   |          |                | •        | • <u>N</u>       | ázov výc        | lajne Je       | dáleň pre | vádzka    | 22            |            |          |           |          |          |          |   |
| ieden až šesť rôz-                                   |   |          |                | •••••    | . v              | Idai iadla      |                | RED       |           | lbed          |            |          |           |          |          |          |   |
| nvch druhov výdaja.                                  |   |          |                | •        | . <sup>v</sup> . | yual leaid      |                |           |           |               |            |          |           |          |          |          |   |
| , , ,                                                |   |          |                |          | . V.             | ýdaj jedla      | ić. <u>2</u>   |           |           |               |            |          |           |          |          |          | ÷ |
| Výdaj jedla číslo 1                                  |   |          |                |          | • V.             | ýdaj jedla      | ič. <u>3</u>   |           |           |               |            |          |           |          |          |          | · |
| - vyberte zo zo-                                     |   |          |                |          | . v              | údai iedla      | č. 4           |           |           |               |            |          |           |          |          |          |   |
| znamu druhov vý-                                     |   |          |                |          |                  | alai isalla     | × E            |           |           |               |            |          |           |          |          |          | + |
| daja požadovaný                                      |   |          |                | •        | . V.             | yaaj jedia      | IC. <u>D</u>   |           |           |               |            |          |           |          |          |          | + |
| výdaj. Týmto výbe-                                   |   |          |                |          | • V.             | ýdaj jedla      | ič. <u>6</u>   |           |           |               |            |          |           |          |          |          | + |
| rom je automaticky                                   |   |          |                |          |                  | o obiedn        | ávok 🗛         | záväzná   | , zaplate | ná pri objedr | ianí 💌     | 1        |           |          |          |          | + |
| zadaný aj čas výda-                                  |   |          |                |          |                  |                 | , .            |           |           |               |            |          |           | ·        |          | •••••    | 1 |
| ja, ktorý je zadaný v                                |   |          |                |          |                  |                 |                |           |           |               |            |          |           |          | 8        |          | 1 |
| zozname druhov                                       | < |          |                | <b></b>  | ·                | _               | _              | _         | _         |               |            | _        |           |          |          | J        | > |
| výdaja.                                              |   |          |                |          |                  |                 |                |           |           |               |            |          |           |          | NUM      |          |   |

Podľa potreby vy-

berte aj do položiek požadovaný druh výdaja a vyplnený formulár uložte kliknutím na ikonu Uloženie zmien / [F2].

# Zoznam pripojených zariadení

Správa jedál – Terminály /aplikácie

Ak používate v stravovacom systéme objednávkové a výdajové terminály (jedlo sa objednáva) alebo webovú aplikáciu, je potrebné zadať informáciu o každom zariadení do tohto zoznamu.

Kód (login) – zadajte prihlasovacie meno pre toto zariadenie. Týmto menom sa bude zariadenie hlásiť do API rozhrania.

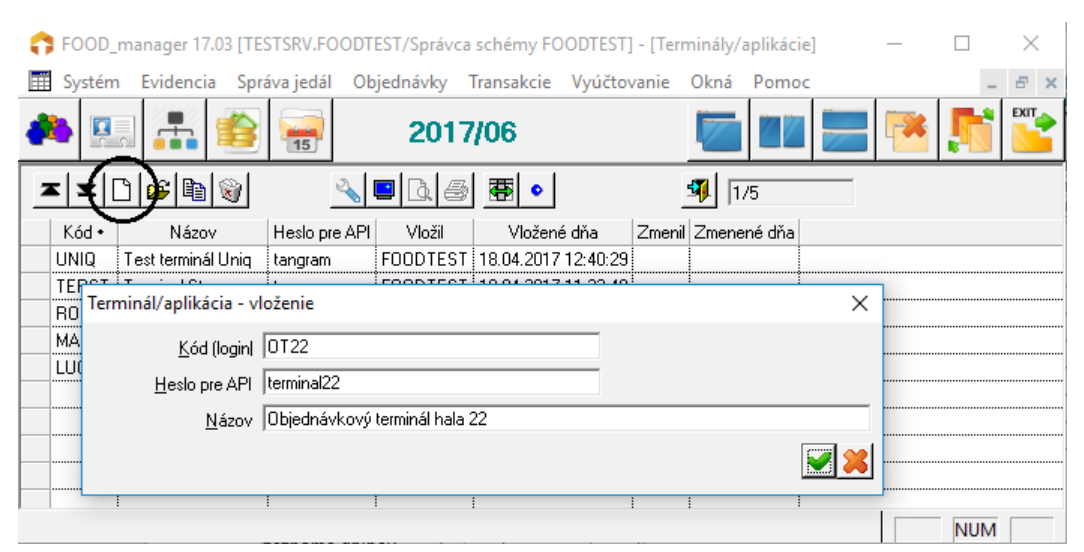

#### Heslo pre API -

zadajte prihlasovacie heslo pre toto zariadenie.

Názov – zadajte popisný názov pre toto zariadenie.

V prípade, že v stravovacom systém sa nepoužívajú terminály ani webová aplikácie, zostane tento zoznam prázdny.

### Jedálne lístky

Správa jedál – Jedálny lístok

Jedálny lístok slúži pre objednávkové terminály, webovú aplikáciu stravovacieho systému a v neposlednom rade aj na tlač jedálnych lístkov.

Každá jedáleň (výdajné miesto) má zadefinované, ktoré druhy jedál (výdaja) sa tam vydávajú. V jedálnom lístku zadávate, ku každému z druhov výdaja na príslušný deň konkrétne jedlá. Ak sa rovnaký druh výdaja používa na viacerých jedálniach, zadáva sa do jedálneho lístka len raz.

Otvorte prehliadač jedálnych lístkov v menu Správa jedál – Jedálny lístok alebo kliknutím na ikonu Jedálny lístok.

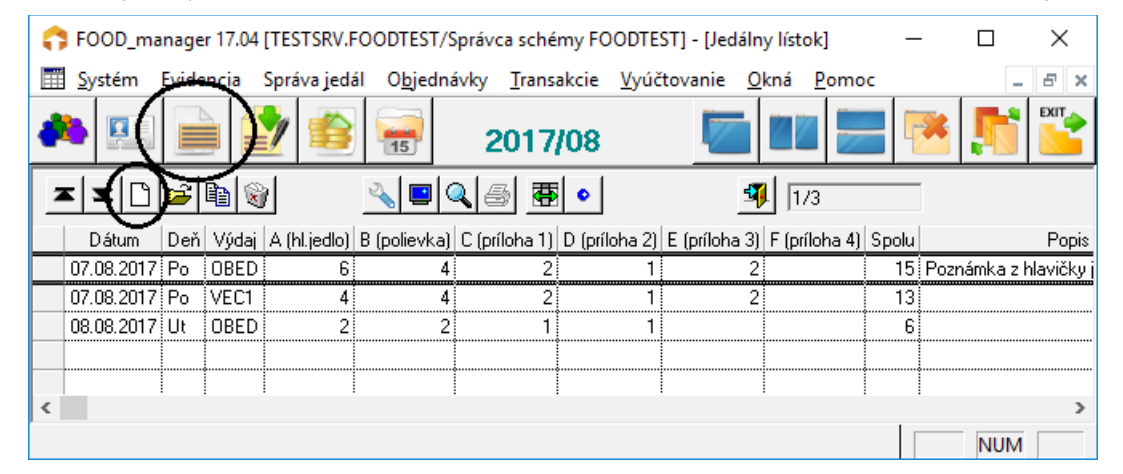

V jednotlivých riadkoch sú podľa dátumov usporiadané rozpisy jedál pre jednotlivé druhy výdajov. Kliknutím na tlačidlo **Pridanie riadka / [Insert]** otvoríte formulár na pridanie rozpisu jedál pre vybraný dátum a druh výdaja.

| Jedálny lístok DATUM/VYDAJ    | - D X                                                                                 |  |
|-------------------------------|---------------------------------------------------------------------------------------|--|
| <u> </u>                      | 🚟 🔹 🔟 🥥 🖌 🖌 Hlavné jedlo Polievka Príloha                                             |  |
| Jedlo/príloha R. Kód Vyúčt. N | lázov Popis                                                                           |  |
|                               |                                                                                       |  |
| Jedáln                        | uv lístok - vloženie X                                                                |  |
|                               | D 5 05 2017                                                                           |  |
|                               |                                                                                       |  |
|                               | opis/poznámka POznámka z hlavičky jedálneho lístka pre druh výdaja OBED na 05.06.2017 |  |
|                               |                                                                                       |  |
|                               |                                                                                       |  |
|                               |                                                                                       |  |
|                               |                                                                                       |  |
|                               |                                                                                       |  |
|                               |                                                                                       |  |
|                               |                                                                                       |  |

Dátum – zadajte dátum, na ktorý robíte rozpis jedál.

**Druh výdaja** – vyberte zo zoznamu alebo zadajte ručne kód pre druh výdaja jedál, ku ktorému chcete zadať rozpis jedál. **Popis/poznámka** – nepovinná položka. Ak zadáte poznámku, bude sa zobrazovať pri tlači jedálneho lístka. Uložte hlavičku rozpisu jedál kliknutím na ikonu *Uloženie zmien / [F2]*.

#### Po uložení hlavičky môžete začať zadávať jednotlivé jedlá pre zvolený dátum a druh výdaja. Kliknite na ikonu **Pridanie riadka / [Insert]** otvoríte formulár na pridanie jedného jedla.

|   | Je | dálny líst | ok 05 | 5.06 | 5.201 | 7/OBEC | D - vlož | enie  |        |             |        |             |                  |          |         | ×    |
|---|----|------------|-------|------|-------|--------|----------|-------|--------|-------------|--------|-------------|------------------|----------|---------|------|
| _ | Į  |            |       | à    | Ì     |        | 3 🖷      | 0     |        | 4           | <      | 1/0         | <br>Hlavné jedlo | Polievka | Príloha |      |
|   |    | Jealo/príl | oha   | R.   | Kód   | Vyúčt. | Názov    | Popis | Vložil | Vložené dňa | Zmenil | Zmenené dňa |                  |          |         |      |
|   |    |            |       |      |       |        |          |       |        |             |        |             |                  |          |         |      |
|   |    |            |       |      |       |        |          | ļ     |        |             |        |             |                  |          |         | <br> |
|   |    |            |       |      |       |        |          | ļ     |        |             |        |             | <br>             |          |         | <br> |
|   |    |            |       |      |       |        | ļ        | ļ     |        |             |        |             | <br>             |          |         | <br> |
|   |    |            |       |      |       |        |          | ļ     |        |             |        |             | <br>             |          |         | <br> |
|   |    |            |       |      |       |        |          |       |        |             |        |             |                  |          |         | <br> |

Program zobrazí formulár na zadanie jedného jedla.

| Jedálny lístok - vloženie                | ×                                               |
|------------------------------------------|-------------------------------------------------|
| <u>H</u> I. jedlo, polievka, príloha     | A) Hlavné jedlo 🗸                               |
| <u>P</u> oradové číslo                   |                                                 |
| <u>K</u> ód jedla (obrázky, receptúry)   | 014 [ak necháte prázdne, vyplňte názov a popis] |
| Kód pre vyhľadanie <u>c</u> eny          | JHJNS                                           |
| <u>N</u> ázov jedla                      | Sekaný bravčový rezeň                           |
| <u>B</u> ližší popis                     |                                                 |
| <u>A</u> lergény (kódy oddelené čiarkou) | 2,3,4                                           |
|                                          |                                                 |

**HI. jedlo, polievka, príloha** – vyberte zo zoznamu o aké jedlo sa jedná. Zoznam je definovaný pri danom druhu výdaja v číselníku *Druhy výdajov*.

**Poradové číslo** – ponechajte prázdne, program bude jedlá číslovať automaticky. Ak máte v jedálnom lístku rôzne druhy jedál (HI. jedlo, Polievka, Príloha,...) musí začínať číslovanie každého druhu vždy jedničkou. Inak nebudú jednotlivé druhy správne zobrazené vo Foodwebe.

Kód jedla – vyberte z Cenníka tovarov a služieb požadované jedlo. Program načíta jeho kód a názov do formulára.

**Kód jedla pre vyhľadanie ceny** - vyberte z *Cenníka tovarov a služieb* požadovanú cenníkovú položku, ktorá má zadefinovanú cenu. Aby nebolo nutné zadávať predajné ceny ku všetkým jedlám v cenníku, je potrebné vytvoriť len niekoľko cenníkových položiek, ku ktorým budú zadané predajné ceny. Jedno jedlo v jedálnom lístku tak bude definované dvoma položkami z cenníka – prvou pre zistenie názvu a obrázka jedla a druhou na zistenie predajnej ceny.

Názov jedla - názov sa načíta po výbere kódu jedla z cenníka ale môžete ho v prípade potreby prepísať.

Bližší popis – nepovinná položka, môžete zadať doplňujúce údaje k jedlu.

Alergény – zoznam sa naplní z údajov v cenníkovej karte jedla. V prípade potreby môžete prepísať.

Uložte údaje pre toto jedlo kliknutím na ikonu Uloženie zmien / [F2].

| J                                            | edálny lístok 08. | 08.2 | 2017/ | OBED - | vloženie              |       |          |          |           |            |        |          | >     | <   |
|----------------------------------------------|-------------------|------|-------|--------|-----------------------|-------|----------|----------|-----------|------------|--------|----------|-------|-----|
| 🛅 🗋 😰 🗃 🚳 🚾 🔹 🕅 🖳 🚽 🛛 📝 🕹 Hlavné jedlo Polic |                   |      |       |        |                       |       |          |          |           |            |        | 'olievka | Prílo | oha |
|                                              | Jedlo/príloha     | R.   | Kód   | Vyúčt. | Názov                 | Popis | Alergény | Vložil   | Vlože     | né dňa     | Zmenil | Zmenené  | dňa   |     |
| +                                            | A) Hlavné jedlo   | 1    | 014   | JHJNS  | Sekaný bravčový rezei | i     | 2,3,4    | FOODTEST | 07.08.201 | 7 15:12:18 | ļ      |          |       |     |
|                                              |                   |      |       |        |                       |       |          |          |           |            |        |          |       |     |
|                                              |                   |      |       |        |                       |       |          |          |           |            |        |          |       |     |
|                                              |                   |      |       |        |                       |       |          |          |           |            |        |          |       |     |
|                                              |                   |      |       |        |                       |       |          |          |           |            |        |          |       |     |

Opätovným kliknutím na ikonu *Pridanie riadka / [Insert]* otvoríte formulár na pridanie ďalšieho jedla. Takto postupne pridáte do zvoleného druhu výdaja všetky požadované jedlá, polievky, prílohy.

| Je | Jedálny lístok 08.08.2017/OBED - vloženie – 🗆 🗙 |    |     |        |                                       |       |          |          |      |           |          |     |  |
|----|-------------------------------------------------|----|-----|--------|---------------------------------------|-------|----------|----------|------|-----------|----------|-----|--|
|    | 🛅 🗋 🗃 🗑 🖪 🖉 🔹 🖾 🖾 🖉 🖌 🖉 🖉 🖉 🖉                   |    |     |        |                                       |       |          |          |      |           |          | oha |  |
|    | Jedlo/príloha                                   | R. | Kód | Vyúčt. | Názov                                 | Popis | Alergény | Vložil   |      | Vložené   | dňa      | Zm  |  |
| +  | A) Hlavné jedlo                                 | 1  | 014 | JHJNS  | Sekaný bravčový rezeň                 |       | 2,3,4    | FOODTEST | 07.1 | 08.2017   | 15:12:18 |     |  |
| +  | A) Hlavné jedlo                                 | 2  | 002 | JHJNS  | Kuracie madailónky v kelovom cestíčku |       | 2,3,5    | FOODTEST | 07.1 | 08.2017   | 15:16:59 | J   |  |
| +  | B) Polievka alebo šalát                         | 1  | 021 | JPOL   | Polievka paradajková                  |       | 2        | FOODTEST | 07.0 | 08.2017   | 15:17:12 |     |  |
| +  | B) Polievka alebo šalát                         | 3  | 031 | JSAL   | Šalát ovocný                          |       | 6        | FOODTEST | 07.0 | 08.2017   | 15:18:21 | 1   |  |
| +  | C) Nápoj                                        | 1  | 041 | JNAP   | Minerálka sytená                      |       |          | FOODTEST | 07.  | 08.2017   | 15:21:34 | Î   |  |
| +  | D) Chlieb                                       | 1  | 051 | 051    | Chlieb 40g                            |       | 1        | FOODTEST | 07.  | 08.2017 1 | 15:21:45 |     |  |
|    |                                                 |    |     |        |                                       |       |          |          |      |           |          |     |  |
| <  |                                                 |    |     |        |                                       |       |          |          |      |           |          | >   |  |

Ak ste zadali do jedálneho lístka pre zvolený druh výdaja a dátum všetky požadované jedlá, uložte zoznam jedál kliknutím na ikonu **Uloženie zmien / [F2]**.

| 0            | 🛟 FOOD_manager 17.04 [TESTSRV.FOODTEST/Správca schémy FOODTEST] - [Jedálny lístok] – 🛛 |                 |      |          |                    |              |                    |                     |              |                  |       |                                      | ×      |
|--------------|----------------------------------------------------------------------------------------|-----------------|------|----------|--------------------|--------------|--------------------|---------------------|--------------|------------------|-------|--------------------------------------|--------|
|              | <u>S</u> ystém                                                                         | <u>E</u> videnc | ia ( | Správa j | edál O <u>b</u> je | ednávky ]    | <u>[</u> ransakcie | <u>V</u> yúčtovanie | <u>O</u> kná | <u>P</u> omoc    |       |                                      | - 8 ×  |
| 7            |                                                                                        | = 0             | Ê    | <b>B</b> | 1                  | A 🖸          |                    | 5                   |              | 3/3              |       |                                      |        |
|              |                                                                                        | Dátum           | Deň  | Výdaj    | A (hl.jedlo)       | B (polievka) | C (príloha 1       | ) D (príloha 2)     | E (príloha   | 3) F (príloha 4) | Spolu | Popis                                | Vložil |
| $\mathbb{Z}$ | (                                                                                      | 07.08.2017      | Po   | OBED     | 6                  | 4            |                    | 2 1                 |              | 2                | 15    | Poznámka z hlavičky jedálneho lístka | FOODTE |
|              |                                                                                        | 07.08.2017      | Po   | VEC1     | 4                  | 4            |                    | 2 1                 |              | 2                | 13    |                                      | FOODTE |
|              |                                                                                        | 08.08.2017      | Ut   | OBED     | 2                  | 2            | 2                  | 1 1                 |              |                  | 6     |                                      | FOODTE |
|              |                                                                                        |                 |      |          |                    |              |                    |                     |              |                  |       |                                      |        |
|              |                                                                                        |                 |      |          |                    |              |                    |                     |              |                  | ••••• |                                      |        |
| 47           |                                                                                        |                 | :    | 1        |                    |              | 1                  | 1                   | :            | 1                | Î     |                                      | >      |
|              | -1 `                                                                                   |                 |      |          |                    |              |                    |                     |              |                  |       | NUA                                  | N N    |

Uložený rozpis jedál sa zobrazí v jedálnom lístku ako jeden riadok.

Ak ste sa pomýlili pri zadávaní údajov, vyhľadajte riadok pre požadovaný dátum a druh výdaja, nastavte kurzor (inverzný riadok) na požadovaný riadok a otvorte riadok na opravu (dvojklik myšou, klávesom **[Enter]** alebo kliknutím na ikonu **Oprava riadka**).

### Voľné jedlá

Správa jedál – Voľné jedlá

Voľné jedlá sa využívajú iba v prípade objednávkového výdaja stravy.

Ak používate objednávkový systém výdaja jedál (jedlo sa stravníkoví vydáva na základe vopred zadanej objednávky), máte možnosť zadať počet tzv. "voľných jedál". Voľné jedlo slúži ako rezerva a obsluha môže stravníkovi vydať voľné jedlo aj bez toho, aby mal vopred zadanú objednávku. Samozrejme počet voľných jedál je obmedzený a je programom online sledovaný, aby obsluha vedela, koľko voľných jedál jej ešte zostáva. Počty voľných jedál sa zadávajú samostatne pre každé výdajné miesto.

K voľnému jedlu sa stravník môže dostať dvoma spôsobmi:

1. Cez objednávkový systém (objednávkový terminál alebo webová aplikácia) – po termíne uzatvorenia objednávok na daný výdaj si ešte môže stravník objednať voľné jedlo. Objednávkový systém zobrazuje až do ukončenia výdaja počet voľných jedál a umožní stravníkom si ich objednať a vyzdvihnúť.

2. Priamo pri pulte *cez výdajový terminál* – stravník môže požiadať obsluhu o voľné jedlo a obsluha mu na výdajovom termináli vyberie voľné jedlo. Stravník potvrdí odber jedla priložením ID karty.

#### Ak chcete zadať voľné jedlo, postupujte takto. Otvorte prehliadač v menu Správa jedál – Voľné jedlá.

|                          | G        | FO           | OD_ma             | anage         | er 17.03      | [TESTS   | RV.FOODTE           | ST/Správca   | schémy           | FOODT          | EST] - [Vo | ľné jedlá]              | _             | -        |          | ×    |
|--------------------------|----------|--------------|-------------------|---------------|---------------|----------|---------------------|--------------|------------------|----------------|------------|-------------------------|---------------|----------|----------|------|
|                          | Ē        | <u>Sys</u>   | stém              | <u>E</u> vide | encia         | Správa   | jedál O <u>b</u> je | ednávky ]    | <u>T</u> ransako | ie <u>V</u> yú | ičtovanie  | <u>O</u> kná <u>P</u> o | omoc          |          | -        | ъ×   |
|                          | 4        | 8            |                   | 4             |               |          | 15                  | 2017         | /06              |                | Į          |                         |               | *        | <b>F</b> | EXIT |
|                          | 2        | <b>x</b>   3 | z (               | <b>2</b>      |               | )        | ۹                   |              | 憂                | •              |            | <b>9/13</b>             |               |          |          |      |
|                          |          | D            | átum              | Deň           | Výdaj         | Miesto   | A (hl.jedlo)        | B (polievka) | C (príloł        | na 1) 🛛 (r     | príloha 2) | E (príloha 3)           | F (príloha 4) | Spolu    |          |      |
|                          |          | 02.0         | )6.2017           | Pi            | OBED          | HL       | 28                  |              |                  |                |            |                         |               | 28       |          |      |
|                          |          | 02.0         | )6.2017           | Pi            | OBED          | JED22    | 2                   |              |                  |                |            |                         |               | 2        |          |      |
|                          |          | 02.0         | )6.2017           | Pi            | OBED          | VYD1     | 2                   |              |                  |                |            |                         |               | 2        |          |      |
|                          |          | 02.0         | )6.2017           | Pi            | OBED          | VYD2     | 2                   |              | ļ                |                |            |                         |               | 2        |          |      |
|                          |          | 02.0         | )6.2017           | Pi            | OBED          | VYD3     | 2                   |              |                  |                |            |                         |               | 2        |          |      |
| Vyhľadajte riadok s      |          | 02.0         | )6.2017           | Pi            | VEC1          | HL       | 10                  |              |                  |                |            |                         |               | 10       |          |      |
| požadovaným druhom       |          | 02.0         | )6.2017           | Pi            | VEC1          | VYD2     | 1                   |              | ļ                |                |            |                         |               | 1        |          |      |
| výdaja (dátum, druh      |          | 02.0         | )6.2017           | Pi            | VEC1          | VYD3     | 1                   |              |                  |                |            |                         |               | 1        |          |      |
| výdaja a výdajné miesto) |          | 05.0         | J6.2017           | Po            | OBED          | HL       |                     |              |                  |                |            |                         |               |          |          |      |
| a otvorte riadok.        |          | 05.0         | J6.2017           | Po            | UBED          | JED22    |                     |              |                  |                |            |                         |               |          |          |      |
|                          |          | 05.0         | J6.2017           | Po            | UBED          | VYD1     |                     |              |                  |                |            |                         |               |          | ••••••   |      |
|                          |          | 05.0         | J6.2017           | PO<br>D-      | OBED          |          |                     |              |                  |                |            |                         |               |          |          |      |
|                          |          | 05.0         | 16.2017           | FO            | UBED          | 19103    |                     |              |                  |                |            |                         |               |          |          |      |
|                          |          |              |                   | ÷             |               |          |                     |              |                  |                |            |                         |               |          |          |      |
|                          |          |              |                   |               |               |          |                     |              |                  |                |            |                         |               |          | NUM      |      |
| Voľné jedlá 05.06.201    | 7/01     | RED          | HI - OI           | 0.131/3       |               |          |                     |              |                  |                |            |                         |               |          | ×        |      |
| Vollie Jedia 05.00.2011  | 1/01     |              | 112 - 01          | Jiava         |               |          |                     |              |                  |                |            |                         |               |          | ^        |      |
|                          | <u> </u> | 2 6          | <u>s</u> <u>e</u> | •             | In the second | ¥.       | <u> </u>            | 1/4          |                  |                | Hlavné jec | <b>llo</b> Polievka     | a Príloha     |          |          |      |
| Jedio/príloha            | F        | R. Kć        | ód Cen            | a             |               |          | Názov               |              | Voľné            | Vydané         | Zostatok   | Popis                   | Vložil        |          | Vlože    |      |
| A) Hlavné jedlo          |          | 1 00         | )1 JHJ            | S Bra         | avčové i      | mäso Bra | atislavské s ry     | žou          |                  |                |            | Alergény:1,3            | 3 FOODTEST    | 02.0     | 06.201   |      |
| A) Hlavné jedlo          |          | 2 00         | )7 JHJ            | S             |               |          |                     | :            | ×                |                |            |                         | FOODTEST      | ſ   02.0 | 06.201   |      |
| A) Hlavné jedlo          |          | 3100         | )4 i JHJ/         | S             |               |          |                     |              |                  | 1              |            |                         | FOODTES       | f 102.0  | )6.201   |      |

10

8 FOODTEST 02.06.201

>

Vo formulári zadajte požadovaný počet porcií pre voľné jedlo a uložte. Otvorte riadok s ďalším jedlom a zadajte počet voľných porcií.

1 024 JPOL

Počet voľných jedál

B) Polievka alebo šalát

|   | Voľné jedlá 05.06.2017/0  | OBE | DН  | L - opr | ava                                        |       |        |            |              |          | ×         |
|---|---------------------------|-----|-----|---------|--------------------------------------------|-------|--------|------------|--------------|----------|-----------|
|   | 1 C 🖻 B 🕅                 |     |     | <u></u> |                                            |       |        | Hlavné jed | lo Polievka  | Príloha  |           |
|   | Jedlo/príloha             | R.  | Kód | Cena    | Názov                                      | Voľné | Vydané | Zostatok   | Popis        | Vložil   | Vlože     |
| 7 | 🖊 A) Hlavné jedlo         | 1   | 001 | JHJS    | Bravčové mäso Bratislavské s ryžou         | 10    |        | 10         | Alergény:1,3 | FOODTEST | 02.06.20  |
|   | A) Hlavné jedlo           | 2   | 007 | JHJS    | Pikantná kovbojská fazuľa, opekaná klobása |       |        |            |              | FOODTEST | 02.06.20  |
| 7 | 🖊 A) Hlavné jedlo         | 3   | 004 | JHJS    | Vyprážané šampiňony                        | 15    |        | 15         |              | FOODTEST | 02.06.20  |
|   | 🖊 B) Polievka alebo šalát | 1   | 024 | JPOL    | Polievka zeleninová                        | 10    |        | 10         |              | FOODTEST | 02.06.201 |
|   |                           |     |     |         |                                            |       |        |            |              |          |           |
|   |                           | ļ   | ļ   |         |                                            |       |        |            |              |          |           |
| < |                           | 1   | 1   | 1       |                                            | 1     |        | 1          |              |          | >         |

Po zadaní počtu voľných jedál k vybraným jedlám (nemusí to byť ku každému jedlu) uložte formulár kliknutím na ikonu Uloženie zmien / [F2].

Hneď ako uložíte počty voľných jedál, sú tieto jedlá zobrazené stravníkom .Pokiaľ ešte nie je uzatvorené objednávanie, systém registruje nové objednávky stravníkov.

Čerpať voľné jedlá však začne systém až po uzatvorení objednávok, dovtedy normálne prijíma objednávky. Ak už vypršal čas a objednávanie je uzatvorené, systém dovolí stravníkom objednávať už len voľné jedlá (zadaný počet porcií, ktorý sa aktualizuje/znižuje okamžite podľa objednávok). Stravník si ich objednáva ako bežnú objednávku, jediný rozdiel je v tom, že terminál zobrazuje počet zostávajúcich porcií. Ak sa vyčerpe počet voľných jedál, už nie je možné na termináli jedlo objednať (je zašedené).

Na výdajovom termináli aj v internetovom portáli je pri každom jedle uvedený zostávajúci počet voľných porcií. Ak sa vyčerpe zadaný počet voľných porcií, systém už neumožní objednávať dané jedlo. Stravník môže ešte skúsiť Burzu a v prípade, že niektorý stravník dal objednané jedlo do burzy, môže si jeho jedlo vyzdvihúť.

POZOR! V burze sa zobrazujú len tie jedlá, ktoré tam dali stravníci, už sa v burze nezobrazujú voľné jedlá!

# Zobrazenie voľných jedál na termináli a na webe

Na objednávkovom termináli sa počet voľných jedál zobrazuje priamo na prvej obrazovke (nie v burze) so zoznamom jedál. Pri každom jedle je v pravom dolnom rohu zobrazený zostávajúci počet voľných jedál. Jedlá, ktoré už nie je možné objednávať majú zašedený názov a nemajú zadaný počet voľných porcií.

| Hiams jedáleň                        |                                              | Objednávka<br>jedla | 2      | Burza<br>jedál | Moje<br>objednávky<br>01.10.2019<br>Obed | <b>W</b> torok | Môj<br>účet 😁<br>01.10.2019<br>Večera | ? |
|--------------------------------------|----------------------------------------------|---------------------|--------|----------------|------------------------------------------|----------------|---------------------------------------|---|
|                                      |                                              |                     |        |                |                                          |                |                                       |   |
| 1 Bravčové máso Bratislavské s ryžou | 2 Pikantná kovbojská fazuľa, opekaná klobása |                     | 3      | Vyprážané i    | lampiñoný                                |                |                                       |   |
| Aurginy 12.                          | surgicy 35.1                                 |                     | Alargé | ey: 1.         |                                          |                | 15 ks                                 | Ň |
|                                      |                                              |                     |        |                |                                          |                |                                       | / |
| Najprv pr                            | iložte kartu až potom vybe                   | erte jedlo!         |        |                |                                          |                |                                       |   |

V intranetovom portáli sa počet voľných jedál zobrazuje ihneď na prvej obrazovke s jedálny lístkom (nie v burze) v pravom hornom rohu pri každom jedle.

Jedlo, ktoré už nie je možné objednať nemá zvýraznený modrý pás ani počet voľných porcií.

| 💐 🍣                                                                             | 📲 Jedálny lístok                              | <b>t</b> ⊒Burza         | 📰 Moje objednávky        | 📰 Anketa | 👤 Hladný Janko                                             | 🕄 Nápoveda       | 😃 Odhlásiť sa |
|---------------------------------------------------------------------------------|-----------------------------------------------|-------------------------|--------------------------|----------|------------------------------------------------------------|------------------|---------------|
| Denný limit: 20,00 Mesačný limit: 96,88                                         |                                               |                         |                          |          |                                                            |                  |               |
| Jedálny lístok                                                                  |                                               |                         |                          |          |                                                            |                  |               |
| JEDÁLEŇ: HLAVNÁ JEDÁLEŇ VÝDAJ: 0'                                               | I.10.2019 - OBED +                            | Od 10:00 do             | 15:00. UKONČENÉ          | l        |                                                            |                  |               |
| A - Hlavné jedlo                                                                |                                               |                         |                          |          |                                                            |                  |               |
| A1 - Bravčové mäso Bratislavské s ryžcu 10 ks<br>Hlavné jedlo<br>Alergény: 1.2. | A2 - Pikantná<br>opekaná klob<br>Hlavné jedlo | i kovbojská faz<br>pása | zul'a, vypredané         |          | 3 - Vyprážané šamp<br>lavné jedlo<br><sup>ergény:</sup> 1, | biňoný           | 15 ks         |
| s dotáciou <b>3,12 €</b> OBJEDNAŤ                                               | Alergény: 3,5,7                               |                         | s dotáciou <b>3,12</b> a | €        | s dotáci                                                   | ou <b>3,12 €</b> | OBJEDNAŤ      |

### B - Polievka

| B1 - Polievka zeleninová<br>024 Polievka | 10 ks       |
|------------------------------------------|-------------|
| Alergény: 1,2                            |             |
|                                          | bez dotácie |

# Objednávky jedál

Stravovací systém Tangram SURF je možné prevádzkovať v dvoch režimoch :

- bezobjednávkový výdaj jedál stravníci si jedlo zvolia priamo pri výdaji
- objednávkový systém výdaja jedál stravníci si musia jedlo objednávať vopred, bez objednávky je možný iba výdaj "voľných jedál" alebo vôbec nie je možný výdaj jedla

Pri bezobjednávkovom systéme sa táto časť programu Food manager nevyužíva.

V prípade objednávkového systému môžu objednávky jedla prichádzať z troch rôznych zdrojov:

- z objednávkových terminálov stravníci si objednávajú jedlo na základe jedálneho lístka a objednávku potvrdzujú načítaním svojej ID karty, program skontroluje stav účtu a objednávku príjme/nepríjme
- z webovej aplikácie stravníci si objednávajú jedlo na základe jedálneho lístka (jedálny lístok je spoločný pre všetky tri možnosti objednávania) a objednávku potvrdzujú len prihlasovacím menom a heslom, program skontroluje stav účtu a objednávku príjme/nepríjme
- priamo z programu Surf manager tu zadáva objednávky iba správca systému (vedúci jedálne a pod.) vo výnimočných prípadoch.

Pri objednávaní jedál zobrazí program stravníkovi jedálny lístok pre výdajné miesto, ktoré má stravník nastavené vo svojej karte ako predvolené. Stravník si môže zvoliť iné výdajné miesto ak mu to nastavenie systému dovolí. Podľa parametrov, nastavených v karte stravníka v *Evidencii osôb*, dovolí program stravníkovi objednať jedlo a pridelí mu aj cenu jedla.

Stravník si môže objednávať jedlo vopred zo celého zadaného jedálneho lístka. Ak prevádzkovateľ systému zadá jedlo do jedálneho lístka, stravníci si ho už môžu objednávať. Koľko dní vopred si môže stravník objednať jedlo je teda dané len tým, na koľko dní vopred prevádzkovateľ zadá jedálny lístok do stravovacieho systému.

Podľa parametrov zadaných pre jednotlivé druhy výdaja, systém uzatvorí možnosť objednávania pre konkrétny druh výdaja v nastavenom čase. Po uzatvorení objednávania už nie je možné vytvoriť bežnú objednávku jedla na objednávkovom termináli ani vo webovej aplikácii. Pokiaľ stravník nestihol zadať objednávku jedla do uzávierky objednávok, zostávajú mu ešte tieto možnosti:

Pokial stravnik nestinol zadal objednavku jedla do uzavierky objednavok, zostavaju mu este tieto moznosti:

1. Na objednávkovom termináli alebo vo webovej aplikácii je po uzávierke možné objednať už iba "voľné jedlo" ak ho prevádzkovateľ ponúka. Počet voľných jedál býva obmedzený a počet dostupných porcií sa zobrazuje pri objednávke.

2. Po vyčerpaní voľných jedál môže stravník skúsiť ešte burzu – ak iný stravník vložil svoje jedlo do burzy môže si ho z burzy vyzdvihnúť.

3. Poslednou možnosťou ako realizovať objednávku jedla je požiadať správcu prevádzkovateľa systému o ručné vloženie objednávky do stravovacieho systému cez program *Food Manager*.

Prezeranie a opravu objednávok stravy môžete robiť v programe Food Manager v menu Objednávky.

Ku každej vloženej objednávke vytvára program automaticky aj platobnú transakciu. Podľa údajov v karte stravníka zistí cenu objednaného jedla a stiahne ju z účtu stravníka. Prezeranie a opravu transakcii nájdete v programe *Food Manager* v menu *Transakcie*.

### Prezeranie a oprava objednávok

Objednávky – Prezeranie a oprava

V tomto prehliadači môžete prezerať, pridávať a opravovať objednávky jedál. Nie je možné zmazať objednávku, ktorá bola zadaná do stravovacieho systému (či už cez objednávkový terminál, webovú aplikáciu alebo priamo cez Food Manager), objednávku je však možné označiť ako stornovanú.

Otvorte prehliadač v menu Objednávky – Prezeranie a oprava alebo kliknutím na ikonu Objednávky.

Program zobrazí všetky objednávky, ktoré boli zadané do systému cez objednávkový terminál, webovú aplikáciu alebo priamo cez program *Food manager*.

| ( | FOOD_m    | anager 17.04      | TEST  | SRV.FO  | ODTES         | T/Správc | a schémy FO        | DDT         | EST] - [( | Objedn       | ávky]         |       |      |           |       | _        | [    |      |     | ×    |
|---|-----------|-------------------|-------|---------|---------------|----------|--------------------|-------------|-----------|--------------|---------------|-------|------|-----------|-------|----------|------|------|-----|------|
| Ē | Systém    | <u>E</u> videncia | Správ | a jedál | O <u>bj</u> e | dnávky   | <u>T</u> ransakcie | <u>V</u> yú | čtovani   | e <u>O</u> k | ná <u>P</u> o | moc   |      | -         |       |          |      |      | - 1 | 5 ×  |
| 4 |           |                   |       |         | 15            | 2        | 017/08             |             |           |              |               |       | Z    |           |       |          |      |      |     |      |
|   | ≖∣≖∣⊡     | 🖻 🖻 🕅             |       |         | ≪ 🖸           |          | •                  |             | 1         | 4            | 1/4           |       | _    | Platná    | ∀ус   | laná     | Stor | nova | aná |      |
|   | Objednávk | a Dátum           | Deň   | Miesto  | Výdaj         | Os.číslo | Meno               | Str.        | Storno    | Burza        | Vydaná        | Voľné | Cena | Dot.jedlo | Tovar | HI.jedlo | Pol. | P1   | P2  | P3 F |
|   | 000000014 | 9 07.08.2017      | Po    | HL      | OBED          | 005      | Hladný Janko       | 1           |           |              |               |       | 0,89 | 0,89      |       | 1        | 1    |      | 1   |      |
|   | 00000015  | 1 07.08.2017      | Po    | HL      | OBED          | 005      | Hladný Janko       | 1           |           |              |               |       | 0,67 | 0,67      |       | 1        |      |      |     |      |
|   | 000000015 | 2 07.08.2017      | Po    | HL      | VEC1          | 005      | Hladný Janko       | 1           |           |              |               |       | 3,40 | 0,28      | 3,12  |          | 1    | 1    | 1   |      |
|   | 000000015 | 0 08.08.2017      | Ut    | HL      | OBED          | 005      | Hladný Janko       | 1           |           |              |               |       | 1,13 | 1,13      |       | 1        | 1    |      |     |      |
|   |           |                   |       |         |               |          |                    |             |           |              |               |       |      |           |       |          |      |      |     |      |
|   |           |                   |       |         |               |          |                    |             |           |              |               |       |      |           |       |          |      |      |     |      |
|   |           |                   |       |         |               |          |                    |             |           |              |               |       |      |           |       |          |      |      |     |      |
| < |           |                   |       |         |               |          |                    |             |           |              |               |       |      |           |       |          |      |      |     | >    |
|   |           |                   |       |         |               |          |                    |             |           |              |               |       |      |           |       |          |      | NUN  | 1   |      |

Podľa stavu sú objednávky odlíšené farbou písma:

- modrým písmom sú zobrazené objednávky, ktoré už boli vydané (stravník si prevzal objednané jedlo)
   červeným písmom sú zobrazené stornované objednávky stravník stornoval objednávku ešte pred uzávierkou
- objednávok, alebo správca systému označil objednávku za stornovanú cez Food Manager
- čiernym písmom sú zobrazené prijaté objednávky od stravníkov, ktoré ešte neboli vydané ani stornované

#### Ručné vloženie novej objednávky

Objednávky sa štandardne pridávajú cez objednávkový terminál alebo cez webovú aplikáciu. Ručné pridanie objednávky v tomto prehliadači slúži len na výnimočné prípady, napríklad na ranné telefonické doobjednávky alebo odhlášky.

V prehliadači objednávok kliknite na ikonu **Nový riadok / [Insert]**. Program otvorí formulár na zadanie novej objednávky.

**Osobné číslo** – zadajte priamo alebo výberom zo zoznamu osobné číslo stravníka.

**Stredisko** – program nastaví stredisko podľa údajov v karte stravníka.

Dátum – zadajte dátum, na ktorý objednávate jedlo.
 Výdajné miesto – zadajte kód výdajného miesta (jedálne) priamo alebo výberom zo zoznamu.

|                          | ×                  |
|--------------------------|--------------------|
| <u>O</u> sobné číslo     | 005 🕒 Hladný Janko |
| <u>S</u> tredisko        | 1                  |
| <u>D</u> átum            | 08.08.2017         |
| Výdajné <u>m</u> iesto   | HL                 |
| Druh <u>v</u> ýdaja      | OBED 🕒             |
| <u>P</u> opis objednávky | Tel. objednávka    |
|                          |                    |

**Druh výdaja** - zadajte druh výdaja jedla priamo alebo výberom zo zoznamu. **Popis** – môžete zadať informáciu k ručne vloženej objednávke.

Po zadaní všetkých údajov kliknite na ikonu Uloženie zmien/ [F2].

Program otvorí formulár objednávky jedla pre zvolený dátum, druh výdaja a výdajne miesto.

Označte riadky s jedlom/jedlami, Menu 08.08.2017/OBED  $\times$ ktoré chce stravník objednať. Označiť riadok môžete dvojklikom <u>a</u> Ba Cr **e** Obiednávanie: Enter alebo dvoi-klik myšou myšou na štvorček v stĺpci Druh R. ojedn Kód Cena Názov Popis Objednané alebo nastavením kurzora na požadovaný riadok a A) Hlavné jedlo 1 014 JHJNS Sekaný bravčový rezeň 002 JHJNS Kuracie madailónky v kelovom cestíčku 2 A) Hlavné jedlo  $\mathbf{\nabla}$ kliknutím na ikonu Oprava B) Polievka alebo šalát 1 ~ 021 JPOL Polievka paradajková záznamu/ [Enter]. B) Polievka alebo šalát 3 031 JSAL Šalát ovocný Ak ste označili všetky objednávané položky, kliknite na ikonu Uloženie D) Chlieb Chlieb 40g 051 051 údajov / [F2].

Program zobrazí kompletný formulár objednávky s hlavičkou (komu, kedy a kde) a s riadkami (aké jedlá).

| bjednávka                                                                                           |                      |                                  |                                 |                              |                                     |                    |                                                                                                |                               |               | ×                 |
|----------------------------------------------------------------------------------------------------|----------------------|----------------------------------|---------------------------------|------------------------------|-------------------------------------|--------------------|------------------------------------------------------------------------------------------------|-------------------------------|---------------|-------------------|
| Číslo objednávky                                                                                    | _                    |                                  |                                 |                              | -                                   |                    | Dátum                                                                                          | 08.08.2017                    | ⊢ <u>S</u> ta | av objednávky     |
| Transakcia (platba)                                                                                 | _                    |                                  | _                               |                              |                                     |                    | Výdajné miesto                                                                                 | HL                            |               | Stornovaná        |
| Osobné číslo 005                                                                                    | _                    |                                  |                                 |                              |                                     |                    | Druh výdaja                                                                                    | OBED                          |               | Zaradená do burzy |
| Meno                                                                                                |                      |                                  |                                 |                              |                                     |                    | Cena objednávky                                                                                | 1,19                          |               | Vydaná            |
| Stredisko 1                                                                                         |                      |                                  |                                 |                              |                                     |                    | Dotované (jedlo)                                                                               | 1,19                          |               | Z voľných jedál   |
|                                                                                                    |                      |                                  |                                 |                              |                                     |                    |                                                                                                |                               |               |                   |
|                                                                                                    |                      |                                  |                                 |                              |                                     |                    | Nedotované (tovar)                                                                             |                               |               |                   |
| Popis objednávky Tel. ob                                                                            | jedn                 | iávka                            |                                 |                              |                                     |                    | Nedotované (tovar)                                                                             |                               |               |                   |
| Popis objednávky Tel. ob<br>Jedlo/príloha                                                           | jedn<br>R.           | iávka<br>Kód                     | Vyúčt.                          | Cena                         | Cen.sk.                             | Dotované           | Nedotované (tovar)                                                                             |                               | Chyba         |                   |
| Popis objednávky Tel. ob<br>Jedlo/príloha<br>A) Hlavné jedlo                                        | jedn<br>R.<br>2      | iávka<br>Kód<br>002              | Vyúčt.<br>JHJNS                 | Cena<br>0,96                 | Cen.sk.<br>SK2                      | Dotované<br>V      | Nedotované (tovar)<br>Názi<br>Kuracie madailónky v                                             | ov<br>• kelovom cestíčku      | Chyba         |                   |
| Popis objednávky Tel. ob<br>Jedlo/príloha<br>A) Hlavné jedlo<br>B) Polievka alebo šalát             | jedn<br>R.<br>2      | ávka<br>Kód<br>002<br>021        | Vyúčt.<br>JHJNS<br>JPOL         | Cena<br>0,96<br>0,17         | Cen.sk.<br>SK2<br>SK2               | Dotované<br>V      | Nedotované (tovar)<br>Názi<br>Kuracie madailónky v<br>Polievka paradajkova                     | ov<br>• kelovom cestíčku<br>š | Chyba         |                   |
| Popis objednávky Tel. ob<br>Jedlo/príloha<br>A) Hlavné jedlo<br>B) Polievka alebo šalát<br>C) Nápoj | jedr<br>R.<br>2<br>1 | ávka<br>Kód<br>002<br>021<br>041 | Vyúčt.<br>JHJNS<br>JPOL<br>JNAP | Cena<br>0,96<br>0,17<br>0,06 | Cen.sk.<br>SK2<br>SK2<br>SK2        | Dotované<br>V      | Nedotované (tovar)<br>Náze<br>Kuracie madailónky v<br>Polievka paradajkova<br>Minerálka sytená | ov<br>Kelovom cestíčku<br>š   | Chyba         |                   |
| Popis objednávky Tel. ob<br>Jedlo/príloha<br>A) Hlavné jedlo<br>B) Polievka alebo šalát<br>C) Nápoj | jedn<br>R.<br>2<br>1 | ávka<br>Kód<br>002<br>021<br>041 | Vyúčt.<br>JHJNS<br>JPOL<br>JNAP | Cena<br>0,96<br>0,17<br>0,06 | Cen.sk.<br>SK2<br>SK2<br>SK2        | Dotované<br>V<br>V | Nedotované (tovar)<br>Náze<br>Kuracie madailónky v<br>Polievka paradajkova<br>Minerálka sytená | ov<br>kelovom cestíčku<br>á   | Chyba         |                   |
| Popis objednávky Tel. ob<br>Jedlo/príloha<br>A) Hlavné jedlo<br>B) Polievka alebo šalát<br>C) Nápoj | jedr<br>R.<br>1      | ávka<br>Kód<br>002<br>021<br>041 | Vyúčt.<br>JHJNS<br>JPOL<br>JNAP | Cena<br>0,96<br>0,17<br>0,06 | Cen.sk.<br>SK2<br>SK2<br>SK2<br>SK2 | Dotované<br>V      | Nedotované (tovar)<br>Náze<br>Kuracie madailónky v<br>Polievka paradajkova<br>Minerálka sytená | ov<br>kelovom cestíčku<br>á   | Chyba         |                   |

Ak sú údaje v objednávke v poriadku, kliknite na ikonu *Uloženie zmien / [F2]* a uložte túto ručne zadanú objednávku medzi ostatné objednávky.

Po ručnom vložení objednávky program automaticky vytvorí k vloženej objednávke aj platobnú transakciu – stiahne z účtu stravníka cenu za objednané jedlo.

#### Oprava objednávky

V prípade, že potrebujete opraviť údaje v už uloženej objednávke, môžete tak urobiť v tomto prehliadači.

Ručnou opravou však môžete iba zmeniť Stav objednávky (viď. obr. hore).

Vyhľadajte v prehliadači riadok s požadovanou objednávkou a otvorte ho na opravu (dvojklik alebo *Enter*).

**Stornovaná** – ak označíte objednávku za stornovanú, zrušíte objednávku jedla a zároveň vynulujete aj platobnú transakciu k tejto objednávke.

**Zaradená do burzy** – ak označíte objednávku ako zaradenú do burzy, bude sa na objednávkových termináloch a vo webovej aplikácii zobrazovať medzi jedlami v burze jedál. Ak si ju niekto z burzy vyzdvihne, bude objednávka aj platobná transakcia prevedená na nového stravníka. Ak si ju nikto z burzy nevyzdvihne, zostáva objednávka ja platobná transakcia na pôvodnom stravníkovi.

**Vydaná** – ak si stravník vyzdvihne jedlo cez výdajový terminál, program do objednávky automaticky poznačí stav "Vydaná". Takto označenú objednávku už nemôže stravník vyzdvihnúť.

**Z voľných jedál** – tento stav znamená, že objednávka bola zadaná až po uzávierke objednávania jedál a táto objednávka znižuje počet porcii na voľné jedlá.

# Hromadné vytvorenie objednávok

Objednávky – Hromadné vytvorenie objednávok

Táto funkcia umožní správcovi stravovacieho systému hromadne vygenerovať objednávky jedál. Využíva sa vo výnimočných prípadoch, keď je potrebné vopred vytvoriť objednávky jedla pre stravníkov.

Funkcia sa nachádza v menu Objednávky – Hromadné vytvorenie objednávok.

Vytvoriť na obdobie od-do – zadajte rozsah dátumov, na ktoré chcete vytvoriť objednávky jedla. Program prehľadá jedálne lístky v zadanom rozsahu dátumov.

Ak je v jedálnom lístku na daný deň zadané jedlo, vygeneruje sa objednávka.

Ak v jedálnom lístku nie je na daný dátum zadané jedlo, objednávka sa nevytvorí.

Výdajné miesto – zadajte kód výdajného miesta (jedálne) pre objednávku jedla.

Druh výdaja – zadajte kód pre druh výdaja jedla pre objednávku.

**Poradové číslo jedla** – zadajte poradové číslo jedla z jedálneho lístka na daný deň pre danú jedáleň. Touto položkou určujete konkrétne jedlo do objednávky.

Objednávky môžete naraz vytvoriť pre stravníkov, ktorých špecifikujete výberom niektorej z položiek alebo ich kombináciou v oddieli *Výber osôb*.

**Skupiny** – zadajte kód skupiny alebo viacerých skupín oddelené čiarkami. Program vytvorí objednávku pre každého stravníka zo zadaných skupín.

**Strediská** - zadajte kód strediska alebo viacerých stredísk oddelené čiarkami. Program vytvorí objednávku pre každého stravníka zo zadaných stredísk.

Osobné čísla – zadajte osobné čísla stravníkov oddelené čiarkou, pre ktorých chcete vytvoriť objednávky.

Ak máte zadané parametre pre vytvorenie objednávok, kliknite na ikonu Spustiť operáciu / [F2].

Program začne prechádzať jedálne lístky na každý deň zo zadaného rozsahu dátumov. Ak nájde v jedálnom lístku na daný deň zadané jedlo, vygeneruje sa objednávka. Ak v jedálnom lístku nie je na daný dátum zadané jedlo, objednávka sa nevytvorí.

Vytvorená objednávka je automaticky na hlavné jedlo s cenou v dotovanej cenovej skupine.

**POZOR!** Pred spustením funkcie na hromadné vytvorenie objednávok musíte mať zadaný jedálny lístok na tie dni, na ktoré chcete vytvoriť objednávky.

Pri generovaní objednávky sa nekontroluje stav stravníckeho účtu.

| Hromadné vytvorenie objednávok                                                                                                    | ×  |
|----------------------------------------------------------------------------------------------------|----|
| Táto operácia vytvorí objednávky pre zvolené obdobie a osoby. Pre každú objednávku vytvorí aj transakci<br>Ak pre niektorý deň neexistuje jedlo v jedálnom lístku, tak sa objednávka pre tento deň nevytvorí. | J. |
| Vytvoriť na obdobie <u>o</u> d 16.09.2018 <u>d</u> o 31.08.2018                                                                                                    |    |
| Výdajné <u>m</u> iesto 📃 📘                                                                                                    |    |
| Druh výdaja 📃 📘                                                                                                    | _  |
| Poradové číslo jedla 1                                                                                                    |    |
| _ Výber o <u>s</u> ôb                                                                                                    |    |
| Skupiny                                                                                                    |    |
| Strediská 📃 📘                                                                                                    |    |
| Osobné čísla                                                                                                    |    |
|                                                                                                    | 6  |

# Transakcie

Transakcie – Prezeranie a oprava transakcií

Ak má stravník zadefinovaný typ účtu debetný alebo kreditný, program ku každej operácii, ktorá má vplyv na zmenu stavu účtu, vygeneruje transakciu s jednoznačným identifikátorom – číslom transakcie.

Program generuje transakcie :

- pri úspešnom vložení novej objednávky prostredníctvom objednávkového terminálu, webovej aplikácie alebo ručne cez program Food Manager
- pri stornovaní existujúcej objednávky prostredníctvom objednávkového terminálu, webovej aplikácie alebo ručne cez program Food Manager
- pri výbere jedla z burzy jedál
- pri predaji cez PC pokladnicu a ukončení účtenky platbou ID kartou
- pri spustení kontroly dopĺňa program chýbajúce transakcie

V prehliadači transakcií môžete prezerať, poprípade upravovať niektoré údaje v existujúcich transakciách a môžete ručne vytvoriť nové záznam. Ručné zásahy v transakciách smie robiť len oprávnený používateľ.

Otvorte prehliadač v menu *Transakcie – Prezeranie a oprava transakcií* alebo kliknite na ikonu **Prezeranie a oprava** *transakcií*.

V prehliadači sú zobrazené existujúce záznamy rozličnými farbami:

- čiernou farbou sú zobrazené potvrdené transakcie (prebehlo zníženie / navýšenie stravníckeho účtu)
- červenou farbou sú zobrazené stornované transakcie (transakcia sa nezapočíta do pohybov na stravníckom účte)

| 6 | FOOD_ma        | nager    | 17.04 [TEST | SRV.FO  | ODTEST         | /Správca sché        | my FOOE        | )TEST] - [Tran | sakc        | ie (pohy      | /by na úč   | toch)] |          |      |    |    | _  |    |         | ×        |
|---|----------------|----------|-------------|---------|----------------|----------------------|----------------|----------------|-------------|---------------|-------------|--------|----------|------|----|----|----|----|---------|----------|
|   | <u>S</u> ystém | viden    | cia Správ   | , jedál | O <u>bj</u> ed | návky <u>T</u> ransa | akcie <u>V</u> | yúčtovanie     | <u>O</u> kn | á <u>P</u> om | noc         |        |          |      |    |    |    |    | -       | e ×      |
| 4 |                |          |             |         | 15             | 2017,                | 08             |                |             |               |             | 7      |          |      | /  |    | -> | 6  |         | EXIT     |
| 2 | ≤ ≤ □          | <b>2</b> |             |         | 💊 🖸            | Q 🕘 🗷                | ۰              | 1              |             |               | <b>I</b> /7 | 7      |          |      |    |    |    |    |         |          |
|   | Transakcia     | Druh     | Dátum       | Suma    | Os.číslo       | Meno                 | Typ účtu       | Kód karty      | Str.        | Storno        | Dot.jedlo   | Tovar  | HI.jedlo | Pol. | P1 | P2 | P3 | P4 | Р       | opis     |
|   | 0000000243     | 0        | 04.08.2017  | -3,62   | 0003           | Peter Parker         | D              | 0107320557     | 3           |               | 0,00        | 3,62   | 0        | 0    | 0  | 0  | 0  | 0  |         |          |
|   | 0000000269     | 0        | 04.08.2017  | -0,95   | 005            | Hladný Janko         | D              | 0107323BD8     | 1           |               | 0,95        | 0,00   | 1        | 1    | 1  | 1  | 0  | 0  |         |          |
|   | 0000000270     | 0        | 07.08.2017  | -0,89   | 005            | Hladný Janko         | D              |                | 1           |               | 0,89        |        | 1        | 1    |    | 1  |    |    |         |          |
|   | 0000000271     | 0        | 08.08.2017  | -1,13   | 005            | Hladný Janko         | D              |                | 1           |               | 1,13        |        | 1        | 1    |    |    |    |    |         |          |
|   | 0000000272     | 0        | 07.08.2017  | -0,67   | 005            | Hladný Janko         | D              |                | 1           | ☑             | 0,67        |        | 1        |      |    |    |    |    |         |          |
|   | 0000000273     | 0        | 07.08.2017  | -3,40   | 005            | Hladný Janko         | D              |                | 1           |               | 0,28        | 3,12   |          | 1    | 1  | 1  |    |    |         |          |
|   | 0000000274     | 0        | 08.08.2017  | -1,19   | 005            | Hladný Janko         | D              |                | 1           |               | 1,19        |        | 1        | 1    | 1  |    |    |    | Tel. ob | jednávka |
|   |                | 1        |             |         |                |                      |                |                |             |               |             |        |          |      |    |    |    |    |         |          |
| < |                | -9       |             |         |                | ÷                    | ,              |                |             | ,             |             | •      |          | ,    |    |    |    |    |         | >        |
|   |                |          |             |         |                |                      |                |                |             |               |             |        |          |      |    |    |    | _  | NUM     |          |

Formulár na evidenciu transakcie obsahuje tieto položky:

Číslo transakcie – vygenerované programom Druh transakcie – podľa typu zvolí program jednu z možností:

- K) dobitie kreditu navýšenie stavu stravníckeho účtu importom alebo hotovosťou cez pokladnicu
- *R) prenos z minulého mesiaca* prenos zostatku účtu z minulého mesiaca
- P) platba platba z účtu cez pokladnicu
- O) objednávka zníženie stavu účtu za objednané jedlo
- V) výdajný automat zníženie stavu účtu za výber jedla z automatu

Dátum - dátum pohybu na stravníckom účte

Suma spolu – celková suma pohybu na stravníckom účte

| Transakcia - oprava                                                                                                    |                                                                                                    | ×                                                                                                    |
|----------------------------------------------------------------------------------------------------|----------------------------------------------------------------------------------------------------|----------------------------------------------------------------------------------------------------|
| Číslo transakcie<br>Druh transakcie<br><u>D</u> átum<br><u>S</u> uma spolu (+/-)<br>Dotované položky<br>Nedotované položky | 0000000198<br>0) objednávka ▼<br>02.06.2017<br>-0,84<br>0,84<br>0,84<br>0,84<br>0,00<br>Stornovaná transakcia | Počet dotovaných položiek<br>hlavné jedlo 1<br>polievka 1<br>príloha 1 0<br>príloha 2 0<br>príloha 3 0<br>príloha 4 0 |
| <u>O</u> sobné číslo<br>Stredisko<br>Sériové číslo <u>k</u> arty<br>Popis transakcie<br>PCkasa<br>Objednávka               | 1         Stano Sýty           SBS            0107323BD8         K           0000000094                       |                                                                                                    |

Dotované položky – suma platby za dotované položky z tejto transakcie za objednávku alebo nákup na PC pokladnici

Nedotované položky - suma platby za NEdotované položky z tejto transakcie

**Stornovaná transakcia** – ak stravník stornuje objednávku jedla alebo ju stornuje správca z zozname objednávok, program zapne v príslušnej transakcii tento príznak. Znamená to, že táto transakcia sa nebude započítavať do pohybov na stravníckom účte.

Osobné číslo – osobné číslo stravníka

Stredisko - stredisko, do ktorého je stravník zaradený

Sériové číslo karty – číslo z čipu stravníkovej ID karty

Popis transakcie - popis

PCkasa – identifikačné číslo registračnej pokladnice, ak sa jedná o nákup cez PC pokladnicu doplní ho program automaticky

Objednávka – ak bola táto transakcia vygenerovaná k objednávke, program automaticky doplní identifikátor objednávky.

Počet dotovaných položiek – slúži na kontrolu denných limitov pre nákup jedál v dotovanej cene.

### Kontrola transakcií

Transakcie – Kontrola transakcií

Táto funkcia slúži na kontrolu údajov v transakciách. Zistí chybné alebo chýbajúce údaje a ponúkne možnosť automatickej opravy. Tieto chyby najčastejšie vznikajú ručnými zásahmi do databázy stravovacieho systému – či už vložením nových záznamov, opravou alebo zmazaním existujúcich záznamov.

Odporúčame spustiť kontrolu minimálne pred každou uzávierkou. V prípade pravidelného spúšťania kontroly je jednoduchšie zistiť nesúlad údajov a operatívne opraviť chyby.

Kontrola za obdobie – zadajte interval, za ktorý chcete kontrolovať údaje v transakciách.

Zaškrtnutím voľby vyberiete požadovaný druh kontroly údajov. Môžete naraz vybrať viacero (aj všetky) kontrol.

#### Objednávky – porovnanie riadkov s hlavičkami (sumy) -

program porovná celkovú sumu z hlavičky objednávky so súčtom súm v jednotlivých riadkoch objednávky (musia sa rovnať). Problém môže vzniknúť pri nesprávne vykonanej ručnej oprave v objednávkach.

| Kontrola údajov                                                                                            | $\times$ |
|----------------------------------------------------------------------------------------------------|----------|
| Kontrola za obdobie od 01.06.2017 do 30.06.2017                                                            |          |
| 📙 🛓) Objednávky, porovnanie riadkov s hlavičkami (sumy)                                                    |          |
| 📙 B) Objednávky, kontrola chýbajúcich transakcií                                                           |          |
| 🔲 🕒) Objednávky, porovnanie obsahu s priradenými transakciami                                              |          |
| 🔲 D) PCkasa, kontrola chýbajúcich transakcií                                                               |          |
| 🔲 🛓 PCkasa, porovnanie obsahu s priradenými transakciami                                                   |          |
|                                                                                                    |          |
| 🦳 Porovnanie transakcií s pokladničnými dokladmi, doplnenie kódu karty a osobného čísla                    |          |
| 🦳 Porovnanie transakcií so zoznamom zamestnancov, doplnenie chýbajúcich kódov (stredisko, typ účtu a pod.) |          |
| 🦳 Porovnanie transakcií s objednávkami                                                                     |          |
|                                                                                                    |          |
|                                                                                                    | <b>I</b> |

**Objednávky – kontrola chýbajúcich transakcií** – program porovná, či ku každej objednávke existuje transakcia podľa čísla transakcie v hlavičke objednávky. Problém môže vzniknúť nesprávne urobenou ručnou opravou.

**Objednávky – porovnanie obsahu s priradenými transakciami –** postupne prechádza objednávky a porovnáva, či ku každej objednávke existuje transakcia a či obsahuje rovnakú sumu a počty dotovaných jedál.

**PC kasa – kontrola chýbajúcich transakcií** – program skontroluje, či ku každej účtenke, ktorá bola platená ID kartou stravovacieho systému, existuje príslušná transakcia, podľa čísla transakcie v hlavičke účtenky.

**PC kasa – porovnanie obsahu s priradenými transakciami –** postupne kontroluje všetky účtenky platené ID kartou a zisťuje, či je v transakcii rovnaká suma a počty dotovaných jedál ako v účtenke.

**Porovnanie transakcií s pokladničnými dokladmi –** program porovná transakcie s účtenkami a pokiaľ nenájde v transakcii rovnaké údaje (číslo karty, osobné číslo) doplní tieto údaje podľa účtenky.

**Porovnanie transakcií so zoznamom stravníkov –** program skontroluje, či sú v transakciách vyplnené všetky potrebné údaje na spracovanie zúčtovania a prípadné chýbajúce údaje v transakciách doplní podľa údajov v karte stravníka.

Porovnanie transakcií s objednávkami – postupne prechádza všetky transakcie a hľadá k nim objednávky.

Zadajte obdobie, za ktoré chcete vykonať kontrolu a zaškrtnite požadovaný druh/y kontroly. Kontrolu spustíte kliknutím na ikonu **Spustiť operáciu / [F2]**.

Ak program nájde chybu, zobrazí chybové hlásenie.

**Áno** – opraví chybu v zobrazenom zázname

**Nie** – neopraví chybu v zobrazenom zázname

Všetko – ak nájde tento typ chyby

aj v ďalších záznamoch, automaticky ich opraví

Nič - ak nájde tento typ chyby aj v ďalších záznamoch, ponechá ich bez opravy a vy môžete chyby opraviť dodatočne.

Nechajte program opraviť zistené chyby, prípadne ich opravte ručne a opakovane spustite kontrolu. Kontrola musí prebehnúť bez chybového hlásenia.

|     |         | l poslednej operácie                                                                 |  |
|-----|---------|--------------------------------------------------------------------------------------|--|
| Vše | etko    | 🔽 🗆 Len chyby 🛛 13 🖉 🔚 🎒 🗐                                                           |  |
|     | Skupina | Text                                                                                 |  |
|     |         | SURF - KONTROLA                                                                      |  |
|     |         | Porovnanie transakcie s pokladničným dokladom                                        |  |
|     |         | Porovnanie transakcií so zoznamom zamestnancov (stredisko)                           |  |
|     | STR     | Transakcia 000000001, zamestnanec "00100", nezadané stredisko v zozname zamestnancov |  |
|     | STR     | Transakcia 000000005, zamestnanec "00100", nezadané stredisko v zozname zamestnancov |  |
|     | STR     | Transakcia 000000004, zamestnanec "00101", nezadané stredisko v zozname zamestnancov |  |
|     | STR     | Transakcia 000000002, zamestnanec "00102", nezadané stredisko v zozname zamestnancov |  |
|     |         | Porovnanie objednávok s transakciami                                                 |  |
|     | OPRAVA  | Obj. 565156940VYTURMP 22.06.2015 00100, HJ/OBED/1: nesúhlasí suma                    |  |
|     | OPRAVA  | Obj. 565156959KNPASRD 22.06.2015 00101, HJ/OBED/2: nesúhlasí suma                    |  |
|     | OPRAVA  | Obj. 565156836FGAOHJW 23.06.2015 00100, HJ/OBED/1: nesúhlasí suma                    |  |
|     | OPRAVA  | Obj. 565156880DFUFFKA 23.06.2015 00101, HJ/OBED/1: Nenájdená transakcia              |  |
|     |         | SURF - KONTROLA UKONČENÁ                                                             |  |
|     | Dozor   |                                                                                      |  |
|     | POZOR   |                                                                                      |  |
|     |         |                                                                                      |  |
|     | . 🕂     | Pri kontrole sa našli chyby (8), z toho opravené 4                                   |  |
|     |         |                                                                                      |  |
|     |         |                                                                                      |  |
|     |         | <u>O</u> k                                                                           |  |
|     |         |                                                                                      |  |

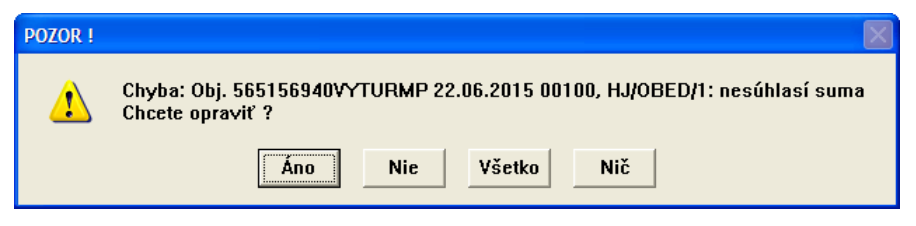

### Import kreditov z CSV súboru

#### Transakcie – Import kreditov z CSV súboru

Táto funkcia je určená na "dobitie" debetných stravníckych účtov podľa údajov v súbore. Rovnaký výsledok by ste dosiahli tak, že by ste v zozname transakcií zadali pre každého stravníka novú transakciu druhu *K*) *Dobitie kreditu* a zadali sumu navýšenia účtu.

Načítanie zo súboru je však omnoho rýchlejšie a znižuje možnosť chyby pri zadávaní údajov.

| Vstunný súbor –                                              | Import kreditu zo súboru                                                                                                    | $\times$ |
|--------------------------------------------------------------|----------------------------------------------------------------------------------------------------|----------|
| zadajte cestu k súboru<br>s údajmi, ktoré chcete<br>načítať. | Táto operácia importuje dobitie kreditu z CSV súboru<br>Prvý riadok súboru je hlavička a vynecháva sa (môže tam byť ľubovoľný text)<br>Stípce musia byť oddelené bodkočiakou, texty bez uvodzoviek, čísla môžu mať desatinnú čiarku alebo bodku<br>Súbor musí mať minimálne dva stípce, 1. Osobné číslo, 2. Suma kreditu, zvyšok sa načíta ako poznámka |          |
|                                                              | Príklad:                                                                                                    |          |
|                                                              | Osobné číslo; Kredit; Poznámka alebo iný text<br>9501; 38,60; Jozef Mikvička<br>9502; 50; Juraj Petržlen<br>9503; 41,20; Anna Redkvičková                                                                                                    |          |
|                                                              | <br>Vstupný <u>s</u> úbor C:\Importy\Import20180901.csv<br>D.átum kreditu 06.09.2018                                                                                                    |          |
|                                                              |                                                                                                    | 8        |

Súbor musí byť vo formáte CSV, hodnoty (stĺpce) oddelené bodkočiarkou, a musí obsahovať minimálne tieto stĺpce:

- osobné číslo stravníka, textová položka (CHAR) maximálne 10 znakov
- výška kreditu, numerická položka (NUM), desatiny oddelené čiarkou alebo bodkou

Import kreditov môžete spúšťať opakovane. Program zapíše pri každom importe do databázy nové údaje (transakcie). V prípade, že ste naimportovali nesprávny súbor, musíte v prehliadači *Transakcie – Prezeranie a oprava transakcií* vyfiltrovať načítané transakcie, označiť ich a použiť funkciu **Stornovanie označených transakcií / [F8]**. Potom môžete importovať správny súbor.

# Import kreditov z bankového výpisu

Transakcie – Import kreditov z bankového výpisu

Táto funkcia je určená na "dobitie" debetných stravníckych účtov podľa údajov z bankového výpisu, ktorý musí byť načítaný v module Financie systému Tangram EOS. Import vytvorí v zozname transakcií nové transakcie druhu *K*) *Dobitie kreditu* na sumu z bankového výpisu spárovanú podľa variabilného symbolu. Ako variabilný symbol pre platbu sa bežne používa osobné číslo stravníka.

| Funkcia sa nachádza v menu<br>Transakcie – Import kreditov z                              | NU Zoznam bankových účtov a pokladní – 🗆 🗙 |            |        |              |                           |                            |                  |                         |                  |             |                 |          |      |     |       |       |       |   |
|-------------------------------------------------------------------------------------------|--------------------------------------------|------------|--------|--------------|---------------------------|----------------------------|------------------|-------------------------|------------------|-------------|-----------------|----------|------|-----|-------|-------|-------|---|
| bankového výpisu.                                                                         |                                            | ₹₹         | ≖      | ľ            | <b>2</b>                  |                            | Q                | 霯                       | <b>~</b>         | 8           |                 |          |      |     |       |       |       |   |
| Pred importom kreditov je                                                                 |                                            | Dátum      | Kód    | Druh         | Číslo                     | Príjem                     | Výdaj            | DPH                     | Mena             | Príjem účt. | Výdaj účt.      | DPH      | účt. | Rd. | Popis | Osoba | Sklad | V |
| potrebné naimportovať                                                                     |                                            | 16.08.2018 | UI     | υ            |                           | 10,00                      |                  |                         | EUR              | 10,00       |                 |          |      | 1   |       |       |       |   |
| bankový výpis do modulu<br>modulu Financie.                                               |                                            |            |        | impo<br>Táto | rt kred                   | :<br>litov z b<br>cia naim | ankov<br>portuie | :<br>/ého v<br>: kredit | ýpisu<br>v zo zv | oleného bar | ,<br>ikového vů | ×        | ]    |     |       |       |       |   |
| Pri importe kreditov zostáva<br>len vybrať príslušný bankový<br>výpis a v prípade potreby |                                            |            | ······ | Dá           | <u>B</u> anko<br>Itum tra | vý výpis<br>Insakcie       | 01 D             | /1 16.<br>8.2018        | 08.201           | 8           |                 | Þ        |      |     |       |       |       |   |
| zadať dátum, s akým sa má<br>zapísať dobitie kreditu.                                     |                                            |            |        |              |                           |                            |                  |                         |                  |             | <b>_</b> ;      | <b>×</b> |      |     |       |       |       |   |
|                                                                                           | <                                          |            | ż      | i            | .i                        | ż                          |                  |                         | I                |             | ż               | ż        |      |     | 1     |       | ·     | > |

| V konfigurácii programu Food                                                                                                    | Konfigurácia programu                                                                                                    | ×        |
|----------------------------------------------------------------------------------------------------|----------------------------------------------------------------------------------------------------|----------|
| Manager sa nastavuje bankový<br>účet z číselníka Financie –<br>Zoznam bankových účtov a<br>pokladní, z ktorého sa načítajú<br>údaje bankového výpisu.        | Názov goužívateľa programu<br>Poskytovateľ stravy s.r.o.<br>Adresár fotografií pracovníkov (jpg, gif, tif, bmp, wmf)                                                                                             |          |
| Zároveň sa tu nastavuje aj <i>Prefix</i><br><i>pre variabilný symbol</i> (ak sa<br>používa špeciálny prefix pre<br>variabilný symbol na dobitie<br>kreditu). | Ankový účet pre pre dobitie kreditu 01     Prefix variabilného symbolu 999     Minimálny počet znakov v osobnom čísle Typ čítačky kariet T) Tangram EM/Mifare     Prístupové práva podřa stredísk     COM port 1 | •        |
| Variabilný symbol platby pre<br>dobitie kreditu môže pozostávať<br>napríklad z prefixu+osobného<br>čísla stravníka.                                          | Burza jedál Počet platných bitov čipovej karty (0, 16, 24, 32)                                                                                                    | <b>8</b> |

### E-mail upozornenie na pokles stravníckeho účtu

Transakcie – Odoslanie emailových upozornením

V evidencii stravníkov je možné karte stravníka nastaviť hodnotu. Pri poklese účtu pod nastavenú hodnotu umožní program vygenerovať email s upozornením pre stravníka, že na jeho účte došlo k poklesu pod stanovenú hodnotu.

Odosielateľ – program ponúkne plné meno prihláseného používateľa, môžete však zadať ľubovoľný text. Predmet správy – môžete v prípade potreby prepísať.

Text správy – v prípade potreby môžete modifikovať prednastavený text. Kliknutím na tlačidlo sa do textu umiestni odkaz. V texte e-mailu bude namiesto odkazu príslušná hodnota z databázy stravovacieho systému.

| Odoslanie e-maile                      | ových upozornení na nedostatok kreditu                                                                                                    | Х |
|----------------------------------------|----------------------------------------------------------------------------------------------------|---|
| Táto operácia odo<br>adresa a minimáln | ošle upozorňujúci e-mail, ak na danom účte je kredit menší ako minimálny kredit. E-mailová<br>y kredit sú nastavené v každom účte zvlášť. |   |
| <u>O</u> dosielateľ                    | "Prevádzkovateľ stravovacieho systému"                                                                                                    |   |
| <u>P</u> redmet správy                 | Upozornenie na nedostatočný kredit                                                                                                    |   |
| <u>T</u> ext správy                    | Ku dňu (DATUM) je pre účet (OSC) - (MENO) aktuálny stav (STAV).<br>Je to menej ako minimálny stav (MIN).                                  |   |
| {DATUM}                                | Kredit je možné dobiť zaslaním finančnej čiastky na účet {IBAN}, variabilný symbol<br>{VARSYMB}.                                          |   |
| {OSC}                                  |                                                                                                    |   |
| (MENO)                                 |                                                                                                    |   |
| (STAV)                                 |                                                                                                    |   |
| {MIN}                                  |                                                                                                    |   |
| (IBAN)                                 |                                                                                                    |   |
| {VARSYMB}                              | · · · · · · · · · · · · · · · · · · ·                                                                                                    | 1 |
|                                        |                                                                                                    | 8 |

Funkciu je možné spúšťať pomocou plánovača úloh spustením programu Food Manager s parametrami:

- DATABASE=meno databázy
- USERNAME=mono databázového používateľa
- PASSWORD=heslo databázového používateľa
- SCHEMA=databázová schema
- AUTO=EMAILS

Konfigurácia parametrov pre odosielanie mailov sa zadáva v programe Tangram EOS, menu *Systém – Konfigurácia – Konfigurácia programu*, záložka *Systém*, oddiel *Mail server pre odosielanie pošty*.

| Konfigurácia progra                                                              | amu                                                                                                    | X        |
|----------------------------------------------------------------------------------|----------------------------------------------------------------------------------------------------|----------|
| Syste <u>m</u> <u>E</u> konomi                                                   | iika   <u>S</u> klad   <u>O</u> statné moduly   <u>F</u> iškálne tlačiarne                                                                   |          |
| Lokalizácia                                                                      | B) Slovensko (EUR)                                                                                                    |          |
| Logo firmy (súbor                                                                | r s obrázkom, doporučený pomer strán 1:3 na šírku)                                                                                           |          |
|                                                                                  |                                                                                                    | <b>Ľ</b> |
| Adresar/FTP pre                                                                  | ukladanie suborov s naskenovanymi dokumentami                                                                                                | <b>_</b> |
| Mail-server pre o<br>Adresa (host)<br>Port<br>Zabezpečenie<br>User - meno        | odosielanie pošty<br>25<br>T) TLS                                                                                                    |          |
| User - heslo                                                                     |                                                                                                    |          |
| Zapnúť komur<br>Automatické nas<br>Vydané fakt<br>Dodacie listy<br>Príjemky - pr | nikáciu cez EDI<br>sstavenie príznaku EDI - pripravený<br>túry - pri uložení<br>ty - po vystavení a uložení príslušnej faktúry<br>vi uložení |          |
|                                                                                  |                                                                                                    |          |

### Ručné opravy v evidencii objednávok a transakcií

Transakcie – Prezeranie a oprava transakcií

Správca systému alebo určený používateľ majú možnosť ručnej korekcie údajov o objednávkach a transakciách. Ručné korekcie používajte opatrne, ak si nie ste istí postupom opravy, kontaktujte správcu systému alebo hotline a požiadajte o pomoc.

# Ručné vloženie objednávky jedla

Vloženie objednávky zároveň vytvorí aj príslušnú transakciu (stiahne zo stravníckeho účtu sumu za objednávku).

- otvorte prehliadač objednávok v menu Objednávky Prezeranie a oprava objednávok
- kliknite na ikonu *Pridanie riadka / [Insert]*
- do hlavičky objednávky zadajte osobné číslo stravníka, dátum objednávky, výdajné miesto, druh výdaja a
  potvrďte
- zaškrtnite objednávané jedlá a potvrďte kliknutím na ikonu Uloženie údajov / [F2]
- uložte objednávku kliknutím na ikonu Uloženie zmien / [F2].

### Stornovanie objednávky

Storno objednávky vykoná zároveň aj storno transakcie k tejto objednávke (vráti na stravnícky účet sumu za objednávku).

- otvorte prehliadač objednávok v menu Objednávky Prezeranie a oprava objednávok
- vyhľadajte požadovanú objednávku a nastavte kurzor na riadok s objednávkou
- kliknite na ikonu Stornovanie označených objednávok / [F8]
- potvrďte storno objednávky tlačidlom Áno

Ak chcete stornovať viacero objednávok naraz, označte riadky s vybranými objednávkami klávesom [medzerník] alebo kliknutím na ikonu **Označenie riadka**.

Po označení všetkých požadovaných riadkov kliknite na ikonu Stornovanie označených objednávok / [F8].

|   | <b>(</b> ) | OOD_ma     | anager 17.04 | [TEST | ISRV.FO  | ODTES | T/Správo                       | a schémy FC  | OODTEST | T] - [Oł | ojedná  | vky]    |        |       |           | -    | _        |          | $\times$ |
|---|------------|------------|--------------|-------|----------|-------|--------------------------------|--------------|---------|----------|---------|---------|--------|-------|-----------|------|----------|----------|----------|
|   |            | Systém     | Evidencia    | Správ | /a jedál | Obje  | dnávky                         | Transakcie   | Vyúčto  | ovanie   | Okn     | á Poi   | moc    |       |           |      |          | -        | e x      |
| 4 | <u>i</u>   |            |              | 2     |          | 15    | 2                              | 017/08       | _       | <b>.</b> |         |         | V      |       |           |      | *        | <b>F</b> |          |
|   | X          | <b>-</b>   | 🖆 🛍 (        | Ì     |          | 🔨 🗖   | <b> </b>   <i> </i>   <i>E</i> | ) <b>a</b> • | )( 🛛    |          | 4       | 3/3     |        | _     | Platná    | V    | ydaná    | Stor     | novaná   |
|   | 0          | lbjednávk. | a Dátum      | Deň   | Miesto   | Výdaj | Os.číslo                       | Meno         | Str. S  | torno E  | }urza ∖ | /ydaná  | Voľné  | Cena  | Dot.jedlo | Tova | r Hl.jeo | dlo Pol. | P1 P2    |
|   | 0          | 00000015   | 0 08.08.201  | 7 Ut  | HL       | OBED  | 005                            | Hladný Jank  | o 1     |          |         |         |        | 1,13  | 1,13      |      |          | 1 1      |          |
|   | • 0        | 00000015   | 3 08.08.201  | 7 Ut  | HL       | OBED  | 005                            | Hladný Jar   |         |          | •       |         |        |       |           | •    | •        |          | $\times$ |
|   | • 0        | 00000015   | 4 08.08.201  | 7 Ut  | HL       | OBED  | 005                            | Hladný Jar   |         |          |         |         |        |       |           |      |          |          | $\sim$   |
|   |            |            |              |       |          |       |                                |              |         |          |         |         |        |       |           |      |          |          |          |
|   |            |            |              |       |          | ļ     |                                |              |         | ) N:     | aozaj   | i si že | láte s | torna | vať oz    | nače | né ria   | idky ?   |          |
|   |            |            |              |       |          | ļ     |                                |              | $\sim$  |          |         |         |        |       |           |      |          |          |          |
|   |            |            |              |       | ļ        | ļ     |                                |              |         |          |         |         | (no.   |       | Nia       |      |          |          |          |
| L |            |            |              |       |          | ļ     |                                |              |         |          |         |         |        | _     |           |      |          |          |          |
| ŀ | c 👘        |            |              |       |          |       |                                |              |         |          | _       |         |        | _     |           |      | _        |          | >        |
|   |            |            |              |       |          |       |                                |              |         |          |         |         |        |       |           |      |          | NUM      |          |

Potvrďte storno označených objednávok tlačidlom Áno.

Program stornuje označené objednávky aj transakcie k týmto objednávkam.

### Stornovanie transakcie s väzbou na pokladničný doklad (PC kasa)

Transakcie sú vlastne doklady o zmene stavu na stravníckom účte. Vznikajú automaticky pri zadaní objednávky alebo nákupe na pokladnici, pri storne objednávky alebo nákupu na pokladnici a pri dobití účtu.

V praxi by teda nemal nastať prípad, že je potrebné ručne opravovať údaje v zozname transakcií.

V prípade, že transakcia vznikla na základe predaja cez PC pokladnicu a úhrady ID kartou, jednoznačne odporúčame vykonať storno transakcie storno predajom na PC pokladnici.

POZOR! Nikdy nemažte transakcie manuálne, používajte storno objednávky alebo storno predaja!

# Tlač

Všetky tlačové výstupy z podvojného účtovníctva sú určené pre tlač v grafickom režime t. j. je vhodné ich tlačiť na atramentovej alebo laserovej tlačiarni formátu A4.

Tlač na ihličkových tlačiarňach je možná, trvá však dlhšie. Pred vytvorením tlačovej zostavy môžete najprv vo výberovej podmienke špecifikovať rozsah zostavy.

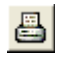

Každá tlačová zostava sa zobrazí najprv na monitore a ak ju chcete vytlačiť na tlačiarni, kliknete na ikonu Vytlačenie zostavy / [F7].

Ku všetkým tlačovým zostavám sa dostanete cez menu Tlač alebo v prehliadačoch kliknutím na ikonu Tlačové 9 zostavy.

Podrobný popis ovládania tlačového programu je v príručke používateľa – časť všeobecné.

#### Rekapitulácia transakcií

Transakcie – A Tlač – Transakcie rekapitulácia

| K tejto zostave je pripojená<br>rozsiahla výberová | Výberová podmienka    |               |               |   |                           | ×          |
|----------------------------------------------------|-----------------------|---------------|---------------|---|---------------------------|------------|
| podmienka, ktorá ponúka                            | Usporiadanie          |               |               | ~ | 🛛 🗖 Prevrátiť poradie usp | poriadania |
| (vytvorenia medzisúčtov)                           | Poznámka              |               |               |   | _                         |            |
| až do troch úrovní.                                | 1. medzisúčet D) Dá   | um            |               | - | ]                         |            |
| Pomocou položiek                                   | 2. medzisúčet 🗛) Dri  | h transakcie  |               | - | ]                         |            |
| výberovej podmienky a                              | 3. medzisúčet         |               |               | - | ]                         |            |
| rekapitulačných položiek<br>môžete z tých istých   | <u>D</u> átum         | od 01.08.2017 | do 31.08.2017 |   | <u>O</u> sobné číslo      |            |
| údajov vytvoriť množstvo                           | Druh transak          | sie 🗌         |               | • | Meno                      |            |
| prehľadových zostav.                               | <u>S</u> tornova      | ná            |               | • | St <u>r</u> edisko        |            |
|                                                    | Тур ú                 | itu           |               | - | S <u>k</u> upina          |            |
|                                                    | Číslo <u>t</u> ransak | cie 🗌         |               |   | Sériové číslo karty       |            |
|                                                    | Po                    | ois 🗌         |               |   | PCkasa                    |            |
|                                                    |                       |               |               |   | Objednávka                |            |
|                                                    |                       |               |               |   | Zariadenie                |            |
|                                                    |                       |               |               |   | • 🔨                       | <u> </u>   |

### 31. FOOD - Rekapitulácia transakcií

Strana 1/1

Strana 1/1

Medzisúčty: Druh transakcie; Dátum od: 01.08.2017, do: 31.08.2017

F00D\_manager 17.04 [TESTSRV.F00DTEST] 08.08.2017 10:27 demo

| Položka                 | Suma   | Dotované                                | Nedoto- | Počet dotovaných položiek |            |    |           |       |    |        |
|-------------------------|--------|-----------------------------------------|---------|---------------------------|------------|----|-----------|-------|----|--------|
|                         |        |                                         | vané    | HJ                        | Pol        | P1 | P2        | P3    | P4 | trans. |
| O) objednávka           | -44,8  | 4,44                                    | 40,36   | 4                         | 5          | 3  | 3         | 0     | 0  | 12     |
| R) prenos z min.mesiaca | 249,15 | /////////////////////////////////////// |         |                           | 1.1.1.1.1. |    | 1.1.1.1.1 | 11111 |    | 5      |
| Spolu                   | 204,35 | 4,44                                    | 40,36   | 4                         | 5          | 3  | 3         | 0     | 0  | 17     |

#### Prehľad predaja a dobitia na automatoch

Transakcie – Tlač 39 – Vyúčtovanie kávomatov

Táto tlačová zostava poskytne prehľad o príjme hotovosti za účelom dobitia kreditu na stravníckych účtoch, počte a sume predaja na externých zariadeniach - automatoch.

### 39. FOOD - Rekapitulácia VENDING

Medzisúčty: Druh transakcie; Dátum od: 01.08.2017, do: 31.08.2017

F00D\_manager 17.04 [TANGRAM.EK0] 07.08 2017 12:16 Eurest

| Položka            | Kredit | Predaj | Rozdiel | Počet<br>trans. |
|--------------------|--------|--------|---------|-----------------|
| K) dobitie kreditu | 1 013  |        | 1 0 1 3 | 140             |
| V) výdajný automat |        | 17,75  | - 17,75 | 42              |
| Spolu              | 1 013  | 17,75  | 995,25  | 182             |

### Podrobný rozpis objednávok

Objednávky – Tlač 11 – Objednávky podrobne

Táto tlačová zostava poskytne podklad pre prípravu na rozvoz alebo výdaj jedál podľa objednávok. Zostava je automaticky stránkovaná podľa dátumu, jedálne a druhu výdaja.

Pomocou výberovej podmienky môžete vytvoriť zostavu iba pre vybrané údaje, napríklad len pre zvolený druh výdaja alebo pre zvolené výdajné miesto.

Ak chcete vidieť iba aktuálne objednávky, nezabudnite v položke **Stornované** vybrať voľbu *Nestornovaná*. Ak necháte túto položku prázdnu, v zostave budú zobrazené aj stornované objednávky.

| Usporiadanie 🗛 Meno         |                          | <ul> <li>Prevrátiť poradie usporiadar</li> </ul> | iia      |
|-----------------------------|--------------------------|--------------------------------------------------|----------|
| Poznámka                    |                          |                                                  |          |
| <u>D</u> átum od            | 08.08.2017 do 08.08.2017 | <u>O</u> sobné číslo                             |          |
| Výdajné <u>m</u> iesto      |                          | Meno                                             |          |
| Druh výdaja                 |                          | Stredisko                                        |          |
| <u>S</u> tornovaná          | -                        | Skupina                                          |          |
| Vydaná                      | •                        | Jedlo, polievka, príloha                         |          |
| V burze                     | •                        | <u>P</u> oradové číslo                           |          |
| <u>T</u> ransakcia (platba) |                          | Kód jedla (obrázky, receptúry)                   |          |
| Typ o <u>bj</u> ednávok     |                          | <ul> <li>Kód skupiny pre vyúčtovanie</li> </ul>  |          |
| Číslo objednávky            |                          | <u>C</u> enová skupina                           |          |
| Popis objednávky            |                          | Dotovaná cena                                    | <b>v</b> |
|                             |                          | Chyba                                            |          |
|                             |                          |                                                  |          |

Strana 1/1

#### Zoznam objednávok 08.08.2017 OBED HL - Hlavná jedáleň

FOOD\_manager 17.04 [TESTSRV.FOODTEST] 08.08.2017 10:54 demo

| Por. č. | Meno         | Os. číslo | Stredisko | Objednávka | Menu | a                                     |
|---------|--------------|-----------|-----------|------------|------|---------------------------------------|
| 1       | Hladný Janko | 005       | 1         | 0000000150 | A 2  | Kuracie madailónky v kelovom cestíčku |
|         |              |           |           |            | В 1  | Polievka parada)ková                  |
| 2       | Hladný Janko | 005       | 1         | 0000000153 | A 2  | Kuracie madailónky v kelovom cestíčku |
|         |              |           |           |            | B 1  | Polievka paradajková                  |
|         |              |           |           |            | C 1  | Mineráka sytená                       |
| 3       | Peter Parker | 0003      | 3         | 0000000155 | A 1  | Sekaný bravčový rezeň                 |
|         |              |           |           |            | В 3  | Šalátovocný                           |

#### Krabicové štítky

Objednávky – Tlač 12 - Štítky

Táto zostava vytvorí podľa jednotlivých objednávok štítky, ktoré je možné lepiť na obaly s jedlom pre rozvoz. K dispozícii sú dva grafické formáty:

48 x 25 mm s názvami objednaných jedálneho

48 x 25 mm s kódmi (poradovými písmenami) objednaných jedál

Ak chcete vytlačiť štítky len k niektorým objednávkam, môžete použiť výberovú podmienku a zvoliť požadované kritéria výberu.

Ak neviete špecifikovať zvolené objednávky pomocou výberovej podmienky, môžete otvoriť prehliadač objednávok a ručne označiť riadky (klávesom medzerník alebo kliknutím na ikonu **Označenie riadka**) s objednávkami, ku ktorým chcete tlačiť štítky. P/o označení riadkov kliknite na ikonu **Tlačové zostavy / [F7]** a potvrďte tlač štítkov.

#### Rekapitulácia prijatých objednávok

Objednávky – Tlač 13 – Rekapitulácia objednávok

Táto tlačová zostava umožňuje pomocou troch rekapitulačných kritérií vytvoriť množstvo prehľadov kumulovaných podľa nastavenia medzisúčtov.

Príklad: ak zvolíte nastavenia medzisúčtov napríklad na Dátum, Druh výdaja, Jedlo,polievka – v zostave budú údaje rozdelené podľa dátumov, v rámci dátumu podľa druhov výdaja a každý druh výdaja bude ešte rozdelený podľa kategórie.

| Rozsah údajov v                            | Výberová podmienka          |                          |   |                                        |          |                  |  |  |  |  |  |
|--------------------------------------------|-----------------------------|--------------------------|---|----------------------------------------|----------|------------------|--|--|--|--|--|
| obmedziť nastavením                        | Usporiadanie                |                          | Ţ | 🗖 Prevrátiť poradie usporiadan         | ia       |                  |  |  |  |  |  |
| vyberovej podmienky<br>(dátum, druh výdaja | Poznámka                    |                          |   |                                        |          |                  |  |  |  |  |  |
| stredisko,).                               | 1. medzisúčet B) Dátun      | י<br>ו                   | - |                                        |          |                  |  |  |  |  |  |
|                                            | 2. medzisúčet C) Druh       | výdaja                   | • |                                        |          |                  |  |  |  |  |  |
|                                            | 3. medzisúčet F) Jedlo,     | polievka,                | • |                                        |          |                  |  |  |  |  |  |
|                                            | Dátum od                    | 04.08.2017 do 04.08.2017 |   | <u>O</u> sobné číslo                   |          |                  |  |  |  |  |  |
|                                            | Výdajné <u>m</u> iesto      |                          |   | Meno                                   |          |                  |  |  |  |  |  |
|                                            | Druh výdaja                 |                          |   | Stredisko                              |          |                  |  |  |  |  |  |
|                                            | <u>S</u> tornovaná          | B) Vypnuté ▼             |   | Skupina                                |          |                  |  |  |  |  |  |
|                                            | Vydaná                      | <b>•</b>                 |   | Jedlo, polievka, príloha               |          | •                |  |  |  |  |  |
|                                            | V burze                     | <b>•</b>                 |   | <u>P</u> oradové číslo                 |          |                  |  |  |  |  |  |
|                                            | <u>T</u> ransakcia (platba) |                          |   | <u>K</u> ód jedla (obrázky, receptúry) |          | $\triangleright$ |  |  |  |  |  |
|                                            | Typ o <u>bj</u> ednávok     |                          | • | Kód skupiny pre vyúčtovanie            |          | ►                |  |  |  |  |  |
|                                            | Číslo objednávky            |                          |   | <u>C</u> enová skupina                 |          |                  |  |  |  |  |  |
|                                            | Popis objednávky            |                          |   | Dotovaná cena                          | <b>•</b> |                  |  |  |  |  |  |
|                                            |                             |                          |   | Chyba                                  |          |                  |  |  |  |  |  |
|                                            |                             |                          |   | • 🔨                                    | <b>n</b> | ×                |  |  |  |  |  |

#### 13. FOOD - Rekapitulácia objednávok

Medzisúčty: Dátum, Druh výdaja, Jedlo, polievka, ...; Dátum od: 04.08.2017, do: 04.08.2017, Stornovaná: B) Vypnuté

| FOOD_manager 17.04 [TESTSRV.FOODTEST] 08.08.2017 11:21 d | emo            |                             |      |           | Strana 1/1 |
|----------------------------------------------------------|----------------|-----------------------------|------|-----------|------------|
| Položka                                                  | Počet<br>jedál | Z toho<br>dotov.            | Suma | Doto vané | Nedotované |
| 04.08.2017                                               |                | 9. 1. 1. 1. 1. 1. 1. 1.<br> |      |           |            |
| OBED - Obed                                              |                |                             |      |           |            |
| hlavné jedlo                                             | 1              | 1                           | 0,67 | 0,95      |            |
| polievka                                                 | 1              | 1                           | 0,17 | 0,95      |            |
| príloha 1                                                | 1              | 1                           | 0,06 | 0,95      |            |
| príloha 2                                                | 1              | 1                           | 0,05 | 0,95      |            |
| OBED - Obed                                              | 4              | 4                           | 0,95 | 3,8       |            |
| VEC1 - Večera                                            |                |                             |      |           |            |
| hlavné jedlo                                             | 1              | 0                           | 3,12 |           | 3,12       |
| príloha 1                                                | 1              | 0                           | 0,5  |           | 0,5        |
| VEC1 - Večera                                            | 2              | 0                           | 3,62 |           | 3,62       |
| 04.08.2017                                               | 6              | 4                           | 4,57 | 3,8       | 3,62       |
| Spolu                                                    | 6              | 4                           | 4,57 | 3,8       | 3,62       |

#### Jedálny lístok

Správa jedál – Tlač 21 – Jedálny lístok

Tlačová zostava ponúka tlač jedálneho lístka, ktorý je rozdelený podľa dátumov a jednotlivých druhov výdaja. Jedálny lístok obsahuje kompletný rozpis všetkých zadaných položiek tj. jedál aj príloh.

| Pomocou výberovej                                                          | Výberová podmienka X                                    |                                    |  |  |  |  |  |  |
|----------------------------------------------------------------------------|---------------------------------------------------------|------------------------------------|--|--|--|--|--|--|
| podmienky mozete zvoliť<br>rozsah dátumov, druh<br>výdaja, výdajné miesto. | Usporiadanie<br>Poznámka                                | 💌 🗖 Prevrátiť poradie usporiadania |  |  |  |  |  |  |
| Poznámka sa tlačí do<br>záhlavia jedálneho lístka.                         | <u>D</u> átum o<br>Druh výdaj<br><u>V</u> ýdajné mieste | d 03.08.2017 do 10.08.2017<br>a    |  |  |  |  |  |  |
|                                                                            |                                                         | <u>م</u>                           |  |  |  |  |  |  |

#### Rekapitulácia objednávok pre kuchyňu

Správa jedál – Tlač 22 – Kuchyňa - rekapitulácia

Táto zostava slúži ako prehľad počtu objednaných jedál pre prípravu v kuchyni. Pomocou výberovej podmienky môžete zvoliť požadovaný dátum, druh výdaja a jedáleň.

| Obed            | 3333    | Kód jedla | Názov jedla                           | Objedn. | Voľné          | Spolu |
|-----------------|---------|-----------|---------------------------------------|---------|----------------|-------|
| A) hlavné jedlo | 1       | 014       | Sekaný bravčový rezeň                 | 2       |                | 2     |
|                 | 2       | 002       | Kuracie madailónky v kelovom cestíčku | 2       |                | 2     |
| Spolu           |         |           |                                       | 4       |                | 4     |
| B) polievka     | 1       | 021       | Polievka paradajková                  | 2       |                | 2     |
|                 | 3       | 031       | Šalát ovocný                          | 1       |                | 1     |
| Spolu           | 1.1.1.1 |           |                                       | 3       |                | 3     |
| C) príloha 1    | 1       | 041       | Mineráka sytená                       | 1       | 2.2.2.2.2.2.2. | 1     |
| Spolu           |         |           |                                       | 1       |                | 1     |
| Spoluza Obed    | 3333    |           |                                       | 8       | 0000000        | 8     |

#### Rekapitulácia pre rozvoz stravy

Správa jedál – Tlač 22 – Kuchyňa - rozvoz

Táto zostava slúži ako podklad k rozvozu objednanej stravy. Obsahuje súpis objednaných jedál rozdelený podľa jednotlivých výdajných miest.

| 00D_manager | 17.04 | [TESTSRV.FOODTEST] | 08.08.2017 | 11:42 | demo |
|-------------|-------|--------------------|------------|-------|------|
|-------------|-------|--------------------|------------|-------|------|

Strana 1/1 Rozvoz jedál (HL) Hlavná jedáleň Obed 08.08.2017 Me Kód jedla Názov jedla Objedn. Voľné Spolu A) hlavné jedlo 014 Sekaný bravčový rezeň 2 1 2 Kuracie madailónky v kelovom cestíčku 2 002 2 2 Spolu 4 4 B) polievka 1 021 Polievka paradajková 2 2 3 031 Šalát ovocný 1 1 Spolu 3 з C) príloha 1 1 041 Mineráka sytená 1 1 Spolu 1 1 Obed - Hlavná jedáleň 8 Spolu za 8

| Rozvoz jedál (JED22) Jedáleň prevádzka 22 Obed 0 |           |               |                                       |         |                |       |  |  |  |
|--------------------------------------------------|-----------|---------------|---------------------------------------|---------|----------------|-------|--|--|--|
| Menu                                             |           | Kód jedla     | Názov jedla                           | Objedn. | Voľné          | Spolu |  |  |  |
| A) hlavné jedlo                                  | 2         | 002           | Kuracie madailónky v kelovom cestíčku | 1       | 3333333        | 1     |  |  |  |
| Spolu                                            |           |               |                                       | 1       |                | 1     |  |  |  |
| C) príloha 1                                     | 1         | 041           | Mineráka sytená                       | 1       | 22.2.2.2.2.2.2 | 1     |  |  |  |
| Spolu                                            |           |               |                                       | 1       |                | 1     |  |  |  |
| Spolu za Obed                                    | - Jedáleň | prevádz ka 22 |                                       | 2       | 333333         | 2     |  |  |  |

#### Rekapitulácia výdaja objednanej stravy

Objednávky – Tlač 15 Rekapitulácia výdaja objednávok

Táto zostava poskytuje prehľad o výdaji objednanej stravy. Obsahuje iba údaje o jedlách vydaných cez výdajový terminál na základe objednávky. Ponúka tri rekapitulačné kritéria, podľa ktorých môžete v zostave zadefinovať medzisúčty.

Pomocou rôzneho nastavenia medzisúčtov dostanete zostavy z rovnakých údajov ale s údajmi rozdelenými podľa potreby. Môžete napríklad zistiť, v ktorých dňoch sa vydáva najviac jedál, prípadne si ich ešte rozdeliť podľa druhu výdaja (raňajky/obed/večera a pod.).

Alebo môžete zistiť počas ktorých hodín sa vydáva najviac jedál, prípadne v ktorej z jedálni a podobne.

Pozor! Nezabudnite vo výberovej podmienke nastaviť položku Vydaná na voľbu "Zapnutá", aby sa do zostavy vybrali len naozaj vydané objednávky.

| Výberová podmie | nka                                           |
|-----------------|-----------------------------------------------|
| Usporiadanie    | <b>_</b>                                      |
| Poznámka        | [                                             |
| 1. medzisúčet   | ▼                                             |
| 2. medzisúčet   | A) Dátum                                      |
| 3. medzisúčet   | B) Výdajné miesto (jedáleň)<br>C) Druh výdaja |
|                 | D) Hodina                                     |

Nastavte v položke 1. medzisúčet voľbu A) Dátum

### 15. FOOD - rekapitulácia vydaja objednávok za od 25.05.2021

Medzisúčty: Dátum; Dátum od: 25.05.2021

FOOD\_manager 21.03 [TESTSRV.FOODTEST] 16.06.2021 07:48 Poskytovatel stravy s.r.o.

| roop_nanga znas[reorativa e | sobreal intervention of any state and y as as | ~~~~~      | 414144444 | Cardina III |
|-----------------------------|-----------------------------------------------|------------|-----------|-------------|
|                             | Položka                                       | Čas od-do  | Počet     | Suma spolu  |
| 25.05.2021                  |                                               |            | 7         | 15,60       |
| 31.05.2021                  |                                               |            | 1         | 0,99        |
| 08.06.2021                  |                                               | 09:31 13:2 | 6 22      | 56,10       |
| Spolu                       |                                               |            | 30        | 72,69       |

Údaje o dátume a čase výdaja sa evidujú v programe až od verzie 21.03. Výdaje objednanej stravy, ktoré boli zaevidované v staršej verzii programu Tangram Food nemajú údaje o čase výdaja.

# b) Prehľad počtov vydaných jedál po dňoch a hodinách

Nastavte:

- v položke 1. medzisúčet voľbu A) Dátum,
- v položke 2. medzisúčet voľbu D) Hodina

#### 15. FOOD - rekapitulácia vydaja objednávok za od 25.05.2021

Medzisúčty: Dátum, Hodina; Dátum od: 25.05.2021

FOOD\_manager 21.03 [TESTSRV.FOODTEST] 16.06.2021 07:54 Poskytovatel stravy s.r.o. Strana 1/1 Čas od-do Položka Počet Suma spolu 25.05.2021 Hodina: nezadané 7 15.60 25.05.2021 7 15,60 31.05.2021 0.99 Hodina: nezadané 1 31.05.2021 1 0,99 08.06.2021 09:31 09:57 5 15,27 Hodina: 09 Hodina: 10 10:05 10:48 4 12,98 Hodina: 11 11:22 11:22 3 7,98 Hodina: 12 12:06 12:47 5 8,96 Hodina: 13 13:26 13:26 0.99 1 Hodina: nezadané 4 9,92 08.06.2021 22 56,10 Spolu 30 72,69

Výdaje z verzii starších ako 21.03 neobsahujú čas výdaja.

# c) Prehľad počtov vydaných jedál po dňoch a hodinách rozdelený podľa druhu výdaja Nastavte:

- v položke 1. medzisúčet voľbu A)Dátum,
- v položke 2. medzisúčet voľbu D) Hodina
- v položke 3. medzisúčet voľbu C) Druh výdaja

09 06 20 24

Zostava bude vyzerať podobne ako predchádzajúca ale v každej hodine bude ešte výdaj rozdelený podľa jednotlivých druhov výdaja. Túto voľbu využijete vtedy, ak sa vám prekrývajú časy výdaja jednotlivých druhov tj. napríklad už počas obeda si môže stravník vyzdvihnúť aj večeru.

| Hodina: 09       |               | 0000000000        |
|------------------|---------------|-------------------|
| OBED - Obed      | 09:31 09:57 5 | 15,27             |
| Hodina: 09       | 5             | 15,27             |
| Hodina: 10       |               | 00000000          |
| OBED - Obed      | 10:06 10:06 1 | 6,00              |
| VECERA - Večera  | 10:05 10:48 3 | 6,98              |
| Hodina: 10       | 4             | 12,98             |
| Hodina: 11       |               |                   |
| OBED - Obed      | 11:22 11:22 2 | 6,99              |
| VECERA - Večera  | 11:22 11:22 1 | 0,99              |
| Hodina: 11       | 3             | 7,98              |
| Hodina: 12       |               |                   |
| OBED - Obed      | 12:07 12:47 2 | 1,98              |
| VECERA - Večera  | 12:06 12:40 3 | 6,98              |
| Hodina: 12       | 5             | 8,96              |
| Hodina: 13       |               |                   |
| VECERA - Večera  | 13:26 13:26 1 | 0,99              |
| Hodina: 13       | 1             | 0,99              |
| Hodina: nezadané |               | 1.1.1.1.1.1.1.1.1 |
| OBED - Obed      | 3             | 4,92              |
| VECERA - Večera  | 1             | 5,00              |
| Hodina: nezadané | 4             | 9,92              |
| 8 06 2021        | 22            | 56 10             |

# Ankety

#### Food Manager - Ankety

Stravovací systém umožňuje na objednávkových termináloch zobrazovať anketové otázky a zberať odpovede stravníkov. Otázky sa definujú v programe Food Manager, kde sa zobrazujú aj odpovede stravníkov. Ako to funguje:

- Food Manager, menu Ankety Ankety-otázky tu zadefinujete otázky a parametre
- Food Order na objednávkovom termináli stravníci zadávajú odpovede na anketové otázky
- Food Manager, menu Ankety Ankety-odpovede tu sú zobrazené odpovede
- Food Manager, menu Ankety Tlač 51. Rekapitulácia odpovedí tlačová zostava, vyhodnotenie

### Zoznam otázok a parametrov pre odpovede

Ankety – Ankety-otázky

Na začiatku je potrebné definovať otázky, ktorých štatistiku odpovedí chcete evidovať.

Kliknite na ikonu Pridanie riadka / [Insert] a otvorí sa formulár na zadanie novej anketovej otázky.

| 1 <b>T</b> |                          |         |      | <u> 8</u>               |                        |         | <b>1/2</b>                | Platná anketa         | U                   |
|------------|--------------------------|---------|------|-------------------------|------------------------|---------|---------------------------|-----------------------|---------------------|
| Kód ankety | Názov ankety             | Platí   | od   | Platí do                | Typ odpovede           | Počet   | Text                      | otázky                |                     |
| A1         | Anketa A, otázka číslo 1 | 01.04.2 | 2018 | 07.04.2018              | 5                      |         | Boli ste spokojná/ý so sv | viatočným menu?       |                     |
| A2         | Anketa A, otázka číslo 2 | 01.04.2 | 2018 | 07.04.2018              | 5                      |         | Je ponuka jedál pre nes   | korú večeru dostatočr | ιá?                 |
|            |                          |         | Ank  | eta - vložen            | ie                     | :       |                           |                       | ×                   |
|            |                          |         |      | <u>K</u> ód ank         | kety A3                |         |                           |                       |                     |
|            |                          |         |      | <u>N</u> ázov ank       | kety Anketa A,         | otázka  | číslo 3                   |                       |                     |
|            |                          |         |      | Plati                   | í <u>o</u> d 01.04.201 | 8       |                           |                       |                     |
|            |                          |         |      | Plati                   | í <u>d</u> o 07.04.201 | 8       |                           |                       |                     |
|            |                          |         |      | <u>T</u> yp odpov       | ede 3) tri odpov       | vede 1- | 3 <b>(</b>                | J                     |                     |
|            |                          |         | Te   | <u>e</u> t otázky (Ctrl | +Enter = nový ria      | adok)   |                           |                       |                     |
|            |                          |         | St   | e spkojná/ý s           | s prístupom perso      | onálu k | stravníkom?               |                       | ^                   |
|            |                          |         |      |                         |                        |         |                           |                       |                     |
|            |                          |         |      |                         |                        |         |                           |                       |                     |
|            |                          |         |      |                         |                        |         |                           |                       | $\lor$              |
|            |                          |         |      |                         |                        |         |                           |                       | $\overline{\Sigma}$ |

Kód ankety – zadajte unikátne označenie pre túto anketovú otázku. Každá anketová otázka musí mať svoj unikátny kód. Názov ankety – zadajte popisný názov pre túto anketovú otázku.

Platí od – zadajte dátum, od ktorého sa bude táto anketová otázka zobrazovať na objednávkových termináloch.
 Platí do - zadajte dátum, od ktorého sa táto anketová otázka už nebude zobrazovať na objednávkových termináloch a

nebude už možné na ňu odpovedať.

Typ odpovede – vyberte z ponuky jednu z možností:

- 2) dve odpovede, hodnoty 1-2
- 3) tri odpovede, hodnoty 1-3
- 4) štyri odpovede, hodnoty 1-4
- 5) päť odpovedí, hodnoty 1-5

Text otázky – zadajte text otázky, ktorý sa bude zobrazovať na objednávkovom termináli po otvorení ankety.

Po zadaní všetkých údajov uložte formulár otázky kliknutím na ikonu Uloženie zmien / [F2].

### Hlasovanie – zadávanie odpovedí na objednávkovom termináli

Na objednávkovom termináli je zobrazenie ankety a hlasovanie možné až po prihlásení stravníka ID kartou. Postup:

- stravník priloží kartu k čítačke
- stlačí tlačidlo Anketa
- označí odpovede na anketové otázky, nemusí odpovedať na všetky otázky, stačí označiť aspoň jednu odpoveď
- stlačí tlačidlo Hlasovať
- ak už nepotrebuje ďalšie funkcie objednávkového terminálu stlačí tlačidlo **Odhlásenie**

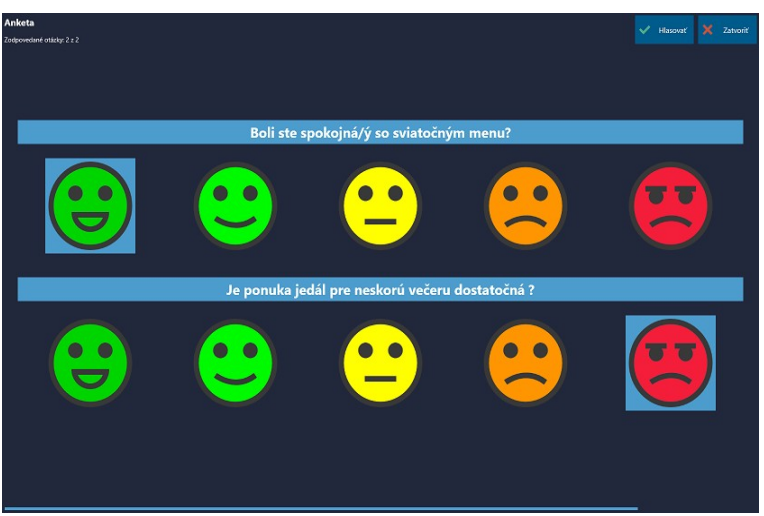

Ku každej otázke môže stravník zadať iba jednu odpoveď. Pokiaľ ešte stravník nestlačil tlačidlo **Hlasovať**, môže označenú odpoveď meniť – zvoliť inú odpoveď.

# Hlasovanie – zadávanie odpovedí vo Food webe

Na rozdiel od objednávkového terminálu je vo Food webe možné zadať nielen odpoveď ale je možné pripojiť k odpovedi aj poznámku.

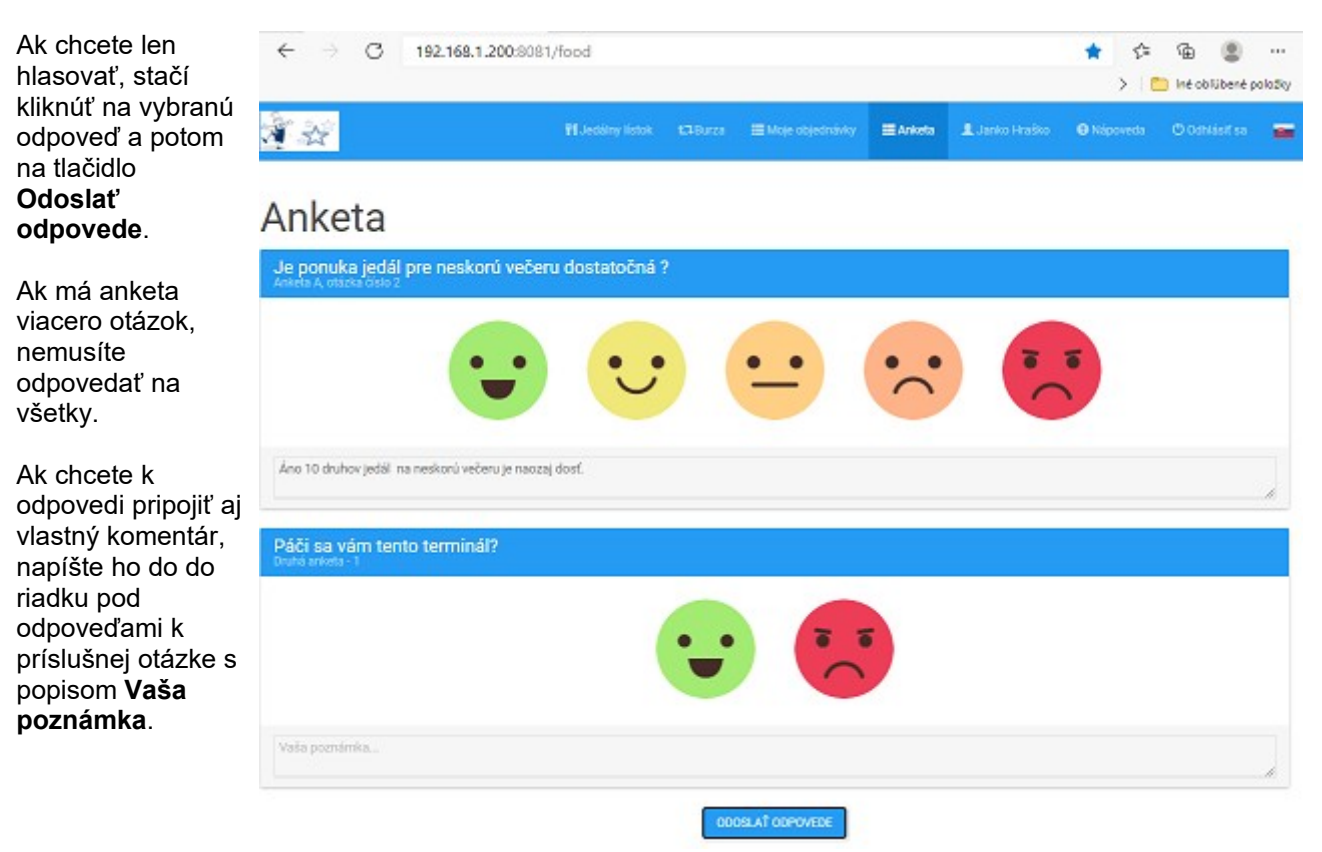

### Prezeranie odpovedí na anketové otázky

Ankety - Ankety-odpovede

Všetky odpovede stravníkov na anketové otázky sa zobrazujú v prehliadači v menu Ankety – Anketyodpovede.

Každá odpoveď má číselnú hodnotu 1 až 5 podľa nastaveného typu (podľa nastaveného počtu odpovedí). Hodnotenie je podľa známkovania v škole : 1 výborná – 5 nedostatočná.

V tomto prehliadači môžete pomocou výberovej podmienky zobraziť požadované odpovede a potom pomocou kontextového menu exportovať vyfiltrované záznamu do súboru (csv, dbf) na ďalšie spracovanie.

|   | 🖞 Ankety - otázky 📃 💷 💽 |          |         |          |              |                          |          |                    |  |  |  |  |  |
|---|-------------------------|----------|---------|----------|--------------|--------------------------|----------|--------------------|--|--|--|--|--|
| 2 | <b>   </b>              | <b>2</b> | 1       | 2        |              | § 暮 🔹                    | <b>A</b> | 1/5                |  |  |  |  |  |
|   | Dátum                   | Anketa   | Odpoveď | Oc.číslo | Meno         | Názov ankety             | Vložil   | Vložené dňa        |  |  |  |  |  |
|   | 03.04.2018              | A1       | 1       | 005      | Hladný Janko | Anketa A, otázka číslo 1 | STEST1   | 03.04.2018 10:40:1 |  |  |  |  |  |
|   | 03.04.2018              | A1       | 3       | 005      | Hladný Janko | Anketa A, otázka číslo 1 | STEST1   | 03.04.2018 10:40:3 |  |  |  |  |  |
|   | 03.04.2018              | A2       | 3       | 005      | Hladný Janko | Anketa A, otázka číslo 2 | STEST1   | 03.04.2018 10:40:2 |  |  |  |  |  |
|   | 03.04.2018              | A2       | 5       | 005      | Hladný Janko | Anketa A, otázka číslo 2 | STEST1   | 03.04.2018 10:40:1 |  |  |  |  |  |
|   | 03.04.2018              | A3       | 1       | 005      | Hladný Janko | Anketa A, otázka číslo 3 | STEST1   | 03.04.2018 10:40:1 |  |  |  |  |  |
|   |                         |          |         |          |              |                          |          |                    |  |  |  |  |  |
|   |                         |          |         |          |              |                          |          |                    |  |  |  |  |  |
|   |                         |          |         |          |              |                          |          |                    |  |  |  |  |  |
|   |                         |          |         |          |              |                          |          |                    |  |  |  |  |  |
| < |                         |          |         |          |              |                          |          | >                  |  |  |  |  |  |

### Vyhodnotenie odpovedí na anketové otázky

Ankety – Tlač 51 Rekapitulácia Odpovedí

Pomocou tejto tlačovej zostavy môžete z odpovedí vytvoriť rekapitulačné zostavy podľa rôznych kritérií. Rekapitulácia môže mať maximálne tri kritéria tj. tri úrovne medzisúčtov.

| 51. FOO | D - Rekapitulácia anketových odpovedí<br>토로 꽃 윤윤 비역 마 마 음 급 아이 :                                                       | <b>∏ </b> ¶ 1/1                     |                              |                        |   |   |              |
|---------|----------------------------------------------------------------------------------------------------|-------------------------------------|------------------------------|------------------------|---|---|--------------|
|         | 51. FOOD - Rekapitulád<br>Medzisúčty: Anketa; Dátum odpo<br>COD_manager 18.01 [TESTSRV.FOODTEST] 03.04.2018 11:29 demo | cia anketový<br>vede od: 01.04.2018 | <b>ých od</b><br>, do: 30.04 | <b>povedí</b><br>.2018 |   |   | Strana 1/1   |
|         | Položka                                                                                                    | 1                                   | 2                            | 3                      | 4 | 5 | Spolu        |
|         | A2 - Anketa A, otázka číslo 2                                                                                          | 1                                   |                              | 2                      |   |   | 4            |
|         | A3 - Anketa A, otázka číslo 2                                                                                          | 3                                   | 1                            | ~ ~                    |   |   | 4            |
|         | Spolu                                                                                                    | 5                                   | 2                            | 3                      | 1 | 1 | 12           |
|         | Poznámka  <br>1. medzisúčet  <br>2. medzisúčet  <br>3. medzisúčet                                                      | •                                   |                              |                        |   |   |              |
|         | Dátum odpovede od 01.04.2018 do 30.04.2018<br>Anketa ▶<br>Osobné číslo ▶<br>Odpoveď                                    |                                     |                              |                        |   |   | _            |
|         |                                                                                                    |                                     |                              |                        |   |   | <b>// //</b> |

Medzisúčty vo výberovej podmienke môžu byť:

- A) Anketa kód ankety zo zoznamu anketových otázok
- B) Dátum odpovede
- C) Zamestnanec stravník,
- D) Stredisko stredisko, do ktorého patrí hlasujúci stravník, Food Manager Evidencia Strediská
- E Skupina skupina stravníkov zo zoznamu skupín v menu Food Manager Evidencia Skupiny (organizácie)

Podľa nastavenia medzisúčtov môžete z tých istých údajov (odpovedí) dostať rôzne prehľadové zostavy. Na obrázku je sumárna rekapitulácia odpovedí podľa jednotlivých anketových otázok.

| A1 - Anketa A, otázka číslo 1         01.04 2018         03.04 2018         A1 - Anketa A, otázka číslo 1         A2 - Anketa A, otázka číslo 2         01.04 2018         02.04 2018         03.04 2018         03.04 2018         03.04 2018         03.04 2018         03.04 2018         03.04 2018         03.04 2018         03.04 2018         03.04 2018         03.04 2018         03.04 2018         03.04 2018         03.04 2018         03.04 2018         04.04 2018         05.04 2018         05.04 2018         05.04 2018         05.04 2018         05.04 2018         05.04 2018         05.04 2018         05.04 2018         05.04 2018         05.04 2018         05.04 2018         05.04 2018         05.04 2018         05.04 2018         05.04 2018         05.04 2018         05.04 2018         05.04 2018         05.04 2018         05.04 2018         05.04 2018         05.04 2018 <th>1<br/>1</th> <th>1</th> <th>1</th> <th>1</th> <th></th> <th></th>                                                                                                    | 1<br>1 | 1                                       | 1       | 1                                       |           |                       |
|----------------------------------------------------------------------------------------------------|--------|-----------------------------------------|---------|-----------------------------------------|-----------|-----------------------|
| 01.04.2018 03.04.2018 A1 - Anketa A, otázka čislo 1 A2 - Anketa A, otázka čislo 2 01.04.2018 02.04.2018 03.04.2018 03.04.2018 03.04.2018 03.04.2018 03.04.2018 03.04.2018 04.2018 04.2 | 1      | 1                                       | 1       | 1                                       |           |                       |
| 03.04.2018 A1 - Anketa A, otázka čislo 1 A2 - Anketa A, otázka čislo 2 01.04.2018 02.04.2018 03.04.2018 03.04.2018 03.04.2018 03.04.2018 03.04.2018 03.04.2018 03.04.2018 03.04.2018 03.04.2018 03.04.2018 04.2018 04.2018 05.04.2018 05.04.2018 0 | 1      | 1                                       |         | 0.0000000000000000000000000000000000000 |           |                       |
| A1 - Anketa A, otázka čislo 1<br>A2 - Anketa A, otázka čislo 2<br>01.04.2018<br>02.04.2018<br>03.04.2018<br>03.04.2018<br>03.04.2018                                                                                                    | 1      | 1                                       | 4       |                                         |           |                       |
| A2 - Anketa A, otázka číslo 2<br>01.04.2018<br>02.04.2018<br>03.04.2018<br>03.04.2018                                                                                                    |        |                                         | 1       | 1                                       | 1111111   | 19.9.9.9.             |
| 01.04.2018<br>02.04.2018<br>03.04.2018<br>03.04.2018                                                                                                    |        |                                         |         |                                         |           | 111111                |
| 02.04.2018<br>03.04.2018                                                                                                    |        |                                         |         |                                         | 1         |                       |
| 03.04.2018                                                                                                    |        |                                         | 1       |                                         |           |                       |
| A2 Ankets A sticks diels 2                                                                                                    | 1      | 111111111111111111111111111111111111111 | 1       | 1111111                                 | 1111111   |                       |
| Az - Ankela A, olazka Cisio z                                                                                                    | 1      | 199999                                  | 2       | 222222                                  | 1         | 69.9.9.9              |
| A3 - Anketa A, otázka číslo 3                                                                                                    | 00000  |                                         | 0000000 | 00000000                                | 1999/1999 | 333333                |
| 01.04.2018                                                                                                    | 1      |                                         |         |                                         |           |                       |
| 02.04.2018                                                                                                    | 1      | 1                                       | 111111  | 1111110                                 |           |                       |
| 03.04.2018                                                                                                    | 1      |                                         |         |                                         |           | <u></u>               |
| A3 - Anketa A, otázka číslo 3                                                                                                    | 3      | 1                                       |         |                                         |           | 22222                 |
| olu                                                                                                    | 5      | 2                                       | 3       | 1                                       | 1         | 1999-999<br>1999-1999 |
| 1. medzisúčet A) Anketa                                                                                                    |        |                                         |         |                                         |           |                       |
| 2. medzisucet B) Datum odpovede                                                                                                    |        |                                         |         |                                         |           |                       |
| 3. medzisúčet                                                                                                    |        |                                         |         |                                         |           |                       |
| Dátum odpovede od 01.04.2018 do 30.04.2018<br>Anketa ▶<br>Ogobné číslo ▶<br>Odpoveď                                                                                                    |        |                                         |         |                                         |           |                       |

#### 51. FOOD - Rekapitulácia anketových odpovedí

Na obrázku je rekapitulácia odpovedí na jednotlivé anketové otázky podľa dátumov.

| D manager 18.01 (TESTSRV EOODTESTI 03.04.2018 11:39 demo |               |                                          |                |                                          |                  | Strana      |
|----------------------------------------------------------|---------------|------------------------------------------|----------------|------------------------------------------|------------------|-------------|
| Položka                                                  | 1             | 2                                        | 3              | 4                                        | 5                | Spolu       |
| Zamestnanci so zvysenim prispevkom                       |               | 00000000                                 | 000000         | 333334                                   | 1999999          |             |
| 01.04.2018                                               |               | 7.7.7.7.7.7.7.                           | 7.7.7.7.7.7    | 1.7.7.7.7.7.7                            | 1.1.1.1.1.1.1.1  | 17.7.7.7.   |
| A1 - Anketa A, otázka číslo 1                            |               | 1                                        | 1              | 1.1.1.1.1.1.1.1                          |                  | 01.91.91.91 |
| A2 - Anketa A, otázka číslo 2                            |               | 111111                                   | 111111         |                                          | 1                |             |
| A3 - Anketa A, otázka číslo 3                            | 1             |                                          |                |                                          |                  |             |
| 01.04.2018                                               | 1             | 1                                        | 1              |                                          | 1                |             |
| 02.04.2018                                               |               | 1.1.1.1.1.1.1.1.                         | 1.1.1.1.1.1.1. | 1.7.7.7.7.7.7.7.7                        | 1.1.1.1.1.1.1.1  | 11.11.11.11 |
| A2 - Anketa A, otázka číslo 2                            |               | 1.1.1.1.1.1.1.1.1.1.1.1.1.1.1.1.1.1.1.1. | 1              | 1.1.1.1.1.1.1.1.1.1.1.1.1.1.1.1.1.1.1.1. |                  | 01.1.1.1.1  |
| A3 - Anketa A, otázka číslo 3                            | 1             |                                          |                |                                          |                  |             |
| 02.04.2018                                               | 1             | 00000000                                 | 1              |                                          | 199999           | 10000       |
| 03.04.2018                                               |               |                                          |                |                                          |                  | <u> </u>    |
| A1 - Anketa A, otázka číslo 1                            | 1             |                                          | 1.1.1.1.1.1.   | 7.7.7.7.7.7                              | 11.7.7.7.7.7.    | 17.7.7.7.7  |
| A2 - Anketa A, otázka číslo 2                            |               | 1.1.1.1.1.1.1.1.1.1.1.1.1.1.1.1.1.1.1.1. | 1              |                                          |                  |             |
| A3 - Anketa A, otázka číslo 3                            | 1             |                                          |                |                                          |                  |             |
| 03.04.2018                                               | 2             |                                          | 1              |                                          |                  |             |
| Zamestnanci so zvysenim prispevkom                       | 4             | 1                                        | 3              | 11111111                                 | 1                | 97.727.72   |
| Štandardný príspevok na stravu                           |               | 1.1.1.1.1.1.1.1.                         | 1.1.1.1.1.1.1. | 1.1.1.1.1.1.1.1                          | 11.1.1.1.1.1.1.1 | 11.1.1.1.1. |
| 01.04.2018                                               |               | <u></u>                                  | <u></u>        |                                          | <u></u>          | 89.999      |
| A1 - Anketa A, otázka číslo 1                            |               |                                          |                | 1                                        |                  |             |
| 01.04.2018                                               |               | 1.1.1.1.1.1.1.1.1.1.1.1.1.1.1.1.1.1.1.1. | 1.1.1.1.1.1.1. | 1                                        | 11111111         | 999999      |
| 02.04.2018                                               |               | 1.1.1.1.1.1.1.1                          | 1.1.1.1.1.1.1. |                                          | 11111111         | 91.27.27.27 |
| A3 - Anketa A, otázka číslo 3                            |               | 1                                        |                |                                          | 2.2.2.2.2.2      |             |
| 02.04.2018                                               |               | 1                                        | 222222         | 222222                                   | 0.0000           | 22222       |
| 03.04.2018                                               |               | <u></u>                                  |                |                                          |                  | 12222       |
| A2 - Anketa A, otázka číslo 2                            | 1             |                                          |                |                                          |                  |             |
| 03.04.2018                                               | 1             | 2222222                                  | 1.1.1.1.1.1.   | 1.1.1.1.1.1.1.1.1.1.1                    | 11111111         | 97.727.72   |
| Standardný príspevok na stravu                           | 1             | 1                                        |                | 1                                        |                  |             |
| olu                                                      | 5             | 2                                        | 3              | 1                                        | 1                | <u></u>     |
|                                                          |               |                                          |                | 1.1.1.1.1.1.1.1                          | 11/1/1/1/1/1     |             |
| Výberová podmienka                                       |               |                                          |                |                                          |                  | ×           |
| Usporiadanie                                             | 🚽 🗖 Prevrátit | í poradie usj                            | poriadania     |                                          |                  |             |
| Poznámka                                                 |               |                                          |                |                                          |                  |             |
| 1. medzisúčet E) Skupina                                 | -             |                                          |                |                                          |                  |             |
|                                                          |               |                                          |                |                                          |                  |             |
| 2. medzisúčet B) Dátum odpovede                          |               |                                          |                |                                          |                  |             |

Na obrázku je rekapitulácia odpovedí podľa skupín stravníkov, v rámci skupiny podľa dátumu odpovede a v rámci dátumu podľa jednotlivých anketových otázok.

#### FOOD účtenka, zobrazenie:

Čerpanie suma: spolu za mesiac Čerpanie jedlo: zobrazí všetky dotované jedlá v rámci mesiaca

Zostatok suma: Kreditná karta- mesačný limit – čerpanie Debetná karta- celkový zostatok na karte Zostatok jedlo: mesačný limit- čerpanie, kategória hlavné jedlo

Zostatok jedla sa vypisuje na účtenke, len vtedy ak mesačný limit jedál je nastavený na menej ako 999 kusov. Cash karta- čerpanie za mesiac ako ostatné jedlo dotované. Zostatok suma- nemá

### Predajné automaty

V prípade použitia výdajných automatov od spoločnosti Selecta, ktoré sú prostredníctvom spoločnosti Very Goodies online prepojené so systémom Tangram FOOD je možný bezhotovostný predaj tovaru z automatov na stravnícke karty. Automat si po načítaní karty overí stav stravníckeho účtu, kontroluje denný/mesačný limit a ak je na účte postačujúci zostatok pre debetný účet alebo nie je prekročený mesačný limit pre kreditný účet, predá tovar. V prípade debetného nastavenia stravníckych účtov umožňujú automaty okrem predaja aj dobíjanie stravníckych účtov . Všetky operácie cez automaty sa zapisujú medzi transakcie v Tangram FOOD.

### Predaj jedla cez automaty

Správa jedál – Predajné automaty – cenník

Prepojenie automatov so stravovacím systémom umožňuje od verzie Tangram Food v.20.05 nielen bezhotovostný predaj doplnkového sortimentu ale aj jedál s použitím nastavených pravidiel pre ceny na predaj dotovaného jedla.

V menu *Správa jedál – Predajné automaty-cenník* vytvorte zoznam predajných automatov, každému automatu zadefinujte číslo slotu pre každý predávaný druh

jedla. **Kód automatu** – zadajte kód pod ktorým je automat registrovaný v zozname automatov na

komunikačnom serveri Very Goodies. Maximálne 30 znakov.

Názov automatu – zadajte popisný názov automatu.

| Predajný automat - vlož | íenie            | ×        |
|-------------------------|------------------|----------|
| <u>K</u> ód automatu    | kod-na-30-znakov |          |
| <u>N</u> ázo∨ automatu  | Názov-automatu   |          |
|                         |                  |          |
|                         |                  | <b>?</b> |

Pre jednotlivé sloty v automate urobte rozpis obsadenia jednotlivými druhmi predávaných jedál.

Pri predaji si systém overí kartu stravníka, zistí počet odobratých jedál na daný deň a podľa nastavených pravidiel zobrazí stravníkovi cenu jedla (dotovanú/nedotovanú).

| FOO Suntán | D_ma | anage                      | r 20.04 [ | TESTSRV.FC        | ODTEST/Spra    | ávca schémy                                                                                                    | FOODTES   | ]]<br>ania Even |                | Amban                 |              | - žílen sí m     |        | 0.                | é Der  |          |  |
|------------|------|----------------------------|-----------|-------------------|----------------|----------------------------------------------------------------------------------------------------|-----------|-----------------|----------------|-----------------------|--------------|------------------|--------|-------------------|--------|----------|--|
| System     |      | Preda                      | iné auto  | omaty             | Objednavky     | Indrisakcie                                                                                                    | vyuctov   | anie expo       | on A           | Ankety                |              | osikovy p        | redaj  | UKI               | ia Por | noc      |  |
|            |      | - 4                        |           |                   | 8              | <ul> <li></li> <li></li> <li><th colspan="6"><b>1</b> 2/2</th></li></ul> |           |                 |                |                       | <b>1</b> 2/2 |                  |        |                   |        |          |  |
|            |      | Kód automatu               |           |                   |                | Názov S                                                                                                    |           |                 | Slot           | y od                  | do           | Vlož             | Vložil |                   |        | e dňa    |  |
|            |      | 123456789-HLAVNY1          |           |                   |                | Predajný automat Hlavný vstup                                                                                                    |           |                 | 5              | 1 5 FOODTES           |              |                  | EST    | ST 13.10.2020 10  |        | 10:55:46 |  |
|            |      | 3334                       | 44555-    | CENTRA            | LNA Preda      | Predajný automat Centrálne jedáleň 3                                                                                                    |           |                 |                | 1 3 FOODTE            |              |                  |        | EST 13.10.2020 10 |        |          |  |
|            |      |                            | Predajn   | ıý automat        |                |                                                                                                    |           |                 |                |                       |              |                  |        |                   |        | ×        |  |
| 5          |      |                            |           |                   | b 😵 💶          |                                                                                                    | • Do      | W               |                |                       |              | 1/               | 3      |                   |        | Hlavné   |  |
| EXIT       |      |                            | Slot      | Kód tova          | ıru            | Názov                                                                                                    |           | Vložil          |                | Vlo                   | ožer         | né dňa           | Zm     | nenil             | Zmene  | ené dňa  |  |
|            |      | 1 014 S                    |           |                   | Sekanýl        | Sekaný bravčový rezeň FOODTI                                                                                                    |           |                 | ST             | T 13.10.2020 11:01:37 |              |                  | 17     |                   |        |          |  |
| <b>6</b>   |      | 2 005 Z                    |           |                   | Zelenino       | Zeleninová polenta I                                                                                                    |           |                 | FOODTEST 13.10 |                       |              | 10.2020 11:01:44 |        |                   |        |          |  |
|            |      |                            | 3         | 003               | Tatransk       | vý bravčový                                                                                                    | plameň    | FOODTE          | ST             | 13.10.                | 202          | 0 11:01:5        | 1      |                   |        |          |  |
|            |      | Pred                       | lajný au  | :<br>itomat, prir | adenie slotu - | vloženie                                                                                                    |           |                 |                |                       |              |                  |        |                   |        | ×        |  |
|            |      |                            |           |                   | Slot 4         |                                                                                                    |           |                 |                |                       |              |                  |        |                   |        |          |  |
|            |      | Kód tovaru alebo jedla 010 |           |                   |                |                                                                                                    |           |                 |                |                       |              |                  |        |                   |        |          |  |
|            |      |                            |           | Ν                 | Jázo∨  Zape    | ekané zemi                                                                                                    | aky s cuł | ketou           |                |                       |              |                  |        |                   | [7"    |          |  |
|            |      |                            |           |                   |                |                                                                                                    |           |                 |                |                       |              |                  |        |                   |        | 2 🗶      |  |

# Exporty

V programe je niekoľko druhov exportných súborov s údajmi pre vyúčtovanie nákladov na stravu.

# **Export Foodlog**

Export do XLS

# Export skripty

### **Export HameIn**

Exporty – Export Hameln

Táto funkcia slúži na výpočet ceny odobratých jedál na základe počtu odpracovaných zmien. Funkcia potrebuje vstupný súbor s údajmi o počte odpracovaných zmien. Počet odpracovaných zmien určuje maximálny počet jedál poskytnutých stravníkovi v dotovanej cene.

Ak stravník odoberie menší počet jedál ako je počet odpracovaných zmien – všetky jedlá sú v dotovanej cene. Ak stravník odoberie väčší počet jedál ako je počet odpracovaných zmien – jedlá nad počet odpracovaných zmien sú v nedotovanej cene a jedlá do počtu odpracovaných zmien sú v dotovanej cene.

Vstupný súbor má takúto štruktúru: osobné číslo;počet odpracovaných zmien;Celkem Oddeľovač je bodkočiarka. Osobné číslo je numerická položka. Počet dní je numerická položka. Celkem je textová konštanta s hodnotou "Celkem".

Príklad: 15498;16;Celkem 15120;19;Celkem 15050;18;Celkem 15288;19;Celkem

Výsledkom spracovania sú dva výstupné súbory, ktoré sa zapíšu do nastaveného adresára:

- Strava\_mmRRRR.xls
- Objednavky\_vyuctovanie\_mmRRRR.txt

Súbor Strava\_mmRRRR.xls má tieto stĺpce: OS CISLO – osobné číslo stravníka

POCET HJ - počet objednaných hlavných jedál

ODPRACOVANE - počet odpracovaných dní zo vstupného súboru

DOTOVANE - počet jedál v dotovanej cene

ak je Odpracovane > Pocet\_hj -> Dotovane=Pocet\_hj

ak je Odpracovane < Pocet\_hj -> Dotovane=Odpracovane

NEDOTOVANE - počet jedál v nedotovanej cene = Pocet\_hj - Odpracovane (len ak > 0)

SUMA - cena za všetky jedla spolu = (Dotovane\* cena dotovaného jedla)+(Nedotovane \* cena nedotovaného jedla)

Súbor Objednavky\_vyuctovanie\_mmRRRR.txt ma štruktúru:

osobné číslo||konštanta 5252|||suma celkom|konštanta K||||||||

Príklad: 15006||5252|||3.60|K||||||||| 15015||5252|||28.80|K|||||||| 15034||5252|||26.40|K|||||||||

Po spustení funkcie v menu Food Manager – Exporty – Export Hameln je potrebné vo formulári zadať/skontrolovať tieto údaje.

**Rok** a **Mesiac** – za ktorý chcete vygenerovať súbory. Program ponúkne predchádzajúci mesiac, v prípade potreby údaj prepíšte.

Súbor – kliknutím na ikonu otvorte zoznam adresárov a vyberte vstupný súbor s údajmi o dochádzke.

**Do adresára** – kliknutím na ikonu vyberte adresár, do ktorého sa zapíšu obidva výstupné súbory. **Cena dotovaného jedla** – zadajte sumu za jedno dotované jedlo.

**Cena nedotovaného jedla** – zadajte sumu za jedno nedotované jedlo.

| Export Hameln                                                                                             | ×        |
|----------------------------------------------------------------------------------------------------|----------|
| <u>B</u> ok 2021 <u>M</u> esiac 7<br><u>S</u> úbor C:\Dochadzka_Import\Počet odpracovaných dní 4_2021.txt |          |
| Do <u>a</u> dresára C:\Temp                                                                               |          |
| Cena dotovaného jedla                                                                                     | 1,20     |
| Cena nedotovaného jedla                                                                                   | 3,60     |
|                                                                                                    | <b>1</b> |

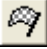

Kliknutím na ikonu Spustiť operáciu / [F2] začne program načítavať vstupný súbor, vypočíta údaje a vygeneruje výstupné súbory.

Program si pamätá údaje z posledného spustenia, preto pri nasledujúcom spustení stačí zvoliť nový vstupný súbor s dochádzkou a spustiť výpočet. Pri opakovanom spustení za ten istý mesiac sa výstupné súbory prepíšu novo vygenerovanými údajmi.